# EUDA Panel PC Series Slim, Fan-less, Rugged, Touch

User's Manual

Version 1.1

Copyright © Portwell, Inc., 2010. All rights reserved. All other brand names are registered trademarks of their respective owners.

# **Table of Contents**

How to Use This Manual

| Chapter 1 System Overview                                           | 1-1  |
|---------------------------------------------------------------------|------|
| 1.1 Introduction                                                    |      |
| 1.2 Packing List                                                    |      |
| 1.3 Product Specification                                           |      |
| 1.3.1 Specification of the built-in Mini-ITX Board in EUDA Panel PC |      |
| 1.3.2 Specification of TFT-LCD Display                              |      |
| 1.3.3 Specification of Touch Screen                                 | 1-10 |
| 1.3.4 Mechanical Drawing of the EUDA Panel PCs (12", 15", 17", 19") | 1-11 |
| 1.4 System Architecture                                             | 1-13 |
| Chapter 2 Hardware Configuration                                    | 2-1  |
| 2.1 Jumper Setting                                                  |      |
| 2.2 Connector Allocation                                            |      |
| Chapter 3 System Installation                                       | 3-1  |
| 3.1 Intel® ATOM CPU                                                 |      |
| 3.2 Main Memory                                                     |      |
| 3.3 Installing the Mini-ITX Board                                   |      |
| 3.3.1 Chipset Component Driver                                      |      |
| 3.3.2 Intel Integrated Graphics GMCH Chip                           |      |
| 3.3.3 Realtek Gigabit Ethernet Controller                           |      |
| 3.3.4 Audio Controller                                              |      |
| 3.4 Clear CMOS Operation                                            |      |
| 3.5 WDT Function                                                    |      |
| 3.6 Hardware Installation                                           |      |
| 3.7 Driver Installation                                             |      |
| 3.7.1 Driver Directory                                              |      |
| 3.8 Calibration of Touch Screen                                     |      |
| Chapter 4 BIOS Setup Information                                    | 4-1  |
| 4.1 Entering Setup                                                  |      |
| 4.2 Main Menu                                                       |      |
| 4.3 Standard CMOS Setup Menu                                        |      |
| 4.4 IDE Adaptors Setup Menu                                         |      |
| 4.5 Advanced BIOS Features                                          |      |
| 4.6 Advanced Chipset Features                                       |      |
| 4.7 Integrated Peripherals                                          |      |
| 4.8 Power Management Setup                                          |      |
| 4.9 PnP/PCI Configurations                                          |      |
| 4.10 PC Health Status                                               |      |
| 4.11 Default Menu                                                   |      |
| 4.12 Supervisor/User Password Setting                               |      |
| 4.13 Exiting Selection                                              |      |
| Chapter 5 FAQ                                                       | 5-1  |
| 5.1 How to do Panel Mounting Kit Assembly and VESA Mount?           | 5-1  |
| 5.2 What if there is no display on the PPC screen?                  |      |
| 5.3 I forgot my password of system BIOS, what am I supposed to do?  | 5-5  |
| 5.4 I'd like to know the System Memory Address Map                  | 5-5  |
| 5.5 I'd like to know more about the BIOS Setting                    | 5-5  |
| 5.6 I'd like to know more about Interrupt Request Lines (IRQ)       |      |

## Version

Version No. 20100630, edition 1.

# **Reminders to the Users**

This manual is composed of texts, illustrative diagrams or pictures, instructions and a complete overview of the Panel PC system in order to let the users learn how to use the device easily and carefully.

# **Safety Instructions**

Make sure the voltage of the power source is correct before connecting the equipment to the power outlet.

Keep the power cord away from being stepped on it by people.

Do not place anything over the power cord.

If the Panel PC will not used for a long time, please remember disconnecting the power cord from the power source to avoid damage by transient over voltage.

If the Panel PC's clock doesn't show accurate time or the BIOS configuration resets to default, please check the battery first.

The detailed Panel Mounting installation procedure is shown in Chapter 5.

# FCC Class B

The EUDA Panel PC series have been fully tested, compliant with the technical standards of FCC Part 15 Class B (DoC); IC ICES-003 and CE EMC Directive 2004/108/EC (EN55022 / EN55024)..

These limits regulate the digital device to provide proper protection from harmful emission interference when it is under operation in residential, hospital or working environment. Digital device compliant with Class B generates less noise and lower radio frequency emission in order not to affect health of human body and not to interfere with other equipment, device or machine operated nearby as seriously as those units with Class A only.

## Manufacturer

Portwell Inc. <u>http://www.portwell.com.tw</u> Address : No. 242, Bo-Ai Street, Shu-Lin City, Taipei County, 238, Taiwan TEL : (02)7731-8888

## How to Use This Manual

The manual stipulates the Panel PC's configuration, installation and set-up. It is divided into five chapters; each chapter addresses a basic concept and operation of the built-in Mini-ITX Board with the LCD Panel.

**Chapter 1 : System Overview.** It presents what you will see and what you have inside the carton and gives you an overview of the product specifications and basic system architecture for the EUDA PPC series.

**Chapter 2 : Hardware Configuration.** It shows brief hardware installation, the definitions and locations of Jumpers and Connectors configured in the system.

**Chapter 3 : System Installation.** Describes how to properly assemble /disassemble the IPC system on the Panel PC, inert the main memory & Compact Flash, install drivers, calibrate the touch screen and provides a programming guide of Watch Dog Timer function.

**Chapter 4 : BIOS Setup Information.** It specifies the meaning of each setup parameters, how to get advanced BIOS performance and update new BIOS. In addition, POST checkpoint list will give users some guidelines of trouble-shooting.

Chapter 5 : FAQ. The most frequently asked questions are listed in this chapter.

The content of this manual is subject to change without prior notice. These changes will be incorporated to new edition of the document. Portwell may make supplement or change to the Panel PC product series by keeping revision history.

Any updates to this manual, technical clarification, and answers to frequently asked questions will be shown on the following website : <u>http://www.portwell.com.tw</u>

# Chapter 1 System Overview

# **1.0 Specification Overview of EUDA Panel PC Series :**

| Model Name                 | EUDA-S1210-0000-00                                    | EUDA-S1510-0000-00            | EUDA-S1710-0000-00         | EUDA-S1910-0000-00         |
|----------------------------|-------------------------------------------------------|-------------------------------|----------------------------|----------------------------|
| LCD Display                | Size- 12 1 "                                          | Size- 15"                     | Size- 17"                  | Size- 10"                  |
|                            | Resolution: 800x600                                   | Resolution: 1024+768          | Resolution: 1280x1024      | Resolution: 1280x1024      |
|                            | Brightness: 400 cd/m2                                 | Brightness: 350 cd/m2         | Brightness: 350 cd/m2      | Brightness: 250 cd/m2      |
|                            | Contrast Patio: 600-1                                 | Contrast Patio: 700-1         | Contrast Patio: 1000-1     | Contrast Patio: 1000-1     |
|                            | Backlight MTBF: 50,000 hrs                            | Backlight MTBF: 50,000 hrs    | Backlight MTBF: 50,000 hrs | Backlight MTBF: 50,000 hrs |
| Touch Screen               |                                                       | 5-Wire Resis                  | tive type                  | 1997<br>1997               |
| CPU                        |                                                       | ATOM N270                     | 1.6GHz                     |                            |
| Chipset                    |                                                       | Intel 945GS                   | E + ICH7M                  |                            |
| Метогу                     |                                                       | DDR2 SO-D                     | IMM up to 2GB              |                            |
| Storage Device             |                                                       | 2.5" SATA H                   | IDD                        | ė                          |
| Soild State Disk           |                                                       | Compact Fla                   | sh up to 32GB              |                            |
| VGA                        |                                                       | Intel GMA 9                   | 50 Graphics                |                            |
| Ethernet                   |                                                       | Realtek Giga                  | bit Ethernet               |                            |
| Audio                      |                                                       | Realtek High Definition Audio |                            |                            |
| 1/0                        | 1x VGA port                                           |                               |                            |                            |
|                            | 1x Gigabit Ethernet port                              |                               |                            |                            |
|                            | 4x USB 2.0 port                                       |                               |                            |                            |
|                            | lx Line-out, lxMIC port                               |                               |                            |                            |
|                            | 2x RS-232 port                                        |                               |                            |                            |
|                            | lx CF                                                 |                               |                            |                            |
| Expansion                  | TBD                                                   |                               |                            |                            |
| Operation Temp.            | 0~50 °C degree                                        |                               |                            |                            |
| Storage Temp.              | -20 ~80 °C degree                                     |                               |                            |                            |
| <b>Relative Humidity</b>   | 5 ~ 95%, non-condensing                               |                               |                            |                            |
| <b>Operation Vibration</b> | 1.0G Random Operation, 5~500Hz                        |                               |                            |                            |
| <b>Packaged Vibration</b>  | 2.16G, 5~500Hz                                        |                               |                            |                            |
| Shock                      | 15G peak acceleration (11m sec. duration) / operation |                               |                            |                            |
| Weight                     | 4.8KG                                                 | 5.8KG                         | 7.3KG                      | 8.3KG                      |
| Dimension                  | 343x278x61 mm                                         | 392x323x63 mm                 | 421x358x67 mm              | 463x392x67 mm              |
| Mounting                   | VESA Mount 75x75, 100x 100 & Panel Mount              |                               |                            |                            |
| Power Supply               | DC12V                                                 |                               |                            |                            |
| Front Panel                |                                                       | IP65 comple                   | ant                        |                            |
| Protection                 |                                                       | n 65 complia                  | 2011                       |                            |
| Certificate                | CE/FCC Class B                                        |                               |                            |                            |

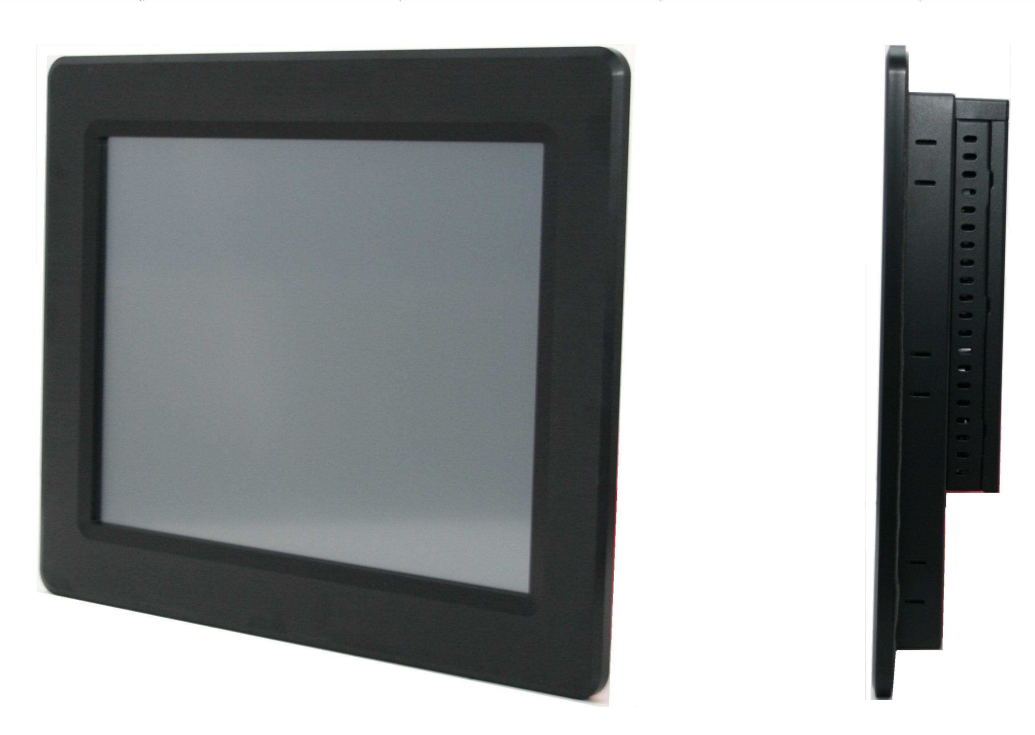

Front View & Side View

## 1.1 Introduction

Portwell Inc., among one of the world's leading innovators in the Industrial PC (IPC) market, develops its rugged and fan-free EUDA Panel PC (PPC) series by designing in a thinner fanless Mini-ITX board with the latest Intel® platform for embedded applications. Built in the PPC system is Portwell's self-designed Mini-ITX board which takes advantage of Intel® 45-nanometer Hi-k process technology – the first generation of low-power IA-32 micro-architecture specially designed for Embedded Platform and can support Intel® 945GSE chipset with the ICH7-M, *can provide the low power consumption for compact and fanless MMI Panel PC in applications such as Automation, Order-taking Machine, Vending Machine, POS, Nursing Cart, Bed-side Terminal, Kiosk, and Digital Signage.* 

This built-in Mini-ITX board supports dual display by VGA and 24bit LVDS. With its display-enriched interface and can support various multimedia devices and enriched IO interfaces that can supply various USB and COM devices.

The board also supports SO-DIMM memory slot for DDR2 SDRAM up to 2GB, and comes with PS/2 Keyboard and Mouse header, 2 x RS232, 2 x SATA, 1 x IDE, 1 x Gigabit Ethernet, 6 x USB2.0 ports. It also supports Compact Flash Socket and one PCIE x1 Slot for embedded applications.

## 1.2 Packing List

The packing list of the EUDA series should cover the following basic items

- ✓ One Power Adaptor (DC 12V Input. 5A / 60W.)
- ✓ One Power Cord (by country)
- ✓ One Serial ATA Cable
- ✓ One SATA Power Cable
- ✓ One HDD Bracket with 4x Screws
- ✓ One Panel Mount Kit (10~12 pieces/kit by model)
- ✓ One User's Manual & Installation Resources CD-Title
- ✓ HDD / CF / RAM (Optional at request of configuration)

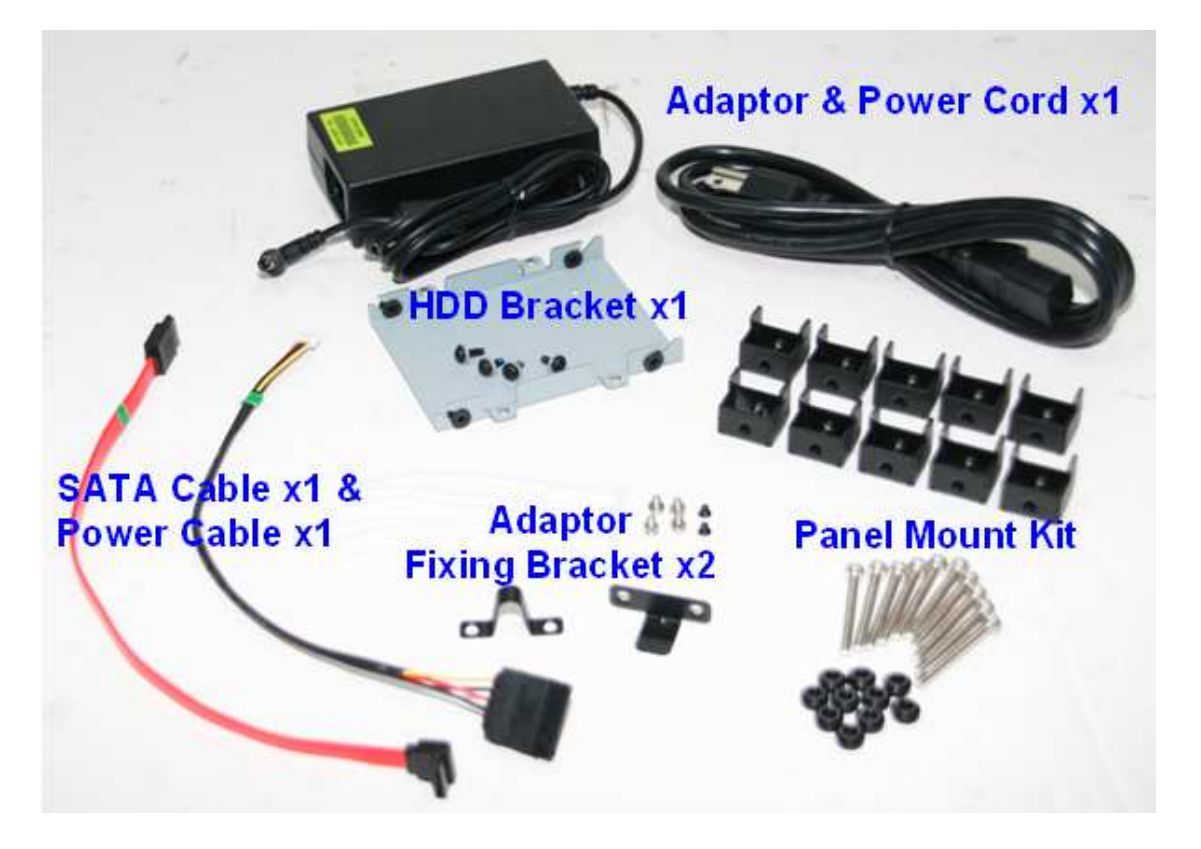

Keep all packing accessories for future's installation, replacement and maintenance. If any of these items is damaged or missing, please contact your local supplier for further check.

## 1.3 **Product Specification**

#### 1.3.1 Specification of the built-in Mini-ITX Board in EUDA Panel PC

- Main processor
  - Support Intel Atom processor N270
  - CPU bus clock: 667/533 MHz
- Chipset Intel® 945GSE and ICH7-M
- Main Memory

   Support signal channel DDR2 memory interface
   Up to 2GB DDR2 533 SDRAM on SO-DIMM socket
- System BIOS AWARD BIOS
- Expansion Interface One PCI Express x1 slot
- SATA Interface Two SATA ports

- Serial Ports Support two RS-232 serial ports
- **IR Interface** N/A
- Parallel Port N/A
- USB Interface Support Six USB (Universal Serial Bus) ports (four at rear, two on-board for internal devices)
- **PS/2 Mouse and Keyboard Interface** Support onboard pin header for PS/2 keyboard/mouse
- Audio Interface Connector of Mic-in/Line-out
- Real Time Clock/Calendar (RTC) Support Y2K Real Time Clock/Calendar

## • Watchdog Timer

- Support WDT function through software programming for enable/disable and interval setting
- Generate system reset

#### • On-board VGA

- Intel 945GSE Integrated GMA950 Graphics device
- Intel DVMT 3.0 supports up to 128MB video memory
- **On-board Ethernet LAN** One Gigabit Ethernet (10/100/ 1000 Mbits/sec) LAN ports
- High Driving GPIO Onboard programmable 8-bit Digital I/O interface
- Cooling Fans Support one 3-pin power connector for system fan
- System Monitoring Feature Monitor system temperature and major power sources, etc
- Outline Dimension (L X W): 170mm (6.69") x 170mm (6.69")
- **Power Requirements:** +12V(Board)@1.25A

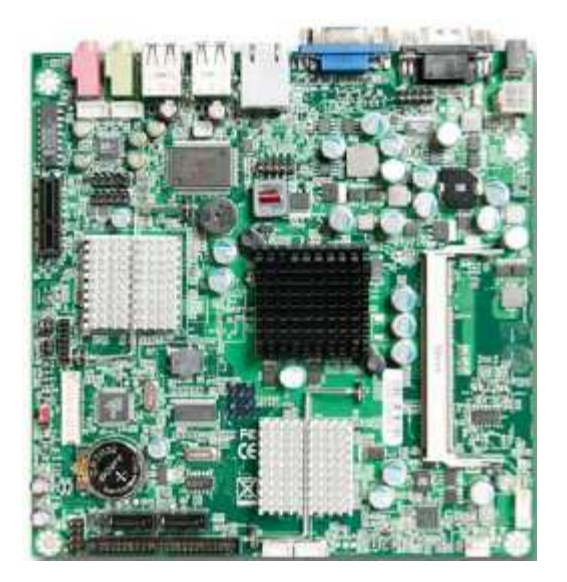

## Configuration :

|                | System Configuration                                                                                                    |  |  |
|----------------|----------------------------------------------------------------------------------------------------|--|--|
| СРИ Туре       | Intel Atom Processor N270 1.6GHz 533MHz/ L2:512K                                                                                                    |  |  |
| BIOS           | Portwell, Inc. EUDA Series Panel PC BIOS Rev. R1.00.W1<br>(01192010)                                                                                                    |  |  |
|                | Phoenix - AwardBIOS v6.00PG, An Energy Star Ally<br>Copyright (C) 1984-2007, Phoenix Technologies, LTD<br>Portwell, Inc. FUMA Series Panel PC BIOS Rev. B1 99 W1 (01192010) |  |  |
|                | Main Processor : Intel(R) Atom(TM) 1.60GHz(133x12)<br>Memory Testing : 27968K OK + 8M shared memory                                                                         |  |  |
| Memory         | Transcend DDR2 533 512MB (FLPIDA E5108AGBG-5C-E)                                                                                                    |  |  |
| VCA Card       | Onboard Mobile Intel 945CSE Chineset Controller                                                                                                    |  |  |
|                | Mahila Intel® 045 European Chinast Earrily Varian (14.10.402)                                                                                                    |  |  |
| VGA Driver     | Mobile Intel® 945 Express Chipset Family Version 6.14.10.4926                                                                                                    |  |  |
| LAN Card       | Onboard Realtek RTL8111C PCI-E Gigabit Ethernet Controller                                                                                                    |  |  |
| LAN Driver     | Realtek RTL8111C Family PCI-E Gigabit Ethernet NIC                                                                                                    |  |  |
|                | Version 5.698.701.2008                                                                                                    |  |  |
| Audio Card     | Realtek ALC662 Audio Controller                                                                                                    |  |  |
| Audio Driver   | Realtek high Definition Audio Version:5.10.0.5735                                                                                                    |  |  |
| CHIP Driver    | Intel® Chipset Software Installation Utility Version 8.3.0.1013                                                                                                    |  |  |
| USB 2.0 Driver | Intel <sup>®</sup> 82801G (ICH7 Family) USB2 Enhanced Host Controller<br>Version 8.2.0.1008                                                                                 |  |  |
| SATA HDD       | WD1601ABYS                                                                                                    |  |  |
| SATA CDROM     | LH-20A1S11C                                                                                                    |  |  |
| Power Supply   | HEC-450TE-2WX                                                                                                    |  |  |
| CPU Type       | Intel Atom Processor N270 1.6GHz 533MHz/ L2:512K                                                                                                    |  |  |

## Programs for loading both CPU & VGA: Run Burning Test V5.3

#### RUN time: 10/30 Minutes.

| Item             | Power ON     | Full Loading<br>10Min | Full Loading<br>30Min |
|------------------|--------------|-----------------------|-----------------------|
| System +12V      | 1.25A        | 1.80A                 | 1.85A                 |
| USB Loading Test | 5.2_V/ 0.6_A | N/A                   | N/A                   |

- **Operating Temperature:** 0°C ~ 55°C
- Storage Temperature: -20°C ~ 80°C
- **Relative Humidity:** 5% ~ 90%, non-condensing

## 1.3.2 Specification of TFT-LCD Display

#### **Display Characteristics 12"**

The following items are characteristics summary on the table under 25  $^\circ\!\mathbb{C}$  condition:

| Items                                                     | Unit         | Specifications                                                |
|-----------------------------------------------------------|--------------|---------------------------------------------------------------|
| Screen Diagonal                                           | [inch]       | 12.1                                                          |
| Active Area                                               | [mm]         | 246.0(H) x 184.5(V)                                           |
| Pixels H x V                                              |              | 800x3(RGB) x 600                                              |
| Pixel Pitch                                               | [mm]         | 0.3075 x 0.3075                                               |
| Pixel Arrangement                                         |              | R.G.B. Vertical Stripe                                        |
| Display Mode                                              |              | TN, Normally White                                            |
| Nominal Input Voltage VDD                                 | [Volt]       | 3.3 typ.                                                      |
| Typical Power Consumption                                 | [Watt]       | 7.8W (64 Gray Bar Pattern, exclude inverter)                  |
| Weight                                                    | [Grams]      | 660g (typ.)                                                   |
| Physical Size                                             | [mm]         | 279.0(H)x 209.0(V) x 11.0(D) (typ.)                           |
| Electrical Interface                                      |              | 1 channel LVDS                                                |
| Surface Treatment                                         |              | AG, Hardness 3H                                               |
| Support Color                                             |              | 16.2M/262K colors                                             |
| Temperature Range<br>Operating<br>Storage (Non-Operating) | [°C]<br>[°C] | -30 to +85 (+85°C as panel surface temperature)<br>-30 to +85 |
| RoHS Compliance                                           |              | RoHS Compliance                                               |

#### **Display Characteristics 15"**

The following items are characteristics summary on the table under 25  $^\circ\!{\rm C}$  condition:

| Items                                                     | Unit         | Specifications                                               |
|-----------------------------------------------------------|--------------|--------------------------------------------------------------|
| Screen Diagonal                                           | [inch]       | 15                                                           |
| Active Area                                               | [mm]         | 304.128(H) x 228.096(V)                                      |
| Pixels H x V                                              |              | 1024x3(RGB) x 768                                            |
| Pixel Pitch                                               | [mm]         | 0.297 x 0.297                                                |
| Pixel Arrangement                                         |              | R.G.B. Vertical Stripe                                       |
| Display Mode                                              |              | TN, Normally White                                           |
| Nominal Input Voltage VDD                                 | [Volt]       | 3.3 typ.                                                     |
| Typical Power Consumption                                 | [Watt]       | 8.9(64 Gray Bar Pattern,exclude inverter)                    |
| Weight                                                    | [Grams]      | 1100g (typ.)                                                 |
| Physical Size                                             | [mm]         | 326.5(H)x 253.5(V) x 12.0(D) (typ.)                          |
| Electrical Interface                                      |              | 1 channel LVDS                                               |
| Surface Treatment                                         |              | Anti-glare, Hardness 3H                                      |
| Support Color                                             |              | 16.2M / 262K colors                                          |
| Temperature Range<br>Operating<br>Storage (Non-Operating) | [°C]<br>[°C] | 0 to +65 (+65 °C as panel surface temperature)<br>-20 to +65 |
| RoHS Compliance                                           |              | RoHS Compliance                                              |

#### **Display Characteristics 17"**

The following items are characteristics summary on the table under 25  $^\circ\!\!\mathbb{C}$  condition:

| Items                                                     | Unit                 | Specifications                                        |
|-----------------------------------------------------------|----------------------|-------------------------------------------------------|
| Screen Diagonal                                           | [mm]                 | 432 (17.0")                                           |
| Active Area                                               | [mm]                 | 337.920(H) × 270.336(V)                               |
| Pixels H x V                                              |                      | 1280 × 3(RGB) × 1024                                  |
| Pixel Pitch                                               | [mm]                 | 0.264(per one triad) × 0.264                          |
| Pixel Arrangement                                         |                      | R.G.B. Vertical Stripe                                |
| Display Mode                                              |                      | Normally White                                        |
| White Luminance                                           | [cd/m <sup>2</sup> ] | 350 (center,Typ)@7.5 mA                               |
| Contrast Ratio                                            |                      | 1000 : 1 (Typ)                                        |
| Optical ResponseTime                                      | [msec]               | 5 (Typ)                                               |
| Nominal Input Voltage VDD                                 | [Volt]               | +5.0 (Typ)                                            |
| Power Consumption<br>(VDD line + CCFL line)               | [Watt]               | 26.5W (Typ.)<br>(without inverter, all black pattern) |
| Weight                                                    | [Grams]              | 2000 Typ.                                             |
| Physical Size (H x V x D)                                 | [mm]                 | 358.5(H) x 296.5(V) Typ. x 15.8(D) Max.               |
| Electrical Interface                                      |                      | Dual Channel LVDS                                     |
| Surface Treatment                                         |                      | Anti-glare type, Hardness 3H                          |
| Support Color                                             |                      | 16.7M colors (RGB 6-bits +Hi-FRC data)                |
| Temperature Range<br>Operating<br>Storage (Non-Operating) | [°C]<br>[°C]         | 0 to +50<br>-20 to +60                                |
| RoHS Compliance                                           |                      | RoHS Compliance                                       |
| Digital Gamma turn on Compliance                          |                      | TCO03 Compliance                                      |

#### **Display Characteristics 19"**

The following items are characteristics summary on the table under 25  $\,\,{}^\circ\!\!\mathbb{C}\,$  condition:

| Items                                                     | Unit                 | Specifications                                    |
|-----------------------------------------------------------|----------------------|---------------------------------------------------|
| Screen Diagonal                                           | [mm]                 | 482.6 (19.0" )                                    |
| Active Area                                               | [mm]                 | 376.32 (H) x 301.06 (V)                           |
| Pixels H x V                                              |                      | 1280(x3) x 1024                                   |
| Pixel Pitch                                               | [mm]                 | 0.294 (per one triad) x 0.294                     |
| Pixel Arrangement                                         |                      | R.G.B. Vertical Stripe                            |
| Display Mode                                              |                      | Normally White                                    |
| White Luminance                                           | [cd/m <sup>2</sup> ] | 250 (center, Typ) @ 7.5mA                         |
| Contrast Ratio                                            |                      | 1000 : 1 (Typ)                                    |
| Optical ResponseTime                                      | [msec]               | 5 ms(Typ, on/off)                                 |
| Nominal Input Voltage VDD                                 | [Volt]               | +5.0 V                                            |
| Power Consumption                                         | [Watt]               | 13.9W (Typ)<br>(PDD=4.1W, PCFL=9.8 W @Lamp=7.5mA) |
| Weight                                                    | [Grams]              | 2000 (Typ)                                        |
| Physical Size (H x V x D)                                 | [mm]                 | 396 (H) x 324 (V) x 16.5 (D) (Typ)                |
| Electrical Interface                                      |                      | Dual channel LVDS                                 |
| Surface Treatment                                         |                      | Hard-coating (3H), Non-Glare treatment            |
| Support Color                                             |                      | 16.7M colors (RGB 6-bit data + HiFRC data)        |
| Temperature Range<br>Operating<br>Storage (Non-Operating) | [°C]<br>[°C]         | 0 to +50<br>-20 to +60                            |
| RoHS Compliance                                           |                      | Rons Compliance                                   |

## 1.3.3 Specification of Touch Screen

| Size                   | 12"                     | 15"                     | 17"                     | 19"                     |
|------------------------|-------------------------|-------------------------|-------------------------|-------------------------|
| Touch type             | 5-Wire Analog Resistive | 5-Wire Analog Resistive | 5-Wire Analog Resistive | 5-Wire Analog Resistive |
| Glass Dimension        | 261x199.8 mm            | 322x245.5 mm            | 356x 286.5 mm           | 393.4 x 316.65 mm       |
| Viewing Area           | 249.8x 188.5 mm         | 309x233.5 mm            | 343 x 275.5 mm          | 380.9 x 305.65 mm       |
| Active Area            | 246.8 x 188.5mm         | 303.5 x 227.5 mm        | 337 x 269.5 mm          | 377.3 x 302.05 mm       |
| Thickness              | 2.20 + - 0.2 mm         | 2.20 + - 0.2 mm         | 2.20 + - 0.2 mm         | 2.20 + - 0.2 mm         |
| <b>Transparency</b>    | 80% + - 3%              | 80% + - 3%              | 80% + - 3%              | 80% + - 3%              |
| Connector type         | FFC                     | FFC                     | FFC                     | FFC                     |
| Operation Temp.        | -10 ~ 70 ℃              | -10 ~ 70 °C             | -10 ~ 70 ℃              | -10 ~ 70 °C             |
| Operation Humidity     | 20%RH ~ 80% RH          | 20%RH ~ 80% RH          | 20%RH ~ 80% RH          | 20%RH ~ 80% RH          |
| Storage Temp.          | -40∼80 °C               | -40∼80 °C               | -40∼80 °C               | -40∼80 °C               |
| Storage Humidity       | 10%RH ~ 80% RH          | 10%RH ~ 80% RH          | 10%RH ~ 80% RH          | 10%RH ~ 80% RH          |
| Durabilit <del>y</del> | 35,000,000 times        | 35,000,000 times        | 35,000,000 times        | 35,000,000 times        |

## 1.3.4 Mechanical Drawing of the EUDA Panel PCs (12", 15", 17", 19")

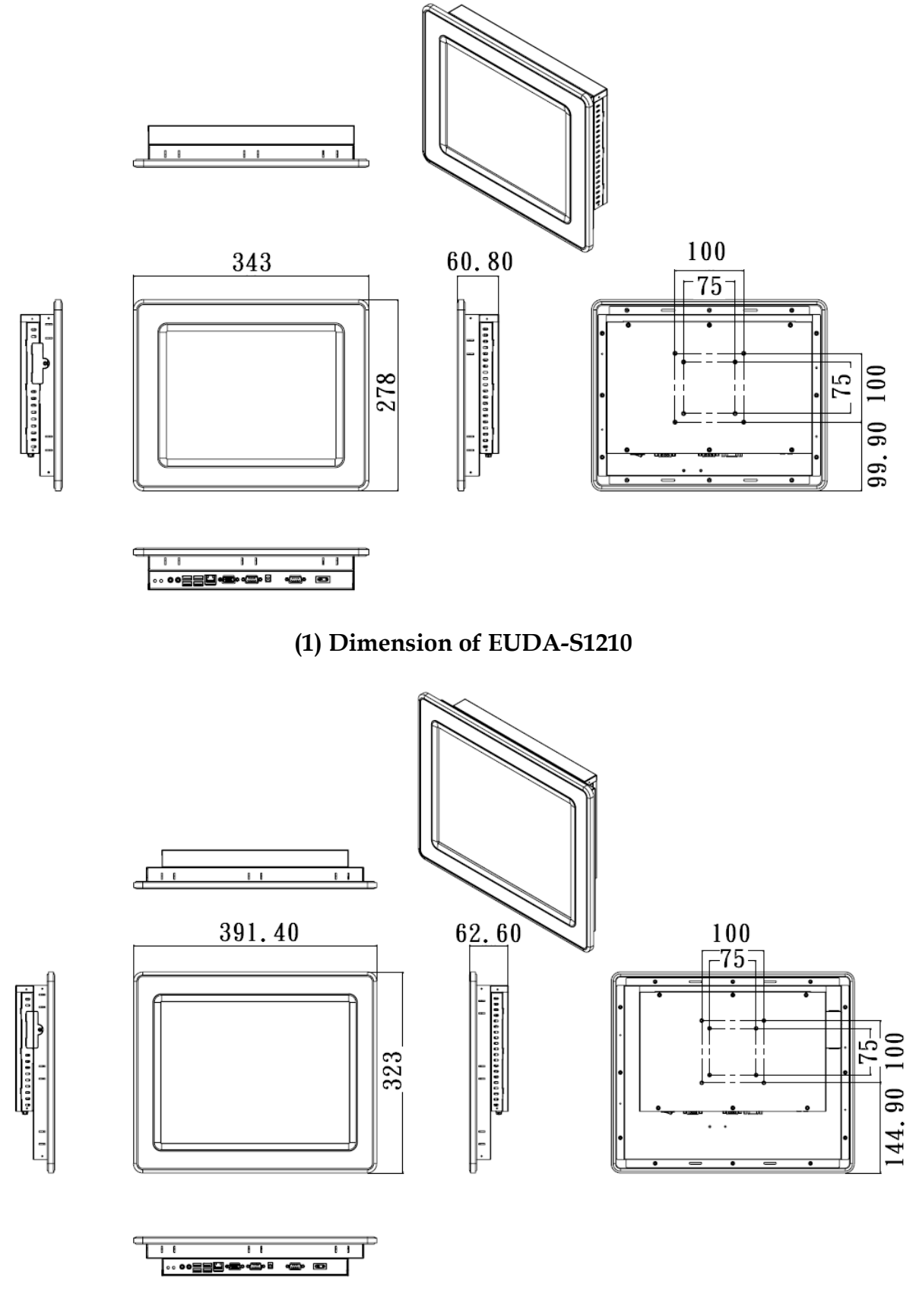

## (2) Dimension of EUDA-S1510

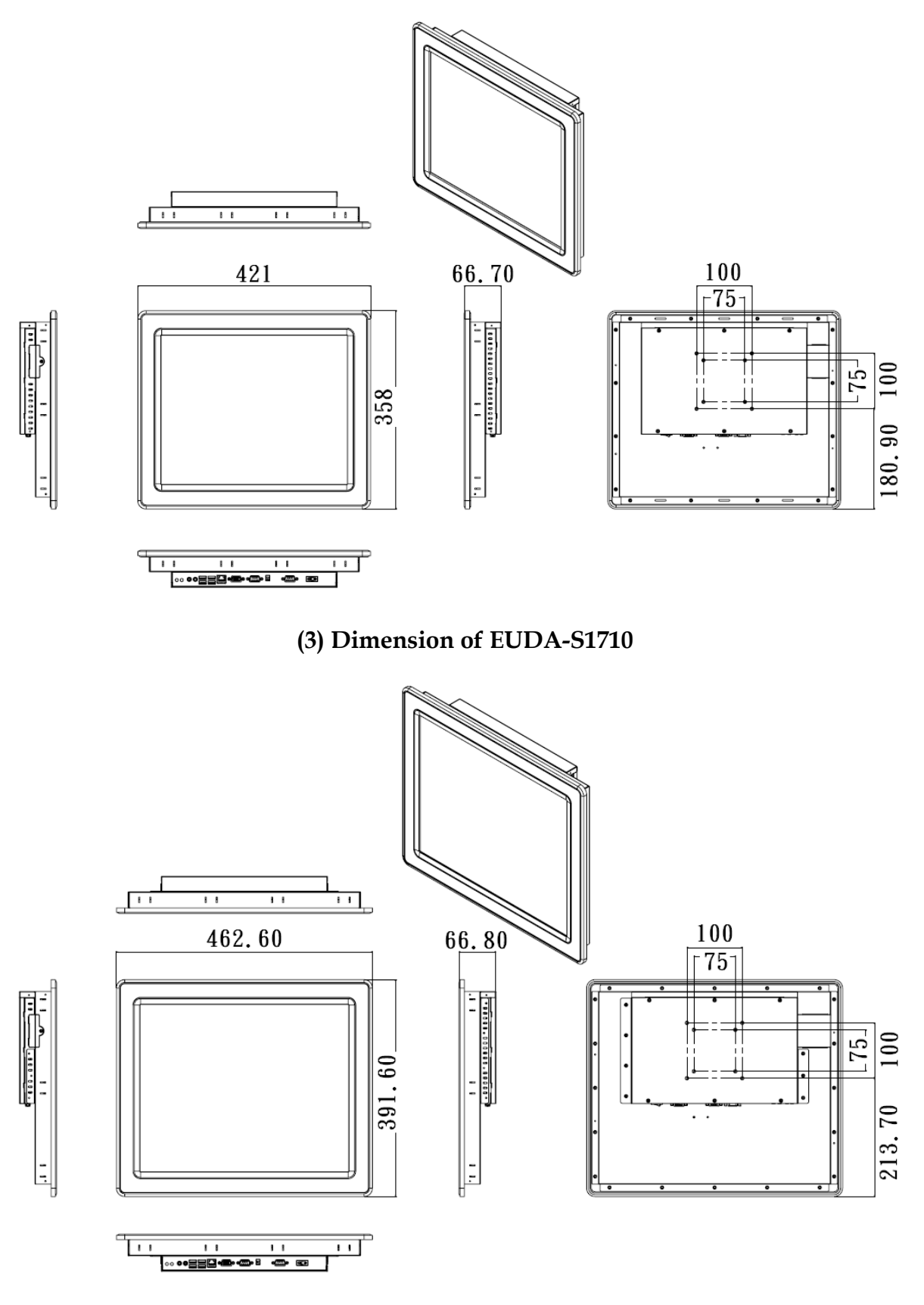

(4) Dimension of EUDA-S1910

## 1.4 System Architecture

All of detailed operations of EUDA series are shown below in Board's System Block Diagram.

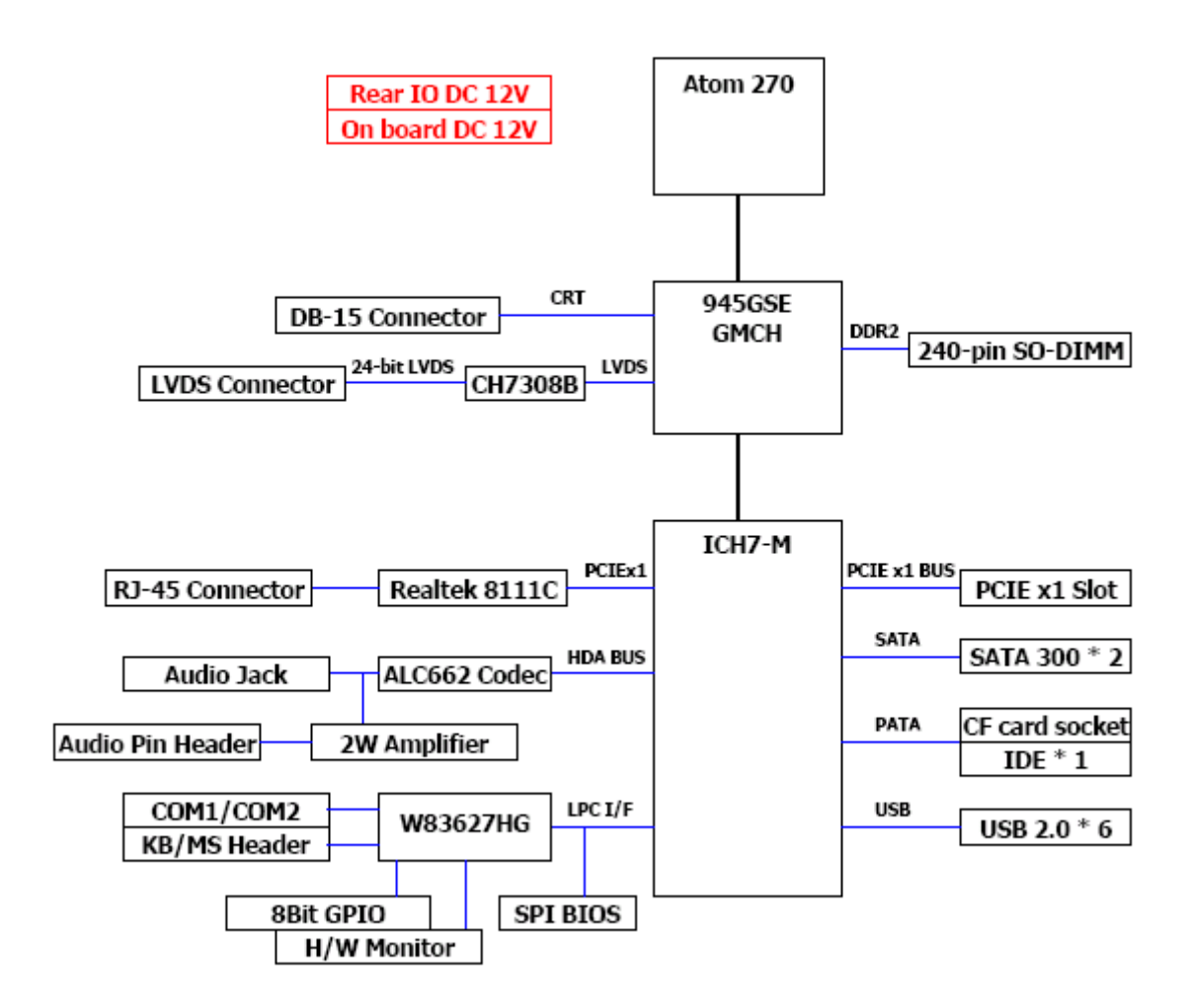

System Block Diagram of the built-in Mini-ITX Board

## **1.5** Brief Outlook of the Assembly of Hardware Components

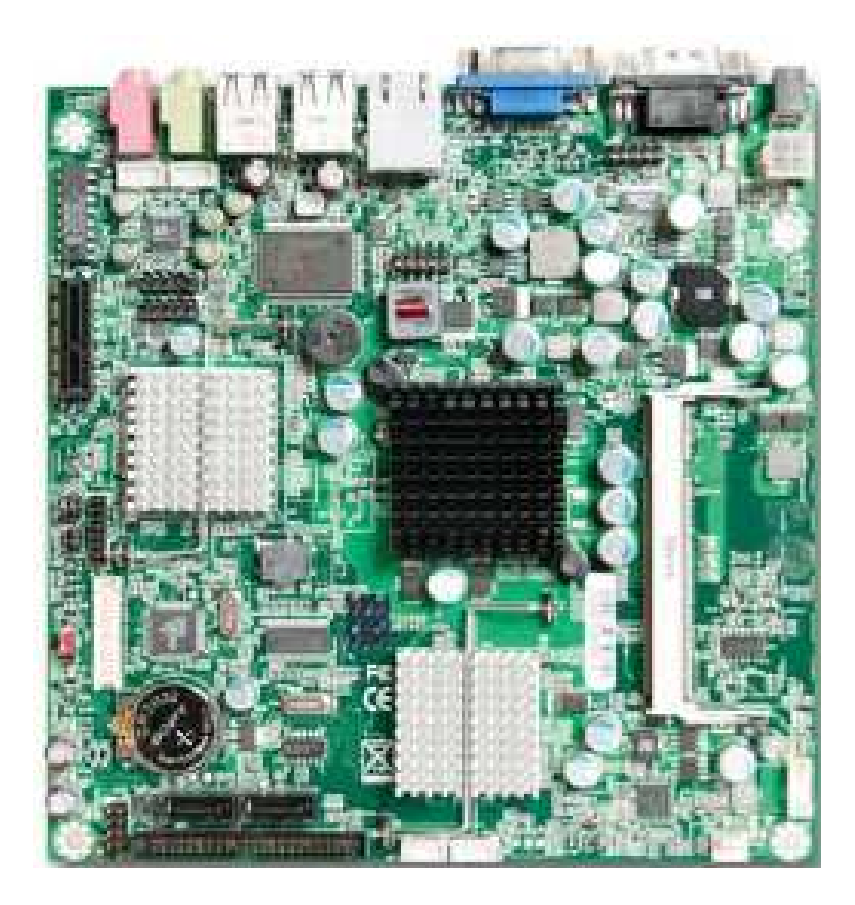

**Mini-ITX Board** 

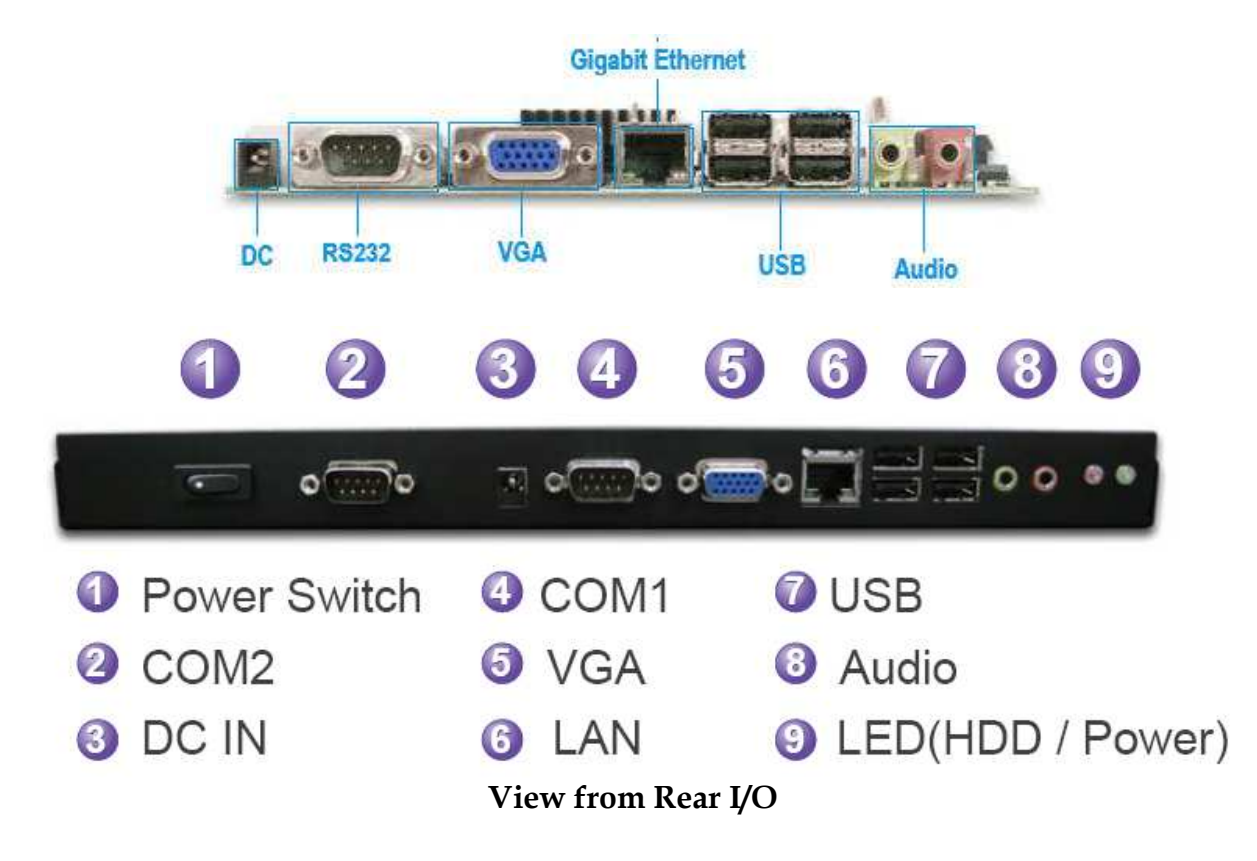

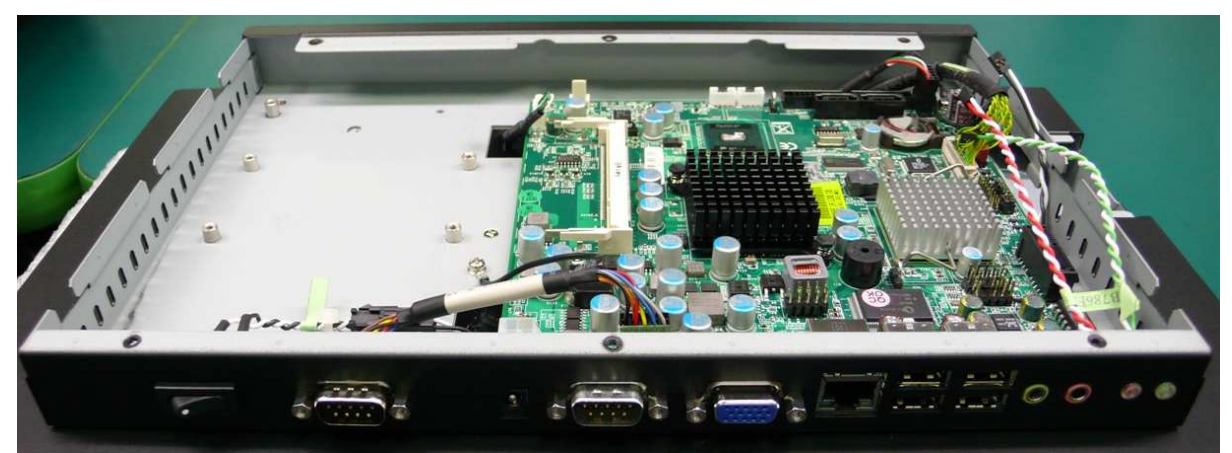

**Top View of IPC** 

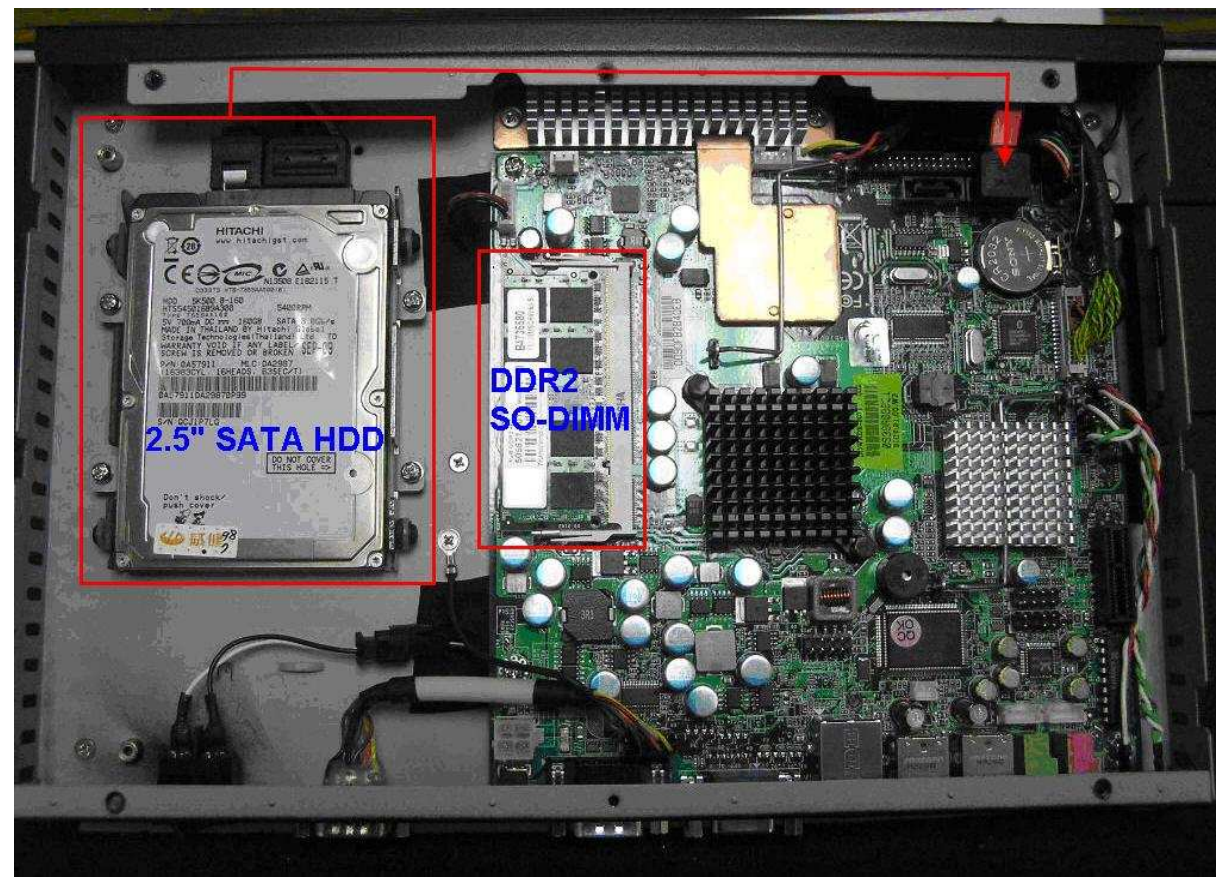

Top View of IPC

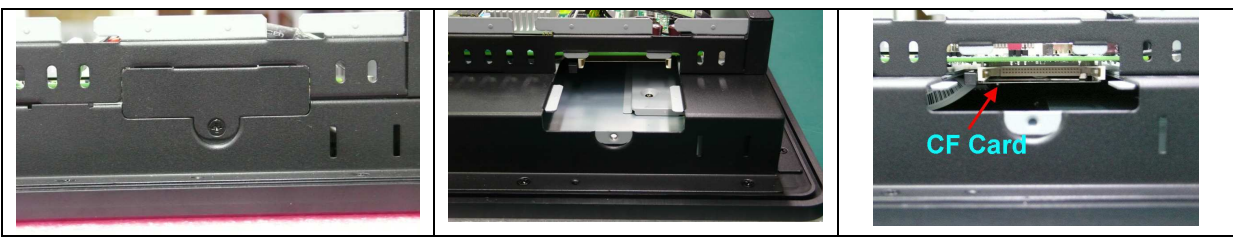

**Side View : Insertion of CF Card** 

# Chapter 2 Hardware Configuration

EUDA Panel PC is fully integrated at system assembly line before shipment. It's not necessary for end users to do any assembly unless installing the optional HDD, RAM and CF.

This chapter is just to brief the definitions and shows the positions of jumpers, headers and connector for reference.

All of the configuration jumpers on the built-in Mini-ITX board are in the proper position. The default settings are indicated with a star sign ( $\bigstar$ ).

## 2.1 Jumper Setting

In general, jumpers on the single board computer are used to select options for certain features. Some of the jumpers are designed to be user-configurable, allowing for system enhancement. The others are for testing purpose only and should not be altered. To select any option, cover the jumper cap over (SHORT) or remove (NC) it from the jumper pins according to the following instructions. Here NC stands for "Not Connect".

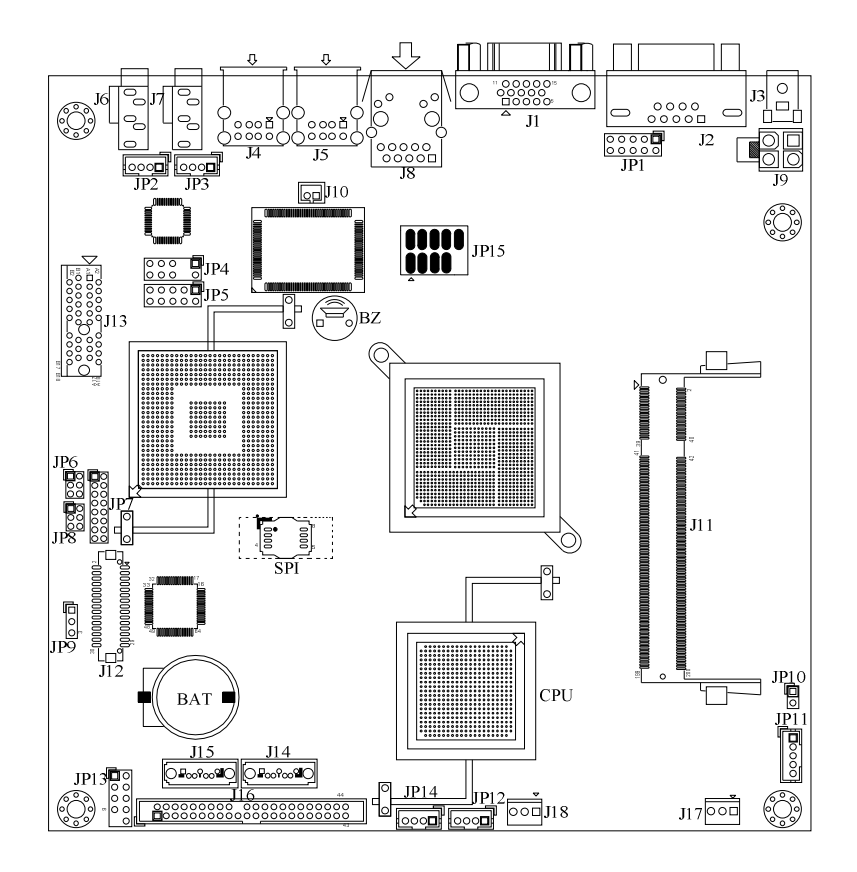

Figure 2-1 Top-side Jumper and Connector Locations

#### JP9: CMOS Clear

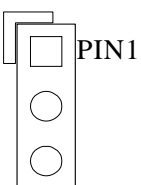

| JP9       | Function            |
|-----------|---------------------|
| 1-2 Short | Normal Operation *  |
| 2-3 Short | Clear CMOS Contents |

#### JP6: PANEL BACKLIGHT Selection

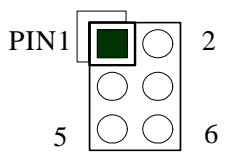

| Pin No.  | Signal Description |
|----------|--------------------|
| 1-3, 2-4 | 5V, Active High ★  |
| 1-3, 4-6 | 12V, Active High   |
| 3-5, 2-4 | 5V, Active Low     |
| 3-5, 4-6 | 12V, Active Low    |

#### JP8 : PANEL Voltage Selection

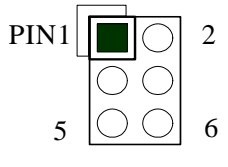

| JP8       | Function |
|-----------|----------|
| 2-4 Short | +3.3V ★  |
| 4-6 Short | +5.0V ★  |
| 3-4 Short | +12V     |

★Note:

PANEL Voltage Selection Default; EUDA-S1210 & EUDA-S1510 setting on 2-4 Pin; EUDA-S1710 & EUDA-S1910 setting on 4-6 Pin.

#### JP8 : Pin Assignments

| PIN No. | Signal<br>Description | PIN No. | Signal<br>Description | PIN No. | Signal<br>Description |
|---------|-----------------------|---------|-----------------------|---------|-----------------------|
| 1       | N/A                   | 3       | +12V                  | 5       | N/A                   |
| 2       | +3.3V                 | 4       | VDDVLDS_IN            | 6       | +5V                   |

#### Note:

Wrong voltage selection may damage the LVDS panel. Please survey LVDS panel's VDD before setup of this jumper setting.

## 2.2 Connector Allocation

I/O peripheral devices and Flash disk will be connected to these interface connectors.

| Connector | Description               | Remark         |
|-----------|---------------------------|----------------|
| J1        | VGA Connector             | D-Sub15        |
| J2        | COM Port Connector        | D-Sub9         |
| J3        | POWER DC Jack             |                |
| J4/J5     | USB Connector             | Dual USB/TypeA |
| J6        | MIC Audio Jack            |                |
| J7        | Line_out Audio Jack       |                |
| J8        | RJ45 LAN Connector        |                |
| J9        | POWER DC +12V Connector   |                |
| J10       | CASEOPEN Pin HDR          | Wafer 2mm      |
| J11       | SO-DIMM DDRII Socket      |                |
| J12       | LVDS Connector            | DF13-30DP      |
| J13       | PCIE x1 SLOT              |                |
| J14/J15   | SATA Connector            |                |
| J16       | IDE Connector             | 22P*2          |
| J17       | System FAN                |                |
| J18       | CPU FAN                   |                |
| J19       | CF Socket                 |                |
| JP1       | COM Port Pin HDR          | 5P*2           |
| JP2       | MIC Pin HDR               | Wafer 2mm      |
| JP3       | Line_out Pin HDR          | Wafer 2mm      |
| JP4       | KB/MS Pin HDR             |                |
| JP5       | GPIO Pin HDR              | 5P*2           |
| JP7       | Front Panel Pin HDR       |                |
| JP11      | BACK LIGHT PWR Connector  | Wafer 2mm      |
| JP12/JP14 | External +5V/+12V Pin HDR | Wafer 2mm "1A" |
| JP13      | External USB Pin HDR      |                |

#### **Connector Function List**

# Pin Assignments of Connectors

## J9: POWER DC +12V Connector

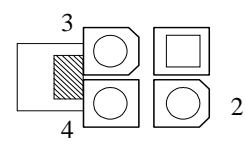

| PIN No. | Signal Description |  |  |
|---------|--------------------|--|--|
| 1       | Ground             |  |  |
| 2       | Ground             |  |  |
| 3       | +12V               |  |  |
| 4       | +12V               |  |  |

## J10: CASEOPEN PIN HDR

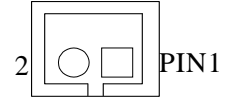

| PIN No. | Signal Description |
|---------|--------------------|
| 1       | CASEOPEN Signal    |
| 2       | Ground             |

## J12: LVDS Connector

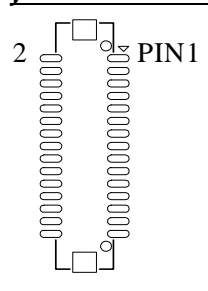

| PIN No. | Signal Description | PIN No. | Signal Description |
|---------|--------------------|---------|--------------------|
| 1       | LCD1DO0+           | 2       | LCD1DO0-           |
| 3       | LCD1DO1+           | 4       | LCD1DO1-           |
| 5       | LCD1DO2+           | 6       | LCD1DO2-           |
| 7       | LCD1DO3+           | 8       | LCD1DO3-           |
| 9       | LCD1CLK+           | 10      | LCD1CLK-           |
| 11      | LCD2DO0+           | 12      | LCD2DO0-           |
| 13      | LCD2DO1+           | 14      | LCD2DO1-           |
| 15      | LCD2DO2+           | 16      | LCD2DO2-           |
| 17      | LCD2DO3+           | 18      | LCD2DO3-           |
| 19      | LCD2CLK+           | 20      | LCD2CLK-           |
| 21      | LCLK1              | 22      | LDATA1             |
| 23      | GND                | 24      | N/C                |
| 25      | GND                | 26      | Ground             |
| 27      | POWER              | 28      | POWER              |
| 29      | N/C                | 30      | POWER              |

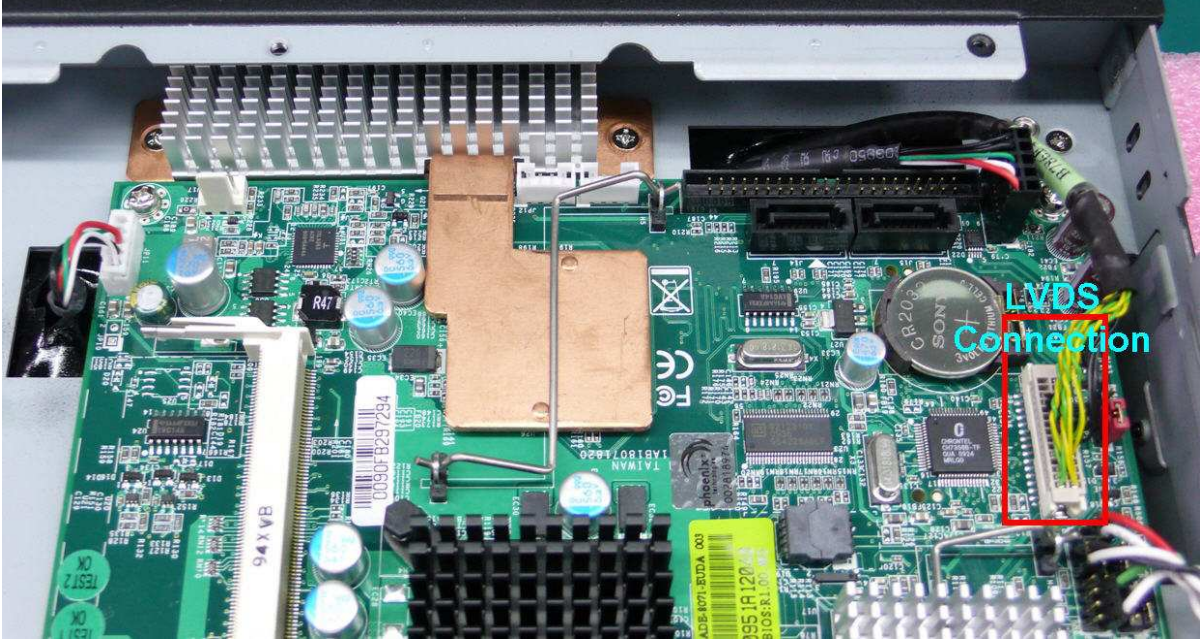

**LVDS** Connection

## JP1 : COM Serial Port

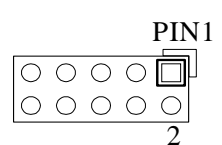

| PIN No. | Signal Description |
|---------|--------------------|
| 1       | DCD                |
| 2       | DSR                |
| 3       | RXD                |
| 4       | RTS                |
| 5       | TXD                |
| 6       | CTS                |
| 7       | DTR                |
| 8       | RI                 |
| 9       | Ground             |
| 10      | Ground             |

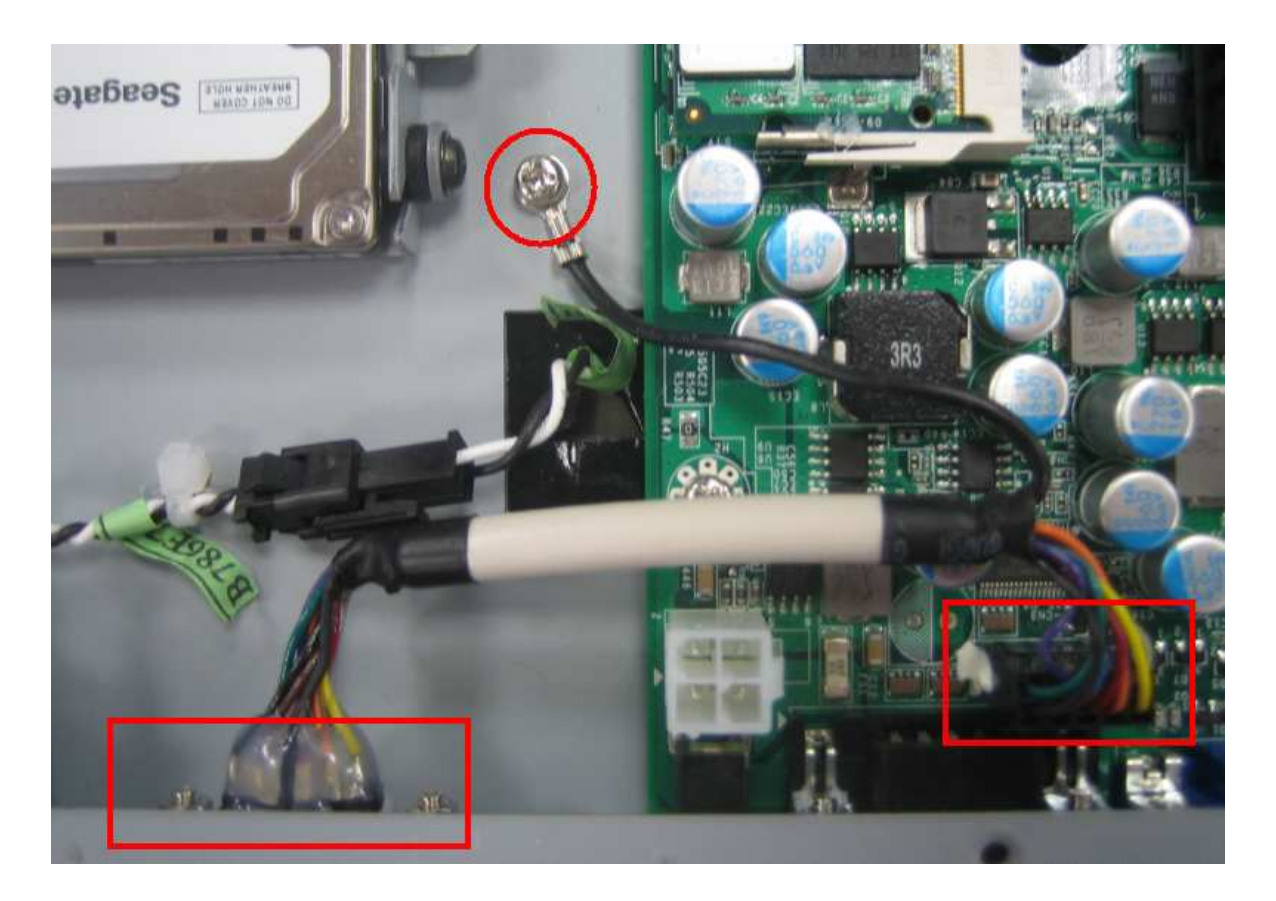

## JP2 : MIC Pin HDR

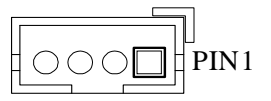

| PIN No. | Signal Description |  |
|---------|--------------------|--|
| 1       | MIC_L              |  |
| 2       | Ground             |  |
| 3       | MIC_R              |  |
| 4       | Ground             |  |

## JP3:LINE\_OUT Pin HDR

| _ |                                                     |
|---|-----------------------------------------------------|
| Γ |                                                     |
| Н | $\bigcirc \bigcirc \bigcirc \bigcirc \square $ PIN1 |
| Π |                                                     |

| PIN No. | Signal Description |  |  |
|---------|--------------------|--|--|
| 1       | LINE_OUT_L         |  |  |
| 2       | Ground             |  |  |
| 3       | LINE_OUT_R         |  |  |
| 4       | Ground             |  |  |

#### JP4 : External PS/2 Keyboard/Mouse Pin HDR

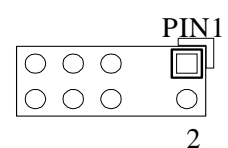

| PIN No. | Signal Description | PIN No. | Signal Description |
|---------|--------------------|---------|--------------------|
| 1       | Mouse Data         | 2       | Keyboard Data      |
|         | Key ( no pin )     |         | Key ( no pin )     |
| 5       | Ground             | 6       | Ground             |
| 7       | Power              | 8       | Power              |
| 9       | Mouse CLK          | 10      | Keyboard CLK       |

#### JP5 : GPIO Pin HDR

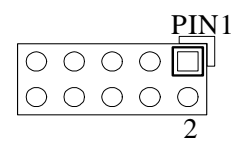

| PIN No. | Signal Description | PIN No. | Signal Description |
|---------|--------------------|---------|--------------------|
| 1       | GPIO0              | 2       | GPIO4              |
| 3       | GPIO1              | 4       | GPIO5              |
| 5       | GPIO2              | 6       | GPIO6              |
| 7       | GPIO3              | 8       | GPIO7              |
| 9       | Ground             | 10      | +5V                |

#### Note:

All General Purpose I/O ports can only apply to standard TTL  $\pm$  5% signal level (0V/5V), and each Fan.

#### JP7 : Front Panel Pin HDR

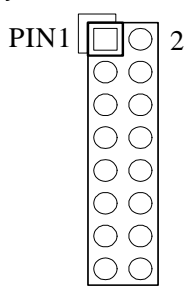

| PIN No. | Signal Description    | PIN No. | Signal Description |
|---------|-----------------------|---------|--------------------|
| 1       | 5VSBY through 330 ohm | 2       | N/C                |
| 3       | N/C                   | 4       | N/C                |
| 5       | PWRLED                | 6       | N/C                |
| 7       | N/C                   | 8       | N/C                |

| 9  | N/C                 | 10 | 5VSBY through 1k ohm |
|----|---------------------|----|----------------------|
| 11 | N/C                 | 12 | PWR_ON               |
| 13 | +5V through 150 ohm | 14 | RESET#               |
| 15 | HDD_LED#            | 16 | Ground               |

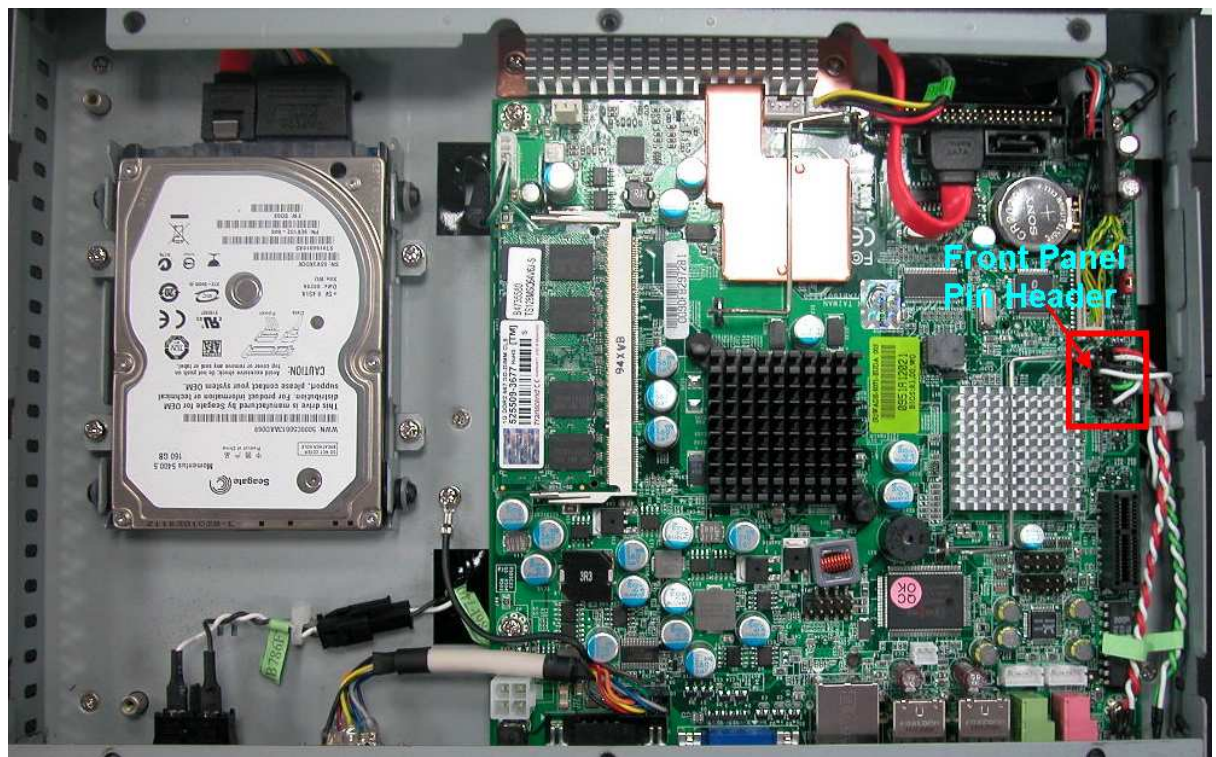

Front Panel Pin Header

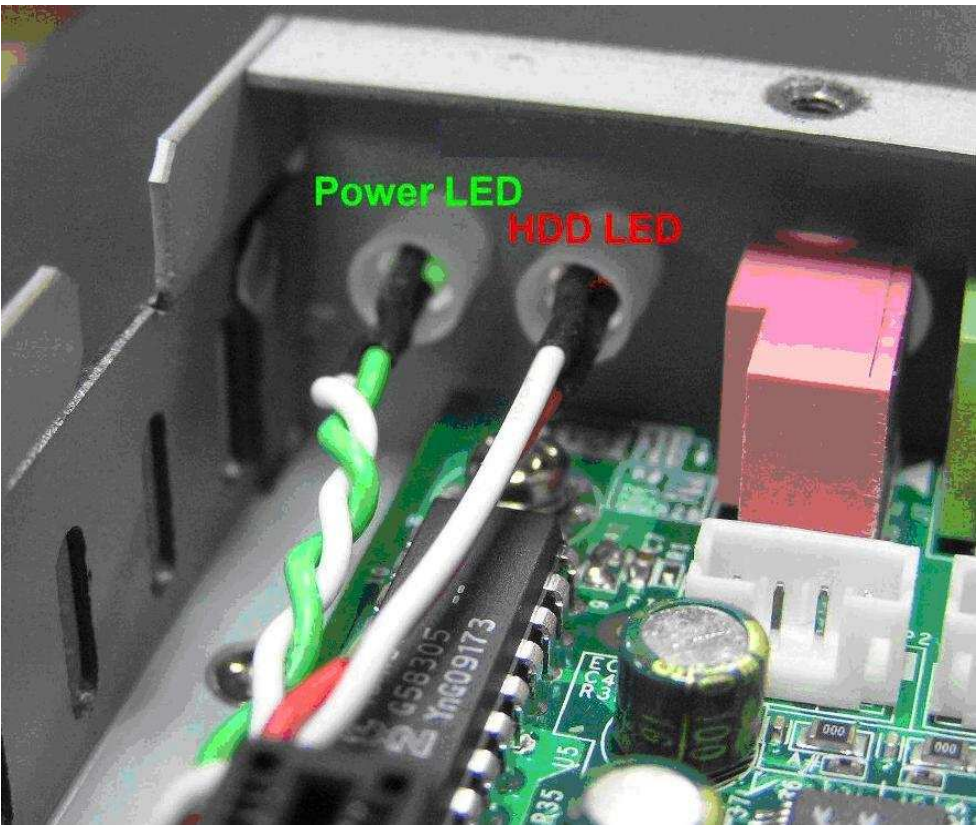

LED Indicator of Power & HDD

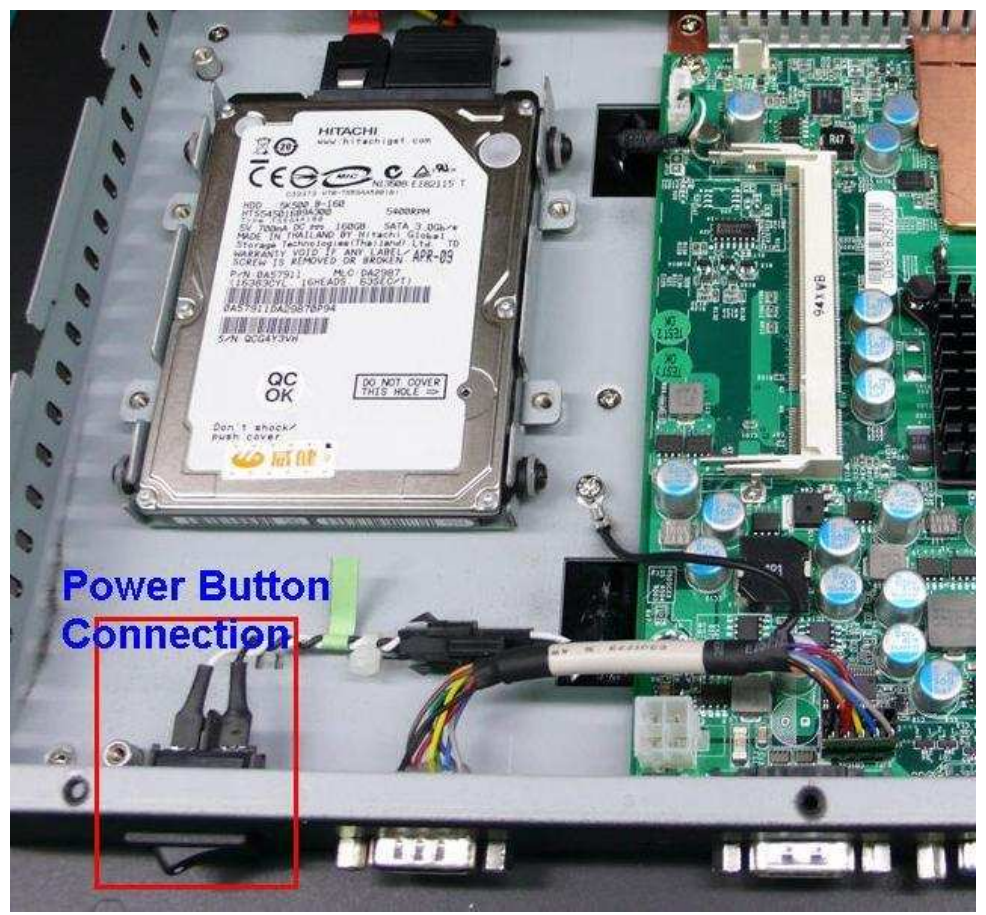

**Power Switch Connection** 

## JP11 : BACKLIGHT PWR Pin HDR

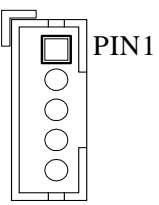

| PIN No. | Signal Description |
|---------|--------------------|
| 1       | BACK LIGHT ENABLE  |
| 2       | GND                |
| 3       | +12V               |
| 4       | GND                |
| 5       | VCC                |

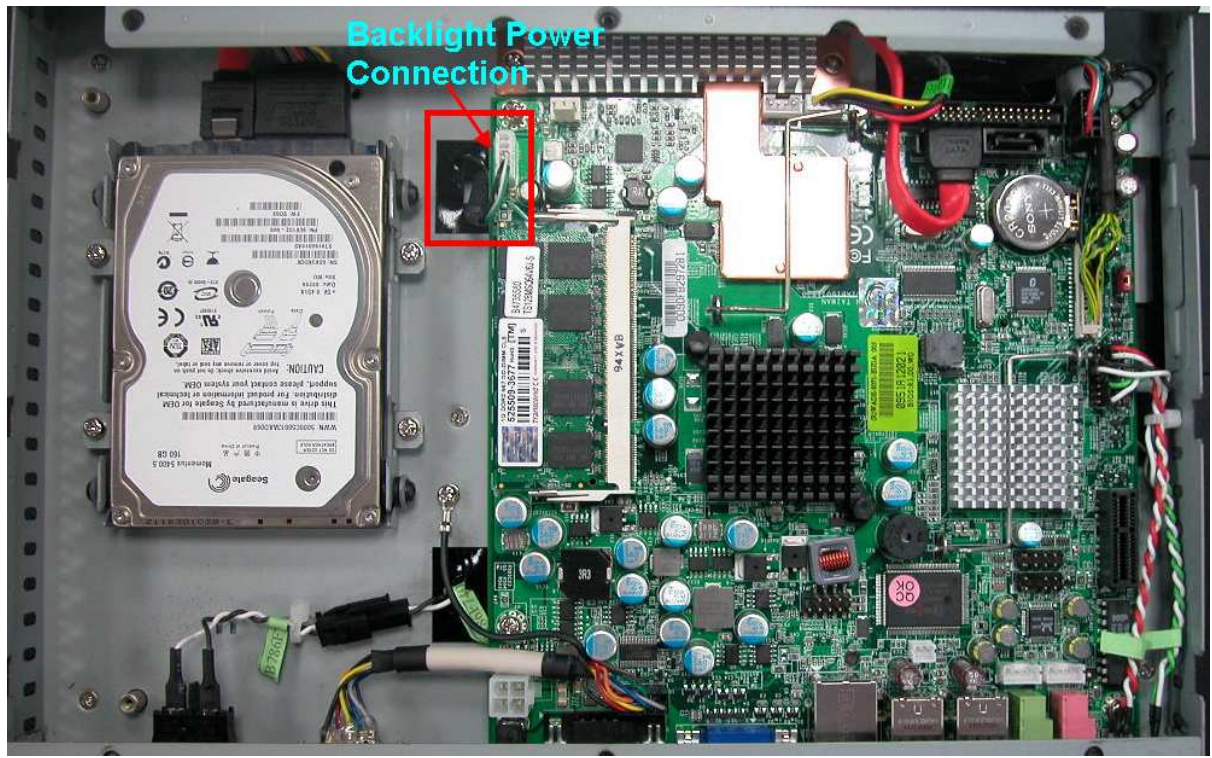

**Backlight Power Connection** 

## JP12/JP14 : External +5V/+12V Pin HDR

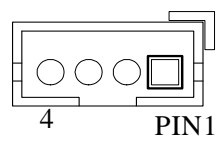

| PIN No. | Signal Description |
|---------|--------------------|
| 1       | +12V (Support 1A)  |
| 2       | Ground             |
| 3       | Ground             |
| 4       | +5V (Support 1A)   |

## JP13 : External USB Pin HDR

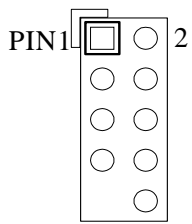

| PIN No. | Signal Description | PIN No. | Signal Description |
|---------|--------------------|---------|--------------------|
| 1       | 5V Dual            | 2       | 5V Dual            |
| 3       | USB-               | 4       | USB-               |
| 5       | USB+               | 6       | USB+               |
| 7       | Ground             | 8       | Ground             |
|         | Key( no pin )      | 10      | N/C                |

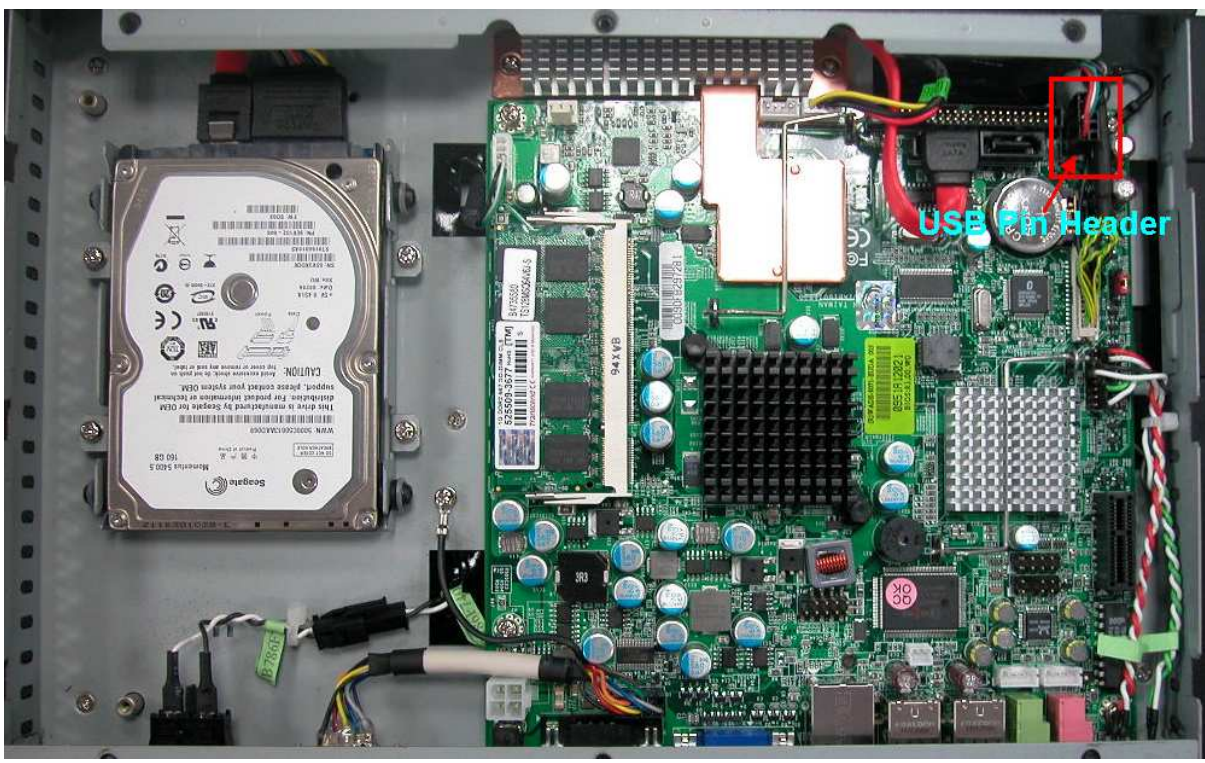

USB Pin Header ( for Touch Screen cable connection )

# Chapter 3 System Installation

This chapter provides users with instructions or clear ideas of system hardware and software installaion. The additional information is enclosed also to help users understand the setup of onboard PCI device and handle Watch Dog Timer (WDT).

## 3.1 Intel® ATOM CPU

The built-in Mini-ITX board onboard uses Intel Atom N270 CPU 1.6GHz processor. Introducing Intel Atom processor, a new microprocessor designed from the ground up for mobility, with a mobile-optimized chipset. Intel mobile processor innovative design techniques allow faster execution of instructions at lower power.

## 3.2 Main Memory

The built-in Mini-ITX board provides 1 x 200-pin SO-DIMM sockets which supports 667/533 DDR2-SDRAM as main memory, Non-ECC (Error Checking and Correcting), non-register functions. The maximum memory size can be up to 2GB capacity. Memory clock and related settings can be detected by BIOS via SPD interface.

For system compatibility and stability, do not use memory module without brand. Memory configuration can be either one double-sided DIMM in either one DIMM socket or two single-sided SO-DIMMs in both sockets.

Watch out the contact and lock integrity of memory module with socket, it will impact on the system reliability. Follow normal procedures to install memory module into memory socket. Before locking, make sure that all modules have been fully inserted into the card slots.

| CPU FSB | Bandwidth |
|---------|-----------|
| 533MHz  | 4.2GB/s   |

| Memory Frequency | Single Channel DDR<br>Bandwidth |  |  |
|------------------|---------------------------------|--|--|
| 667MHz           | 4.2GB/s                         |  |  |
| 533 MHz          | 4.2GB/s                         |  |  |

Note:

To maintain system stability, please don't change any of DRAM parameters in BIOS setup to upgrade system performance without acquiring technical information.

#### Memory frequency / CPU FSB synchronization

The built-in N270 Mini-ITX board supports different memory frequencies depending on the CPU front side bus and the type of DDR2 SO-DIMM.

| CPU FSB | Memory Frequency |
|---------|------------------|
| 533 MHz | 667/533MHz       |

## 3.3 Installing the Mini-ITX Board

The installation of the built-in Mini-ITX board into the IPC chassis is done before shipment. The following steps are taken:

Step 1 : Check all jumpers settings on the proper position.

Step 2 : Install and configure CPU and memory module on the right position

Step 3 : Place Mini-ITX board to the fixed position on the system

Step 4 : Connect cables to existing peripheral devices and secure them.

#### **REMINDING**

Make sure the Mini-ITX board is properly inserted and fixed by mechanism.

#### Note:

Please refer to section **3.3.1 to 3.3.4** to install Chipset/VGA/LAN/Audio drivers.

#### 3.3.1 Chipset Component Driver

The chipset on the built-in Mini-ITX board is a new chipset that a few old operating systems might not be able to recognize. To overcome this compatibility issue, for Windows Operating Systems such as Windows 2000 / XP, please install its INF before any of other Drivers are installed. You can find very easily this chipset component driver in board CD-title.

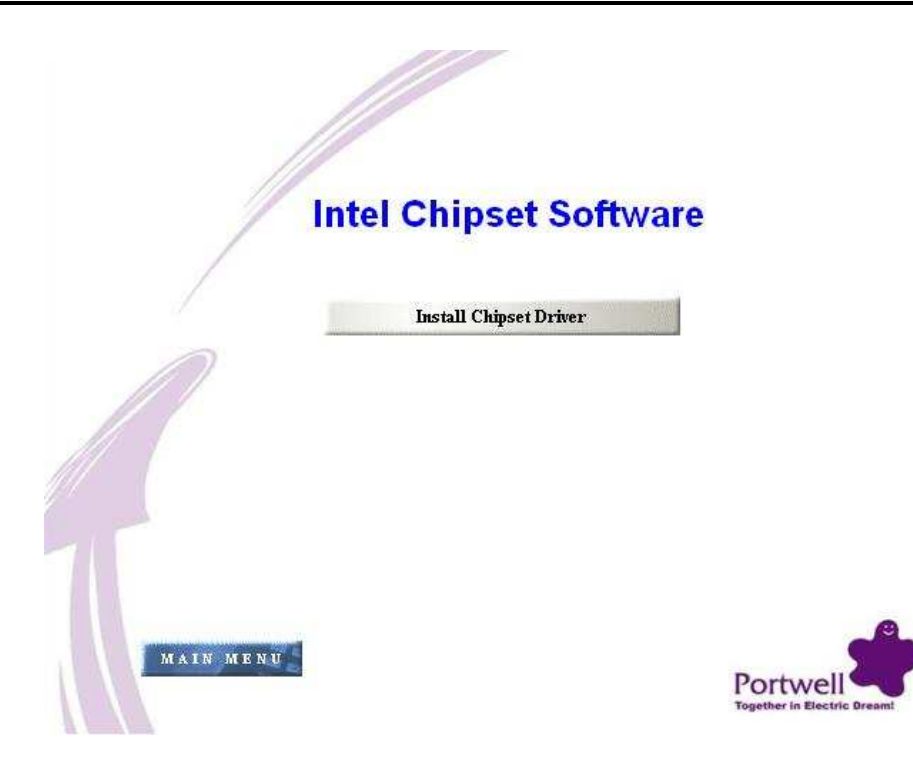

## 3.3.2 Intel Integrated Graphics GMCH Chip

Using Intel® 945GSE GMCH with Media Accelerator (GMA) 950 graphics integrated chipset is aimed to gain an outstanding graphic performance. Shared 8 accompany it to 128MB system DDR2-SDRAM with Total Graphics Memory. This combination makes the built-in N270 Mini-ITX board an excellent piece of multimedia hardware.

With no additional video adaptor, this onboard video will usually be the system display output. By adjusting the BIOS setting to disable on-board VGA, an add-on PCI-Express by 1 VGA card can take over the system display.

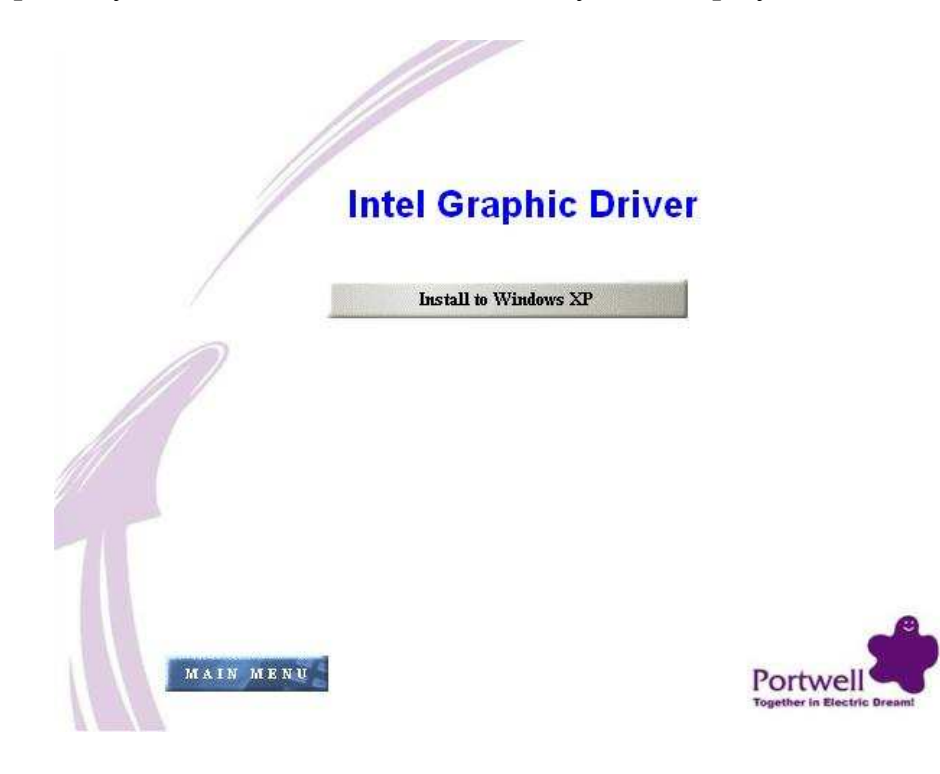

## 3.3.3 Realtek Gigabit Ethernet Controller

#### **Drivers Support**

Please find Realtek RTL8111C LAN driver in Ethernet directory of the board CD-title. The drivers support Windows 2000 /XP.

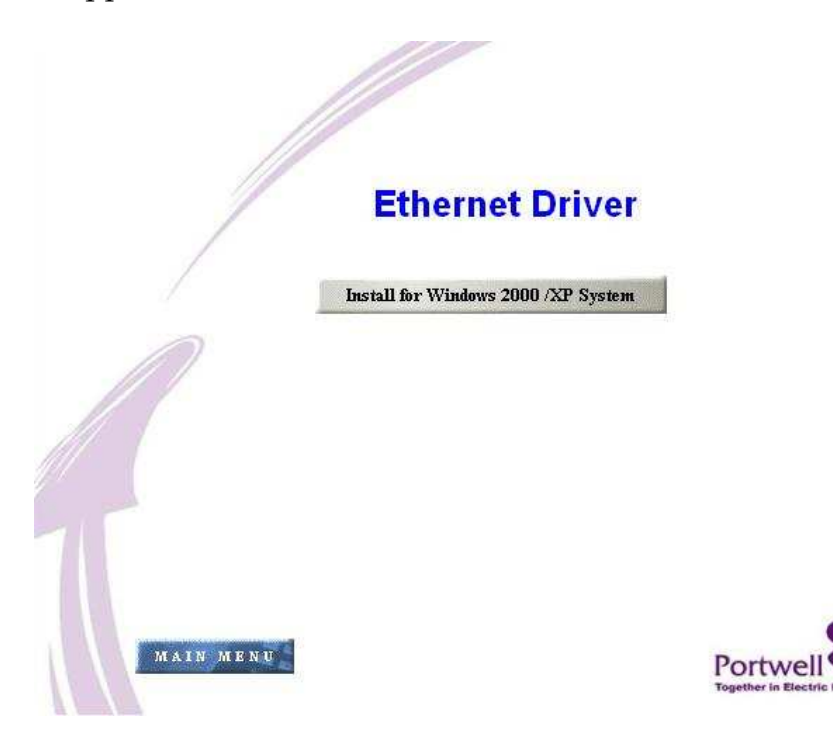

## LED Indicator (for LAN status)

The built-in Mini-ITX board provides two LED indicators to report Realtek RTL8111C Gigabit Ethernet interface status. Please refer to the table below as a quick reference guide.

| 8111C         | Color  | Color Name of LED       |              | Operation of Ethernet Port |          |            |  |
|---------------|--------|-------------------------|--------------|----------------------------|----------|------------|--|
| onne          | COIOI  |                         | Linked       |                            | Active   |            |  |
| Status<br>LED | Orange | LAN Linked & Active LED | On           |                            | Blinking |            |  |
| Speed<br>LED  | Orange | LANsnoodLED             | Giga<br>Mbps | 100<br>Mbps                |          | 10<br>Mbps |  |
|               | Green  | LAN Speed LED           | Orange       | G                          | reen     | Off        |  |

#### 3.3.4 Audio Controller

Please find Realtek ALC662 Audio driver form the board CD-title. The drivers support Windows 2000 / XP.

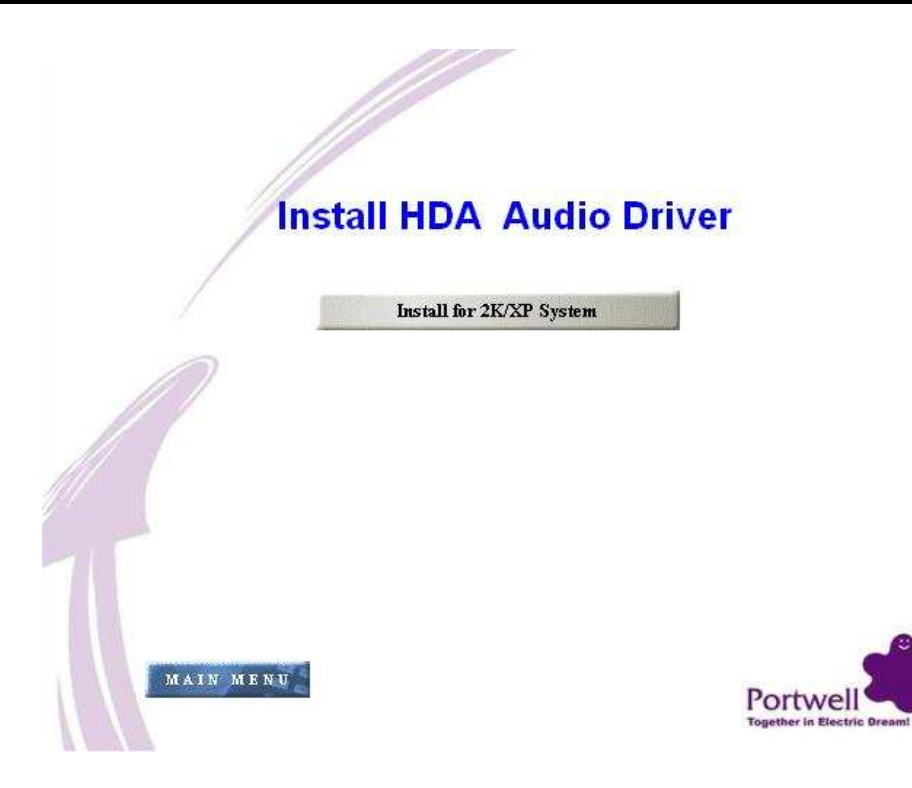

## 3.4 Clear CMOS Operation

The following table indicates how to enable/disable Clear CMOS Function hardware circuit by putting jumpers at proper position.

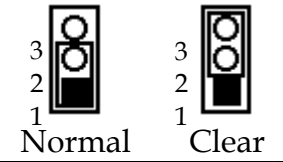

| JP9       | Function               |
|-----------|------------------------|
| 1-2 Short | Normal Operation \star |
| 2-3 Short | Clear CMOS contents    |

## 3.5 WDT Function

The working algorithm of the WDT function can be simply described as a counting process. The Time-Out Interval can be set through software programming. The availability of the time-out interval settings by software or hardware varies from boards to boards.

The built-in Mini-ITX board allows users to control WDT through dynamic software programming. The WDT starts counting when it is activated. It sends out a signal to system reset or to non-maskable interrupt (NMI), when time-out interval ends. To prevent the time-out interval from running out, a re-trigger signal will need to be sent before the counting reaches its end. This action will restart the counting process. A

well-written WDT program should keep the counting process running under normal condition. WDT should never generate a system reset or NMI signal unless the system runs into troubles.

The related Control Registers of WDT are all included in the following sample program that is written in C language. User can fill a non-zero value into the Time-out Value Register to enable/refresh WDT. System will be reset after the Time-out Value to be counted down to zero. Or user can directly fill a zero value into Time-out Value Register to disable WDT immediately. To ensure a successful accessing to the content of desired Control Register, the sequence of following program codes should be step-by-step run again when each register is accessed.

Additionally, there are maximum 2 seconds of counting tolerance that should be considered into user' application program. For more information about WDT, please refer to Winbond W83627HG-AW data sheet.

There are two PNP I/O port addresses that can be used to configure WDT,1) 0x2E: EFIR (Extended Function Index Register, for identifying CR index number)2) 0x2F: EFDR (Extended Function Data Register, for accessing desired CR)

Below are some example codes, which demonstrate the use of WDT.

//Step1. Enter W83627HG configuration registers mode: outportb(0x2E, 0x87); outportb(0x2E, 0x87);

//\* Step2. Pin89 to be WDTO
outportb(0x2E, 0x2b);
outportb(0x2E + 1, 0x04);

//\* Step3. Select logic device 8: outportb(0x2E, 0x07); outportb(0x2E + 1, 0x08);

//\* Step4. Config WDT using second to be unit: outportb(0x2E, 0xf5); outportb(0x2E + 1, 0x00);

//\* Step5. Set WDT time-out time: outportb(0x2E, 0xf6); outportb(0x2E + 1, time\_out);

//\* Step6. Exit configuration registers mode: outportb(0x2E, 0xaa);
# 3.6 Hardware Installation

# 3.6.1 Install Memory

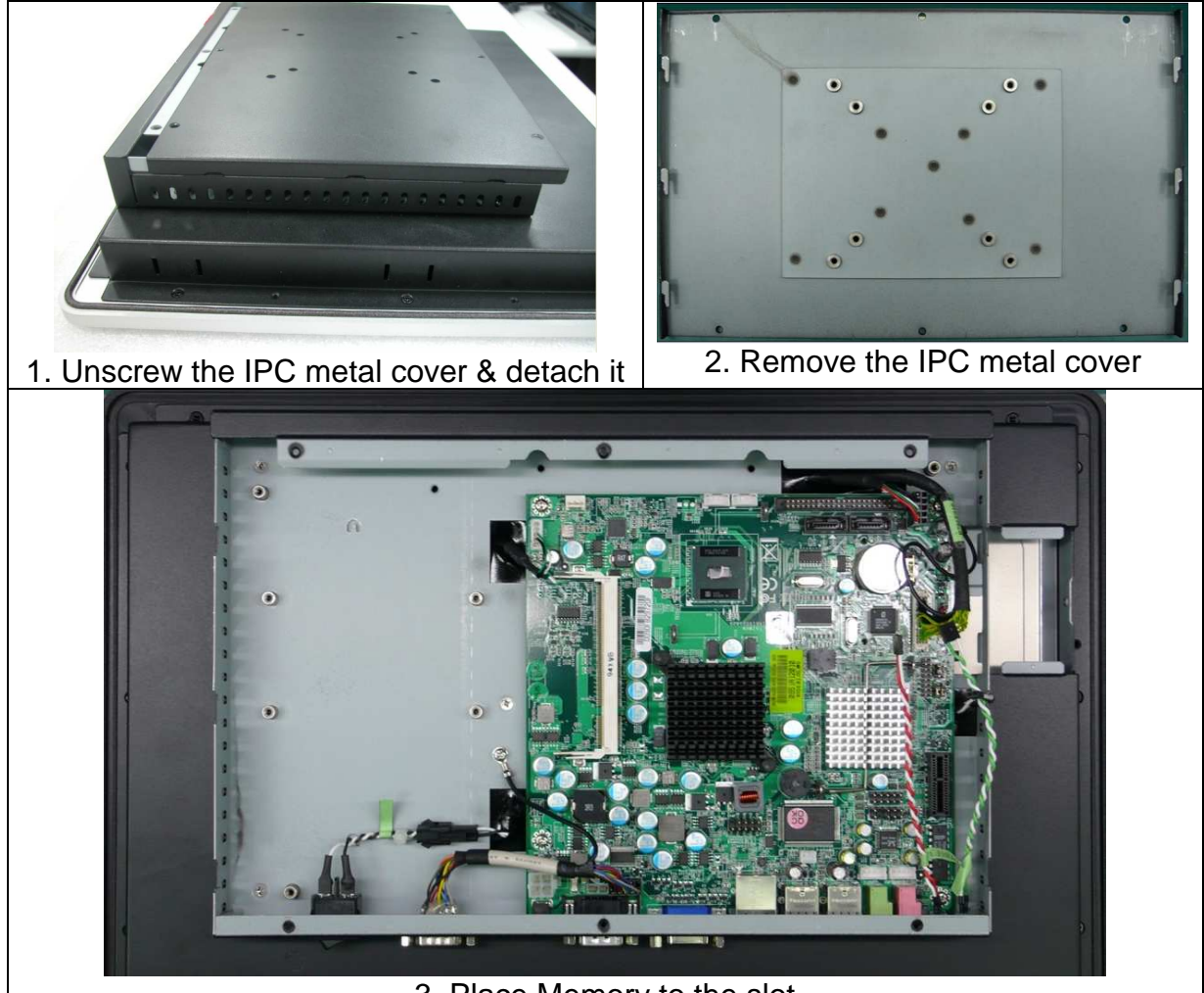

3. Place Memory to the slot

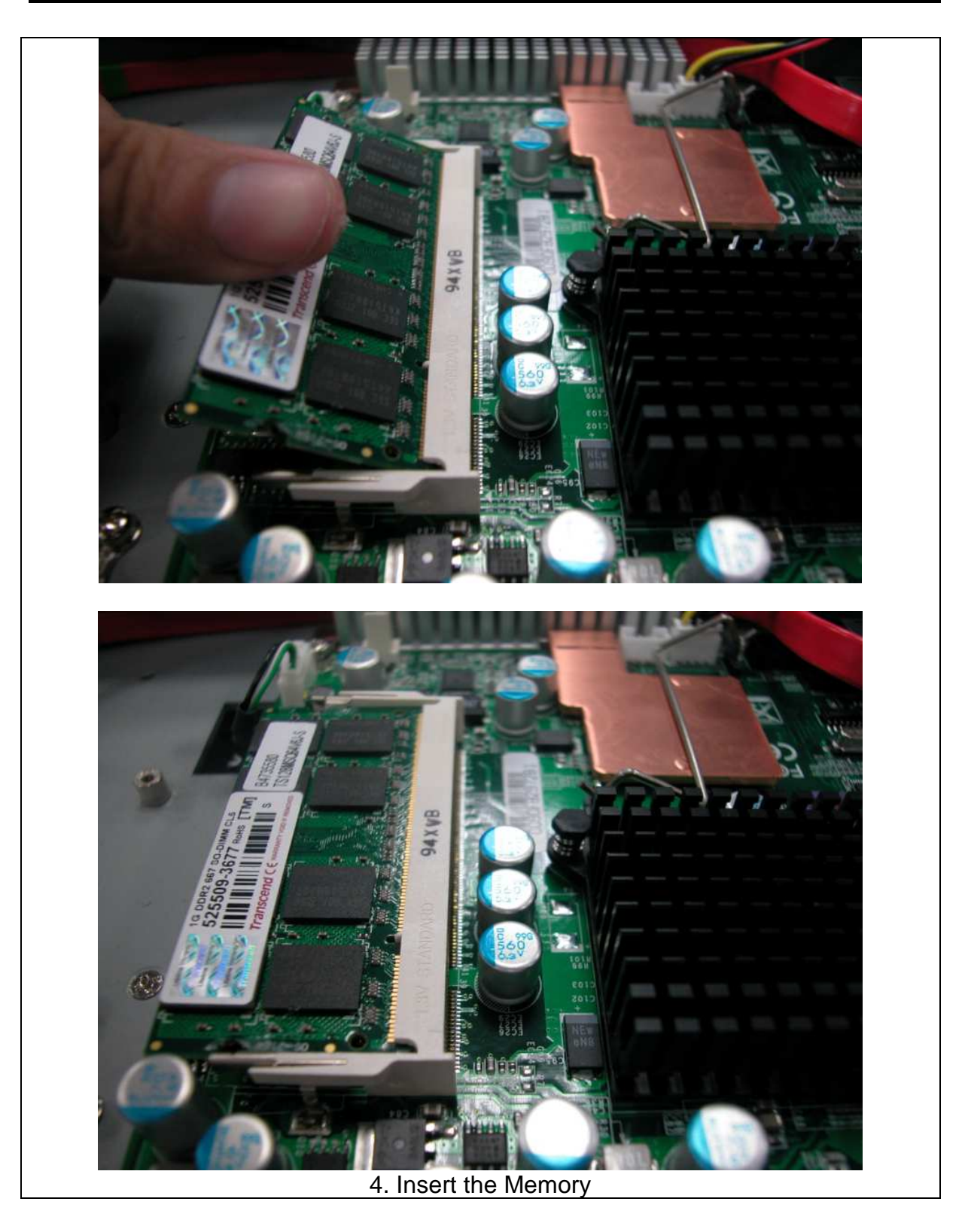

# 3.6.2 Serial ATA and IDE Hard Disk Setting

Unlike IDE bus, each Serial ATA channel can only connect to one SATA hard disk at a time; there are total two connectors, J14 and J15. The installation of Serial ATA is

simpler and easier than IDE, because SATA hard disk doesn't require setting up Master and Slave, which can reduce mistake of hardware installation.

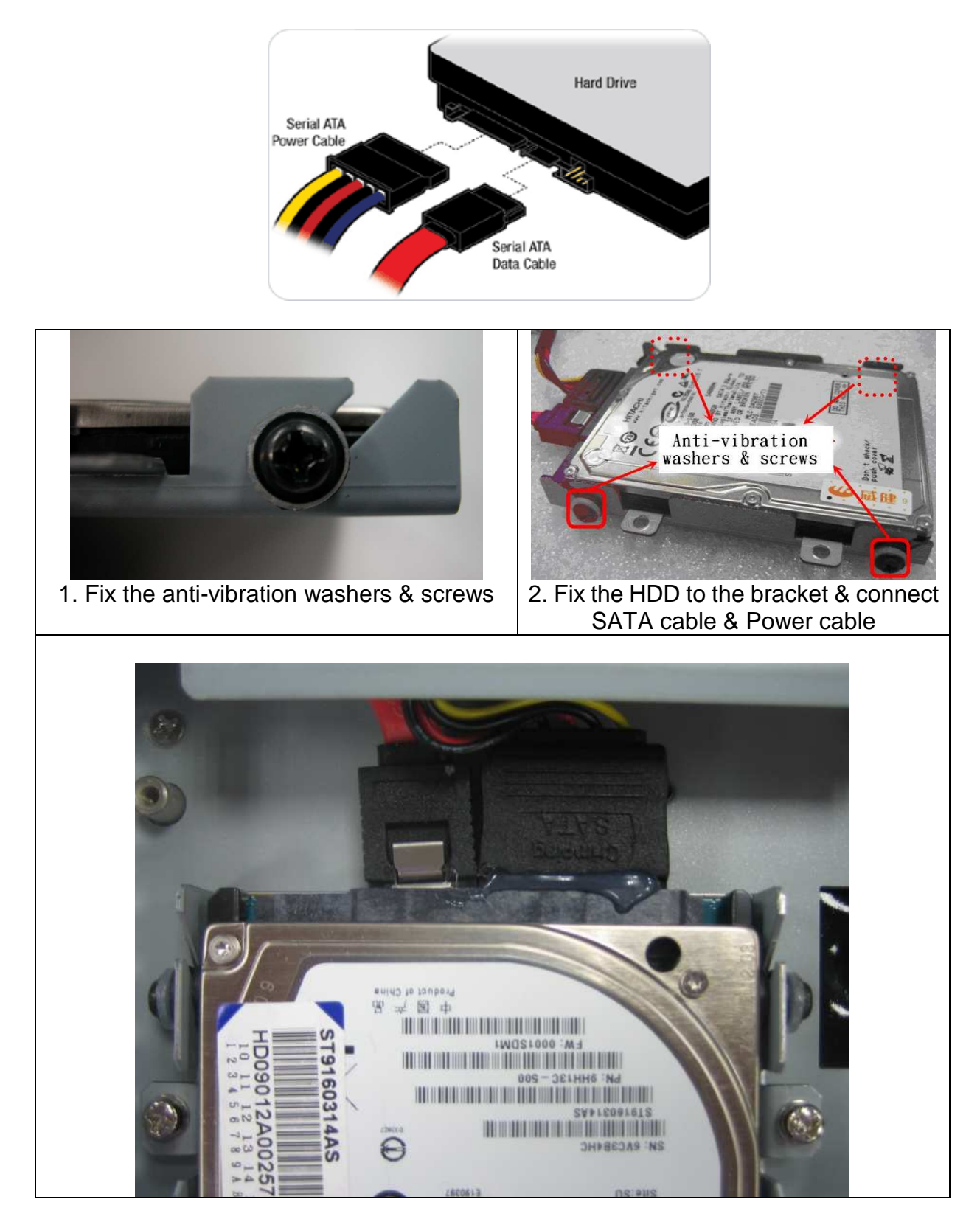

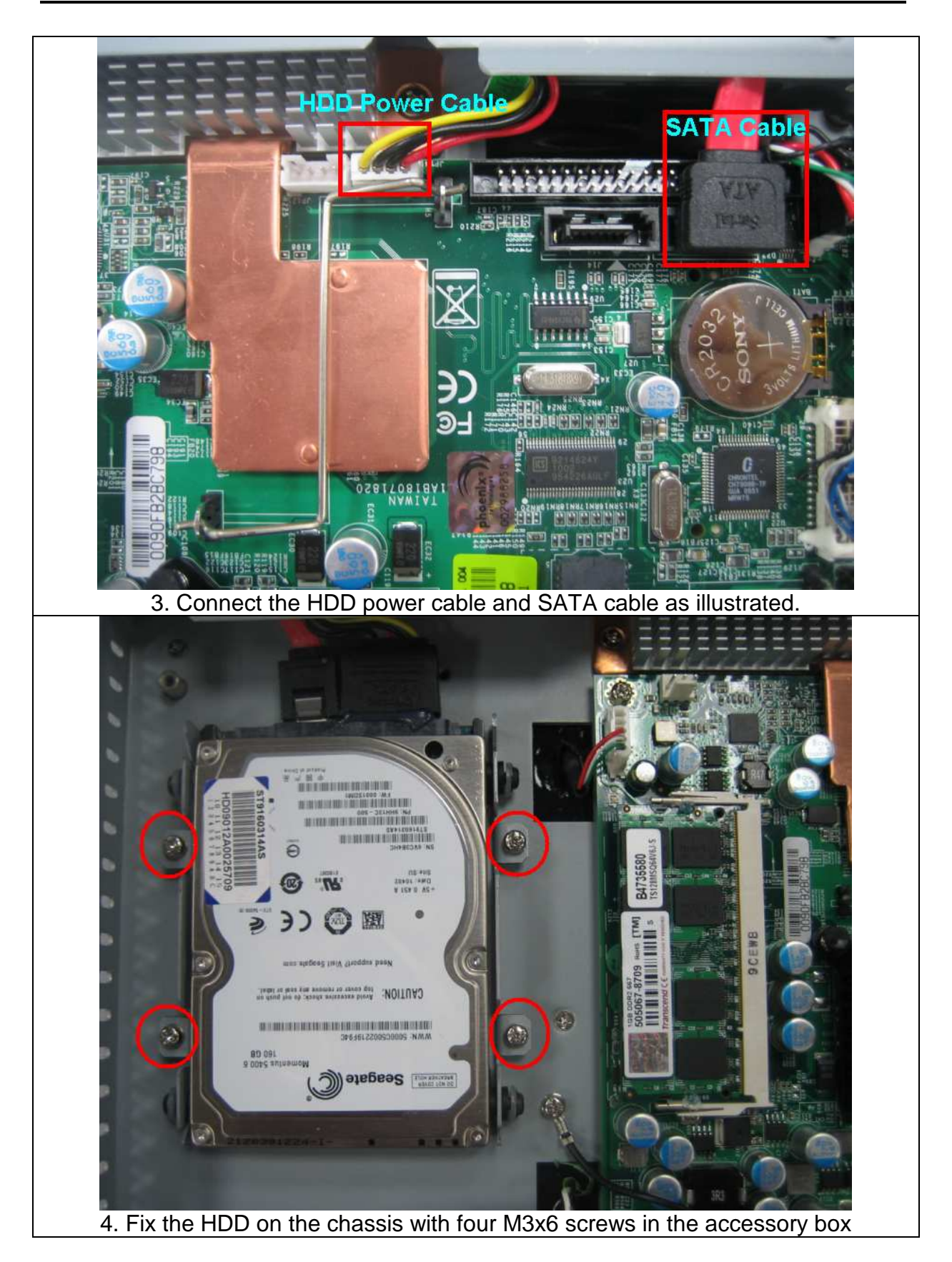

# 3.6.3 Install CF Card

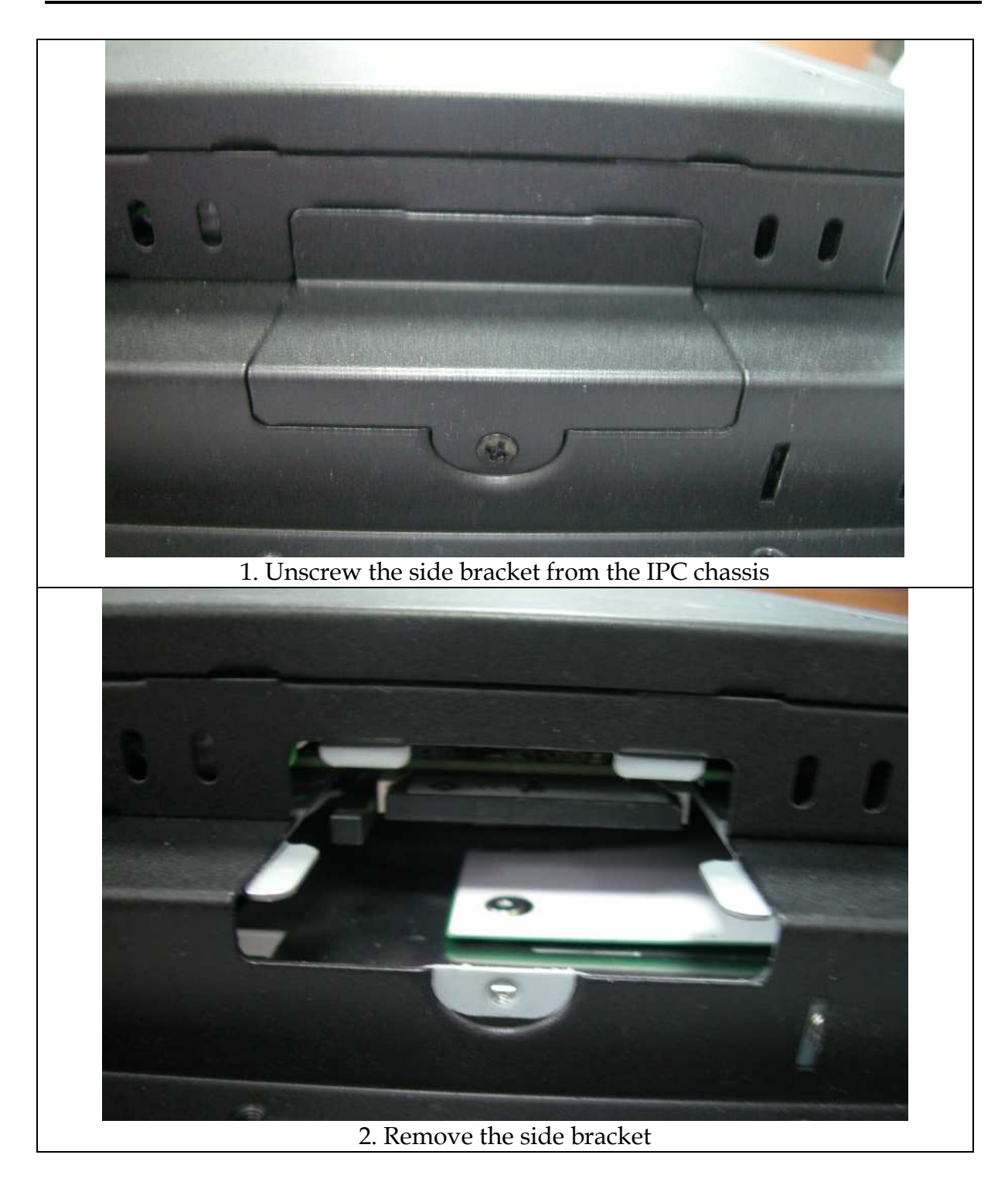

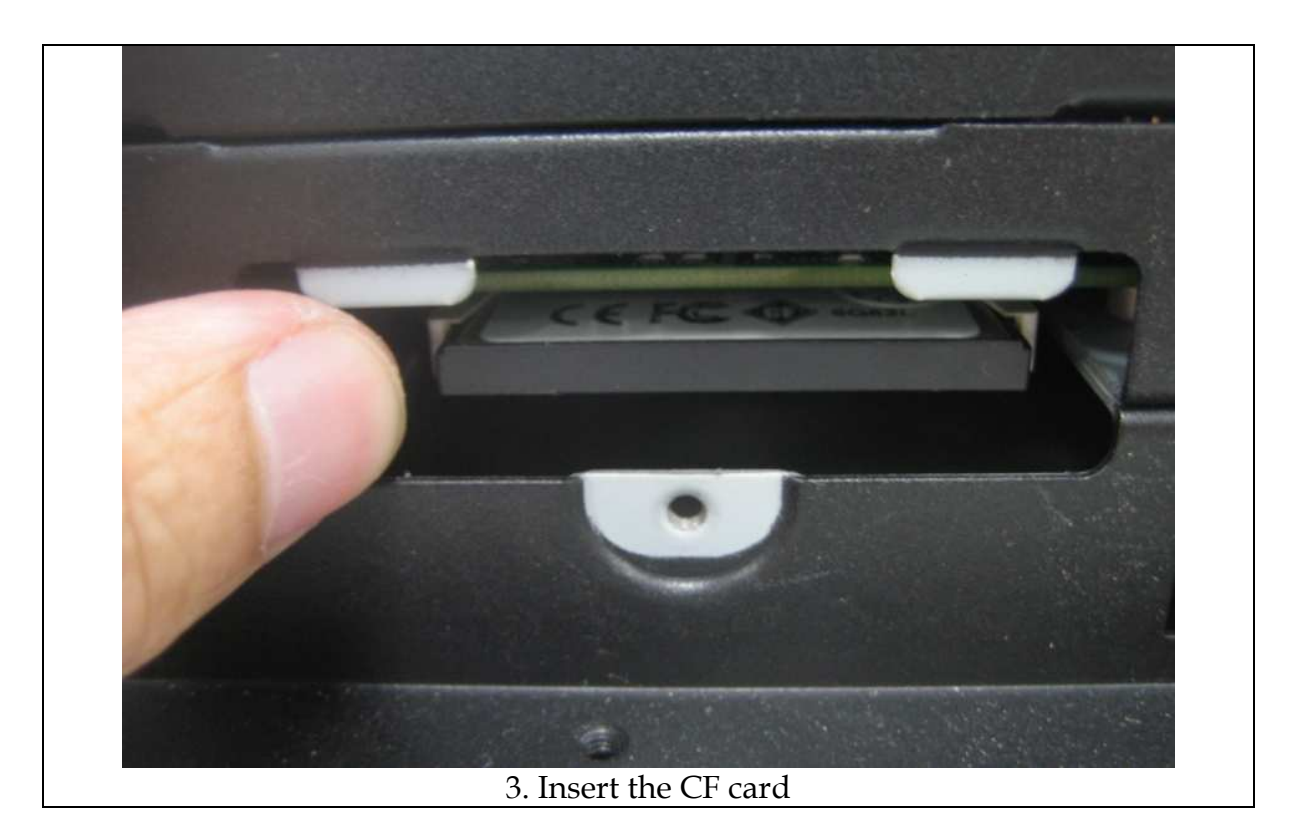

# 3.6.4 DC 12V Power Input

The built-in Mini-ITX board supports DC12V input only.

Remember fixing the power adaptor jack with L-shape or U-shape bracket in the accessory to prevent it from dropping off.

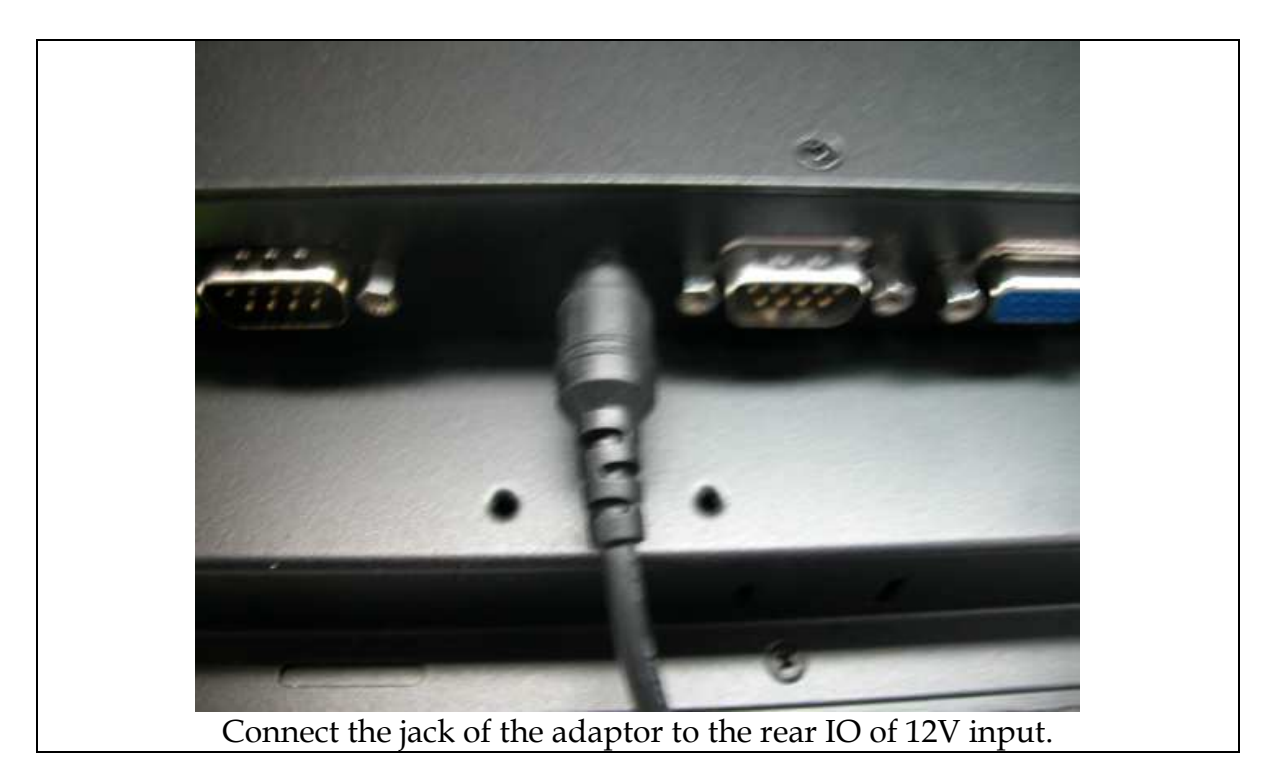

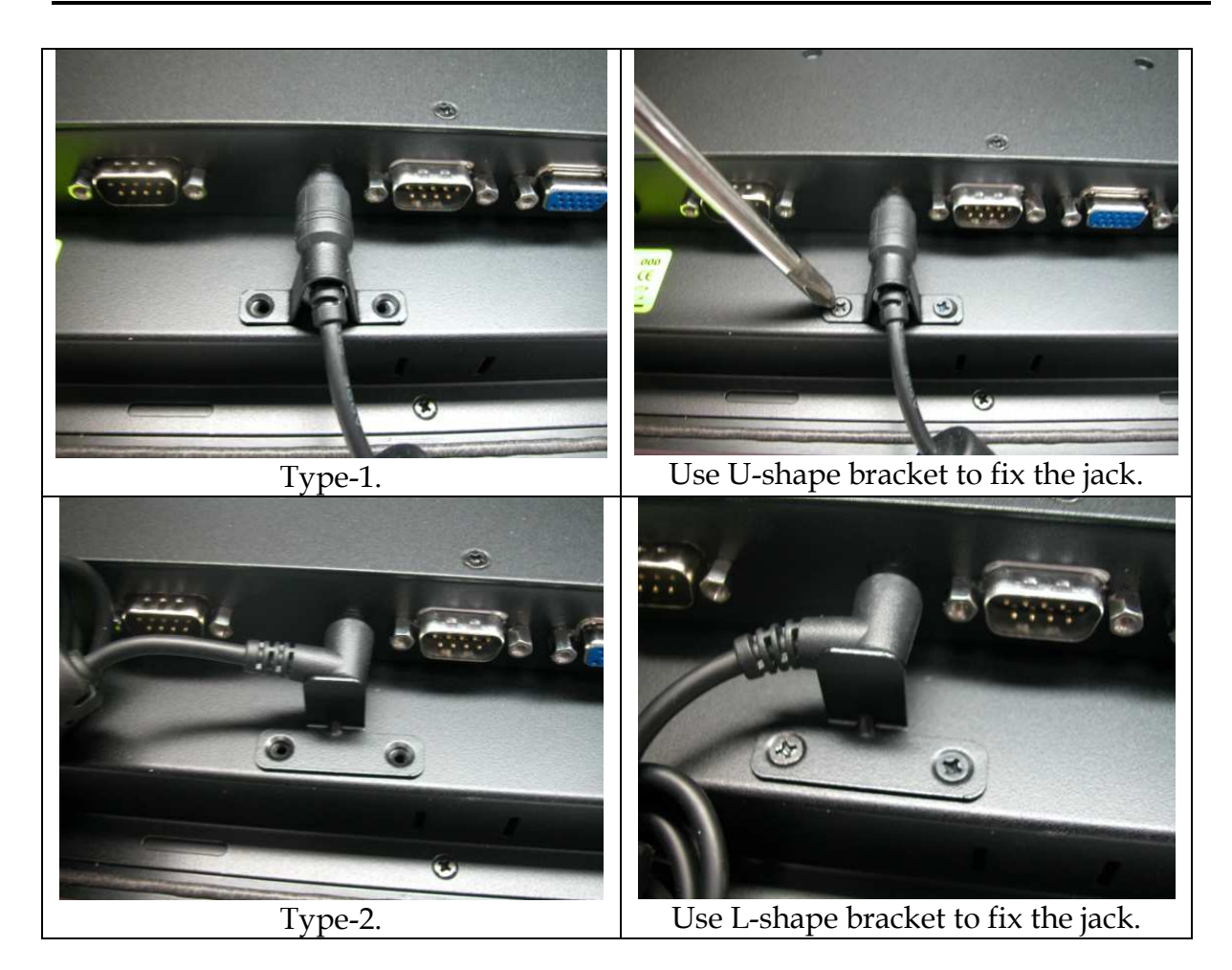

# 3.7 Driver Installation

# 3.7.1 Driver Directory

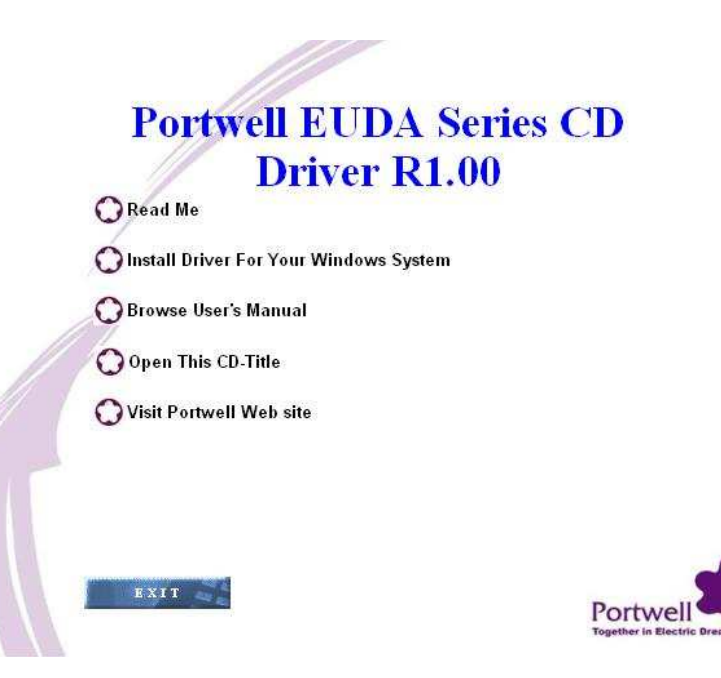

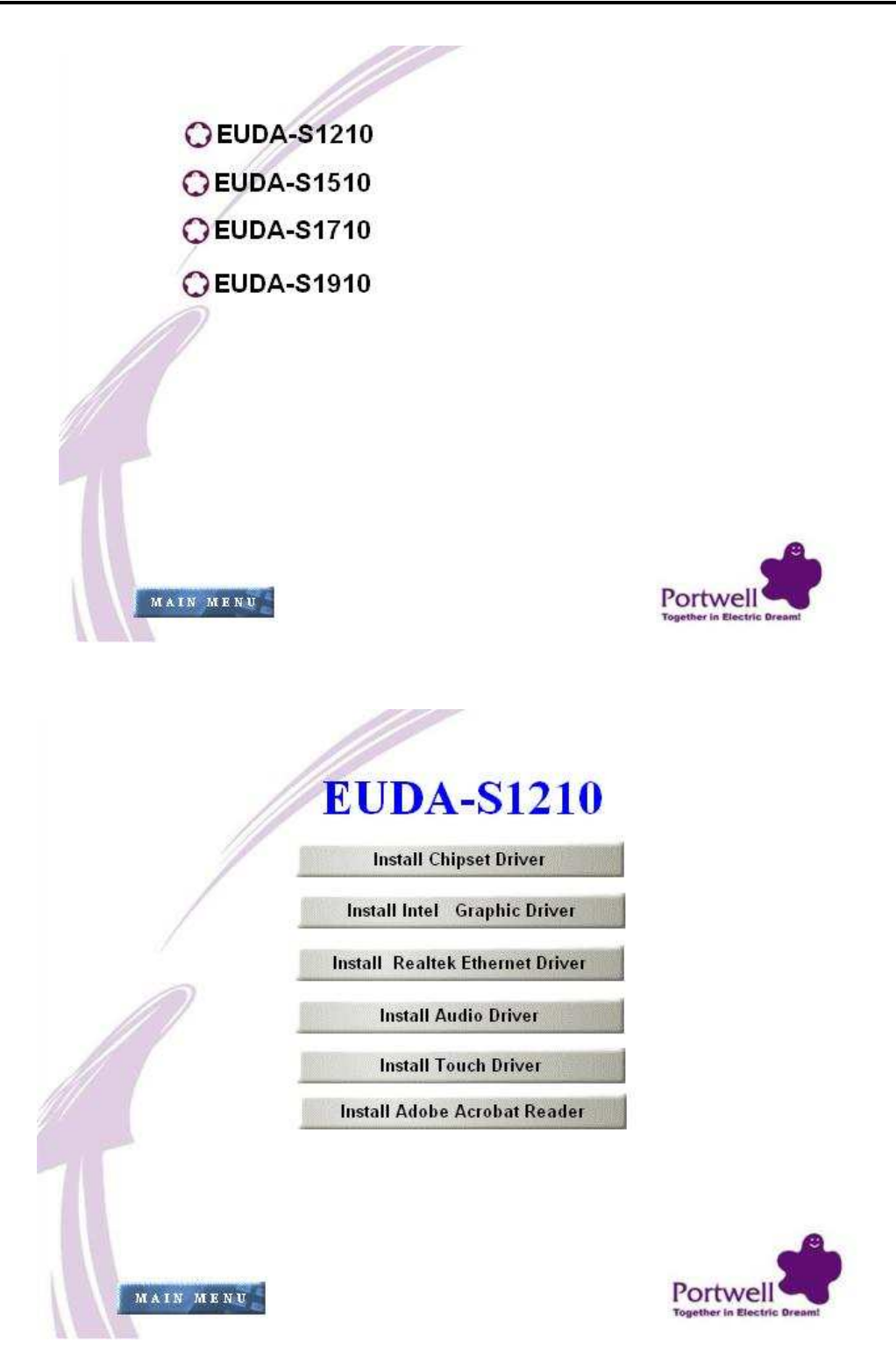

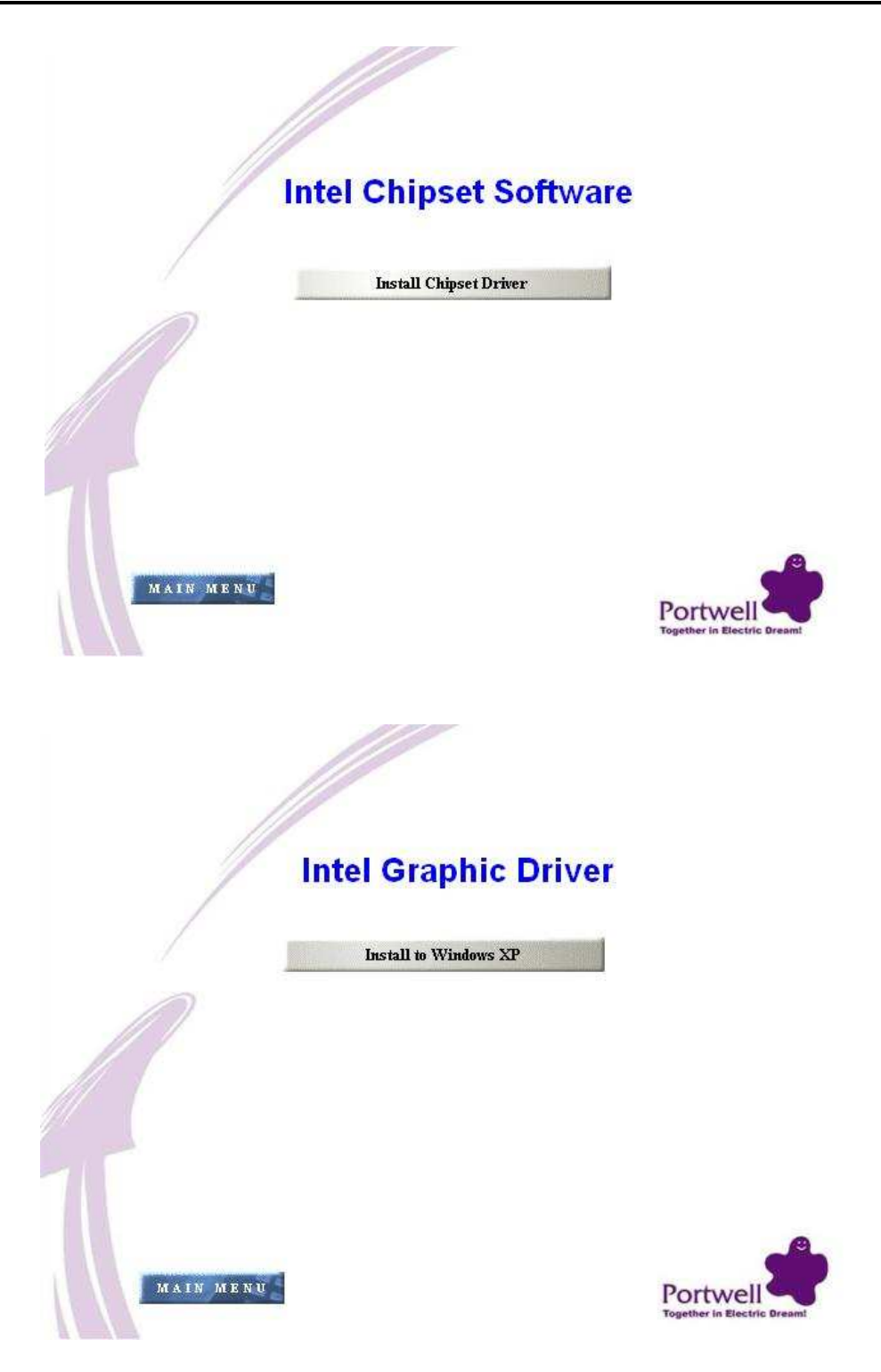

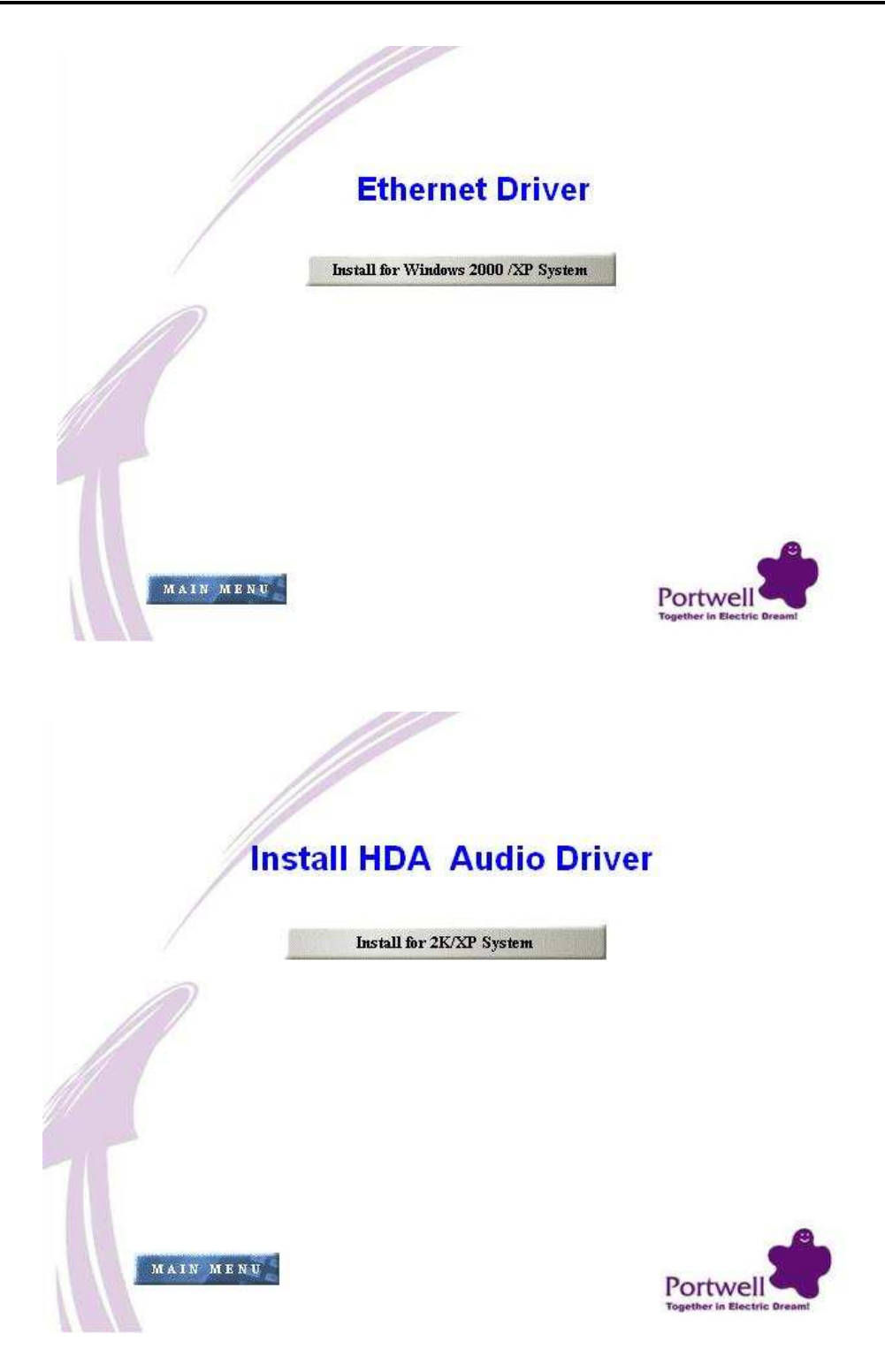

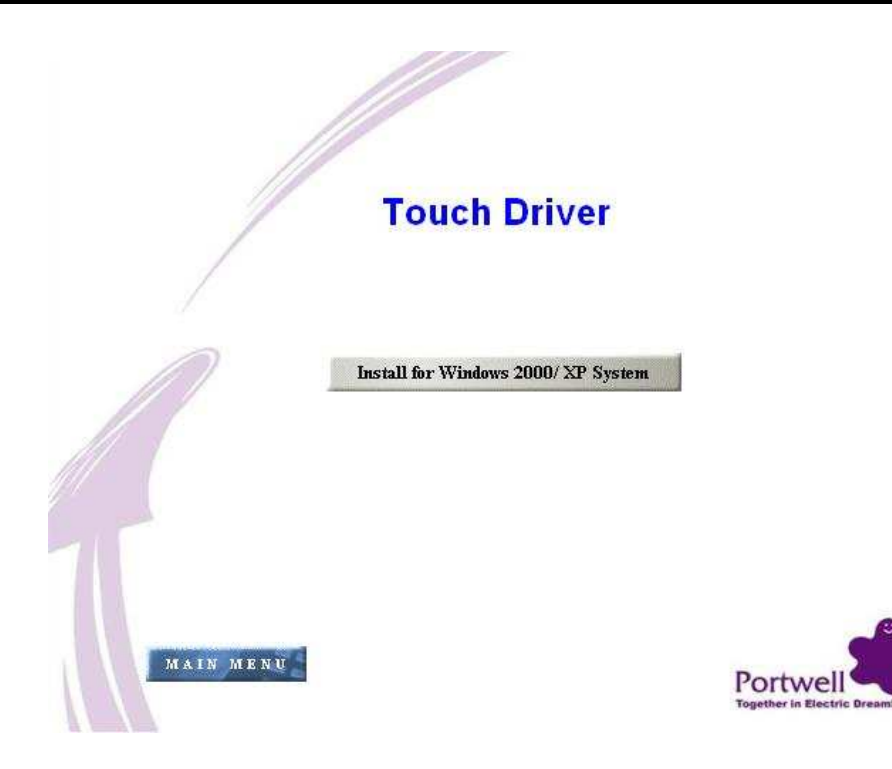

# 3.8 Calibration of Touch Screen

The driver for the 5-wire touch screen has already been installed before shipment. No step by step installation guide needs to be introduced here.

The calibration procedure is shown by degrees.

|                                                                               | Touch Screen Utility         |  |
|-------------------------------------------------------------------------------|------------------------------|--|
| $\mathbf{O}$                                                                  | CopyRight(c) 2000-2009       |  |
| eGalax Touch                                                                  | eGalax eMPIA Technology Inc. |  |
| Version 5.6.0.6806                                                            |                              |  |
| The "Touch Screen Utility" has been installed in EUDA series before shipment. |                              |  |

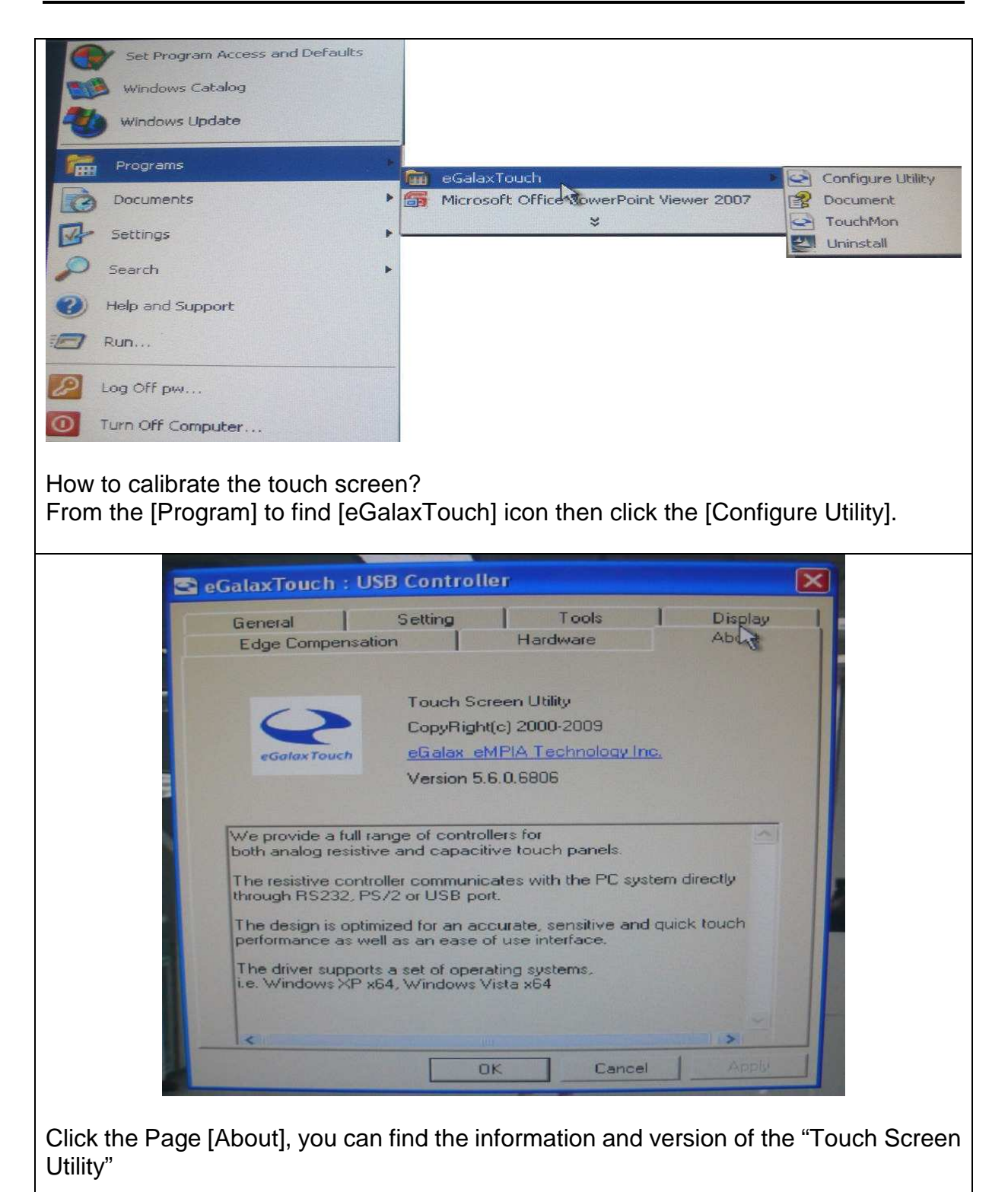

|                         | eGalaxTouch : USB Controller     Edge Compensation Hardware About     General Setting Tools Display  Installed Touchscreen Controllers  USB Controller                                          |  |  |  |
|-------------------------|----------------------------------------------------------------------------------------------------|--|--|--|
| Click the Pa            | Monitor<br>Mapping Add Remove<br>OK Cancel APP//<br>age [General], the installed USB Touchscreen Controller is shown. (USB                                                                      |  |  |  |
| Interface is            | interface is used in EUDA series.)                                                                                                    |  |  |  |
|                         | Edge Compensation Hardware   Edge Compensation Hardware   About   General Setting   Tools Display     Beep   Beep On Touch   Beep From System Beep   Beep From Sound Card   Linearization Style |  |  |  |
|                         | C 25 Points  Double Click Time  Shorter<< >>Longer                                                                                                    |  |  |  |
|                         | Double Click Area Smaller<< >>Bigger                                                                                                    |  |  |  |
|                         | S Normal Mode Option                                                                                                    |  |  |  |
| OK Cancel Apply         |                                                                                                    |  |  |  |
| Click the Pa<br>Points. | ge [Setting], you can choose the Linearization Style, either 9 Points or 25                                                                                                    |  |  |  |

| SeGalaxTouch : USB Controller                                                                                                    |
|----------------------------------------------------------------------------------------------------|
| Edge Compensation Hardware About<br>General Setting Tools Display                                                                                                    |
| Beep On Touch                                                                                                    |
| Linearization Style     O 9 Points     25 Points      Double Click Time                                                                                                    |
| Shorter<                                                                                                    |
| Normal Mode Option                                                                                                    |
| Under the Page [Setting], you can select Mouse action. Here is "Normal Mode".                                                                                                    |
| Edge Compensation       Hardware       About         Edge Compensation       Hardware       About         General       Setting       Tools       Display         Beep       Beep On Touch       Image: Setting       Image: Setting       Image: Setting         Beep On Release       Setting       Setting       Image: Setting       Image: Setting       Image: Setting |
| Beep From System Beep     Beep From Sound Card                                                                                                    |
| Linearization Style<br>9 Points<br>25 Points                                                                                                    |
| Linearization Style                                                                                                    |
| Linearization Style<br>© 9 Points<br>© 25 Points<br>Double Click Time<br>Shorter<<                                                                                                    |
| Linearization Style<br>9 Points<br>25 Points<br>Double Click Time<br>Shorter<< >>Longer<br>Double Click Area<br>Smaller<< >>Bigger<br>Click On Touch Option<br>Option                                                                                                    |

| SeGalaxTouch : USB Controller                                                                          |
|----------------------------------------------------------------------------------------------------|
| Edge Compensation Hardware About                                                                       |
| General Setting Tools Display                                                                          |
| Beep                                                                                                   |
| Beep Un Fouch                                                                                          |
| Beep From System Beep                                                                                  |
| E Beep From Sound Card                                                                                 |
| Linearization Style                                                                                    |
| 9 Points                                                                                               |
| C 25 Points                                                                                            |
| Double Click Time                                                                                      |
| Shorter<< >>Longer                                                                                     |
| - Double Click Area                                                                                    |
| Smaller//                                                                                              |
|                                                                                                    |
| Click On Release Option                                                                                |
| OK   Cancel   Apply                                                                                    |
|                                                                                                    |
| Under the Page [Setting], you can select Mouse action. Here is "Click On Release".                     |
|                                                                                                    |
| SeGalaxTouch : USB Controller                                                                          |
| Edge Compensation Hardware About                                                                       |
| General Setting Tools Display                                                                          |
| Beep                                                                                                   |
| Beep On Touch                                                                                          |
| Beep From System Beep                                                                                  |
| Beep From Sound Card                                                                                   |
| Linearization Style                                                                                    |
| © 9 Points                                                                                             |
| C 25 Points                                                                                            |
| Double Click Time                                                                                      |
| Shorter<< >>Longer                                                                                     |
|                                                                                                    |
| Double Click Area                                                                                      |
|                                                                                                    |
|                                                                                                    |
| Click Un Touch Without Moving Lursor Uption                                                            |
| OK   Cancel   Apply                                                                                    |
|                                                                                                    |
|                                                                                                    |
|                                                                                                    |
| Under the Page [Setting], you can select Mouse action. Here is "Click On Touch Without Moving Cursor". |

| Edge Compensation Hardware About                                                                         |
|----------------------------------------------------------------------------------------------------|
| General Setting Tools Display                                                                            |
| Beep On Louch                                                                                            |
| E Beep On Fielease                                                                                       |
| Beep From System Beep                                                                                    |
| J Beep From Sound Card                                                                                   |
| Linearization Style     O Points                                                                         |
| C 25 Points                                                                                              |
| Double Click Time                                                                                        |
| Shorter<< >>Longer                                                                                       |
| - Double Click Area                                                                                      |
| Smaller<< >>Bigger                                                                                       |
| Click On Release Without Moving Cursor Option                                                            |
|                                                                                                    |
|                                                                                                    |
| Under the Page [Setting], you can select Mouse action. Here is "Click On Release Without Moving Cursor". |
| SeGalaxTouch : USB Controller                                                                            |
| Edge Compensation Hardware About<br>General Setting Tools Display                                        |
| Beep                                                                                                    |
| E Beep On Touch                                                                                          |
| Beep On Release                                                                                          |
| Beep From Sound Card                                                                                     |
| Linearization Style                                                                                      |
| © 9 Points                                                                                               |
| C 25 Points                                                                                              |
| Double Click. Time                                                                                       |
| Shorter<< >>Longer                                                                                       |
| Double Click Area                                                                                        |
| Smaller<< >>Bigger                                                                                       |
| Desktop Mode Option                                                                                      |
|                                                                                                    |
|                                                                                                    |
|                                                                                                    |

| Option                            |                                                                                                    |
|-----------------------------------|----------------------------------------------------------------------------------------------------|
| Option                            |                                                                                                    |
| Function                          |                                                                                                    |
| Enable Constar                    | ant Touch                                                                                                    |
| 🔽 🔽 Enable Auto Ri                | light Click                                                                                                    |
| Enable Touch                      |                                                                                                    |
| Enable Cursor S                   | Stabilization                                                                                                    |
| Constant Touch Are                | a C                                                                                                    |
| Smaller<< -                       | - Bigger                                                                                                    |
|                                   |                                                                                                    |
| Auto Right Click Tim              | ne 1000 ms                                                                                                    |
| Shorter<<                         | >>Longer                                                                                                    |
|                                   |                                                                                                    |
|                                   |                                                                                                    |
|                                   |                                                                                                    |
|                                   |                                                                                                    |
|                                   |                                                                                                    |
|                                   | OK Cancel Apply                                                                                                    |
|                                   |                                                                                                    |
| Under the Page [Setting], you car | In click the [Option] button to set up the Function,                                                                                                    |
| Constant Touch Area and Auto R    | Right Click Time.                                                                                                    |
|                                   |                                                                                                    |
| SeGalaxTouch : USB                | 3 Controller                                                                                                    |
| Edge Compensation                 | n Hardware About I.                                                                                                    |
| General                           | Setting Tools Display                                                                                                    |
| Linearization Curve               | 43                                                                                                    |
|                                   | The supervised in the supervised in the supervis |
|                                   |                                                                                                    |
|                                   |                                                                                                    |
|                                   |                                                                                                    |
|                                   |                                                                                                    |
| 4 Points Calibration              | Do 4 points alignment to match display.                                                                                                    |
|                                   |                                                                                                    |
| Clear and Calibrate               | Clear linearization parameter and do 4 points                                                                                                    |
|                                   |                                                                                                    |
| Linearization                     | Do 9 points linearization for better touchscreen                                                                                                    |
|                                   |                                                                                                    |
|                                   |                                                                                                    |
| Draw Test                         | Do draw test to verify the touch accuracy.                                                                                                    |
| Draw Test                         | Do draw test to verify the touch accuracy.                                                                                                    |
| Draw Test                         | Do draw test to verify the touch accuracy. OK Cancel Apply                                                                                                    |

Click the Page [Tools], you can choose [4 Points Calibration] to do 4 points alignment to match display.

| 🔄 eGalaxTouch : USB Controller 📉 🔀                                                                         |  |  |  |
|----------------------------------------------------------------------------------------------------|--|--|--|
| Edge Compensation Hardware About                                                                           |  |  |  |
| Linearization Curve                                                                                        |  |  |  |
|                                                                                                    |  |  |  |
|                                                                                                    |  |  |  |
|                                                                                                    |  |  |  |
| xtkutility                                                                                                 |  |  |  |
| 4 points calibration completed. Press[Ok] to continue.                                                     |  |  |  |
| ОК                                                                                                    |  |  |  |
| Linearization Do 9 points linearization for better touchscreen linearity.                                  |  |  |  |
| Draw Test Do draw test to verify the touch accuracy.                                                       |  |  |  |
| DK Cancel Apply                                                                                            |  |  |  |
| The 4 points calibration is completed.                                                                     |  |  |  |
| S aCalaxTouch - USB Controller                                                                             |  |  |  |
| Edge Compensation Hardware                                                                                 |  |  |  |
| General Setting Tools Display                                                                              |  |  |  |
| Display                                                                                                    |  |  |  |
|                                                                                                    |  |  |  |
|                                                                                                    |  |  |  |
|                                                                                                    |  |  |  |
| Double click on the monitor area to map the touchscreen to the display monitor.  Enable Multiple Monitors. |  |  |  |
| Map to main display if system has only one display monitor.                                                |  |  |  |
| Operation Mode                                                                                             |  |  |  |
| Full Screen C Lower Screen C Left Screen                                                                   |  |  |  |
|                                                                                                    |  |  |  |
| Upper Screen C Right Screen Other                                                                          |  |  |  |
| OK Cancel Apply                                                                                            |  |  |  |
| Click the Page [Display], you can select the Operation Mode.                                               |  |  |  |

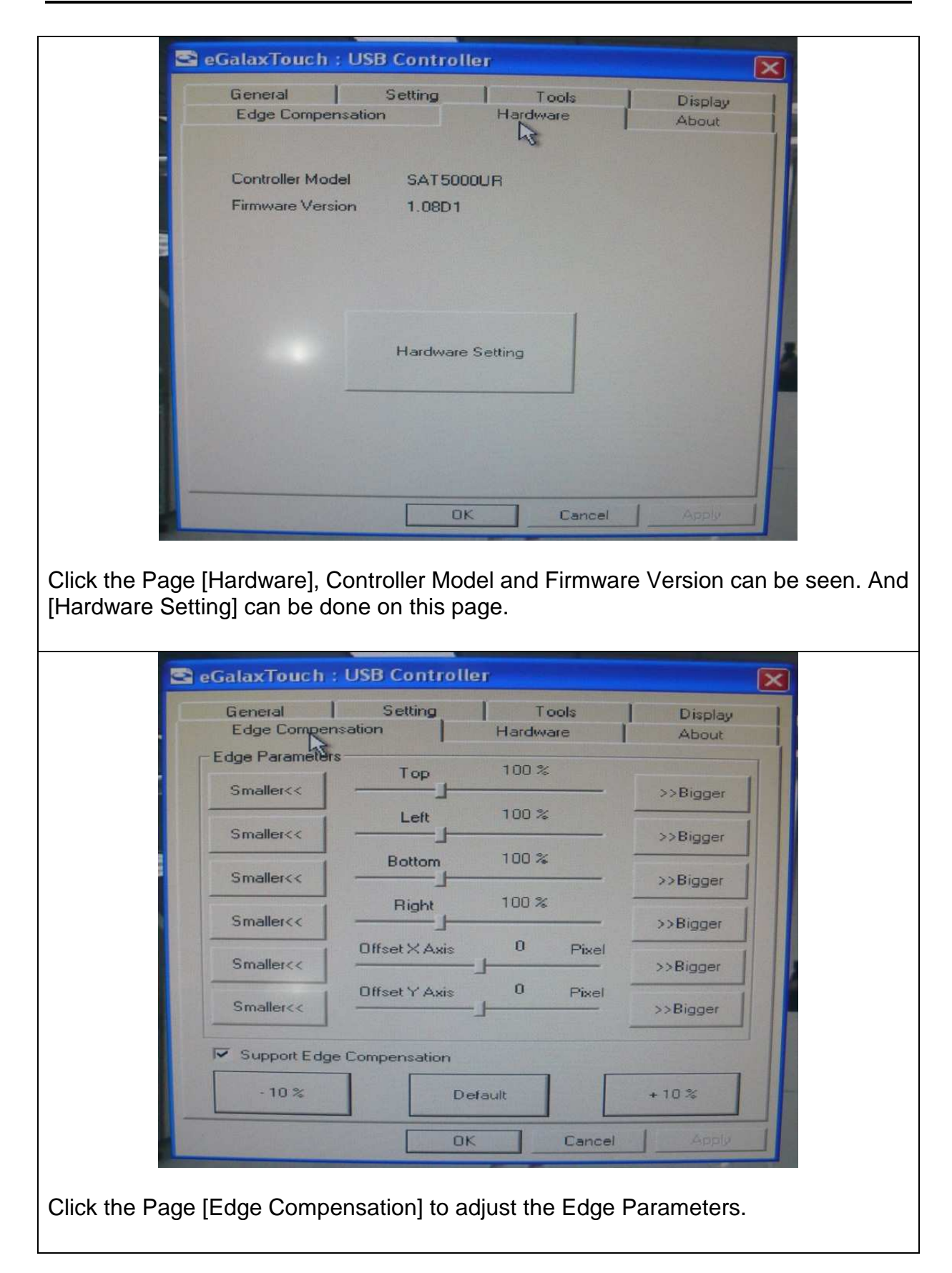

# Chapter 4 BIOS Setup Information

The built-in Mini-ITX board is equipped with the AWARD BIOS stored in Flash ROM. These BIOS has a built-in Setup program that allows users to modify the basic system configuration easily. This type of information is stored in CMOS RAM so that it is retained during power-off periods. When system is turned on, the built-in Mini-ITX board communicates with peripheral devices and checks its hardware resources against the configuration information stored in the CMOS memory. If any error is detected, or the CMOS parameters need to be initially defined, the diagnostic program will prompt the user to enter the SETUP program. Some errors are significant enough to abort the start-up.

# 4.1 Entering Setup

Turn on or reboot the computer. When the message "Hit <DEL> if you want to run SETUP" appears, press <Del> key immediately to enter BIOS setup program.

If the message disappears before you respond, but you still wish to enter Setup, please restart the system to try "COLD START" again by turning it OFF and then ON, or touch the "RESET" button. You may also restart from "WARM START" by pressing <Ctrl>, <Alt>, and <Delete> keys simultaneously. If you do not press the keys at the right time and the system will not boot, an error message will be displayed and you will again be asked to,

Press <F1> to Run SETUP or Resume

In HIFLEX BIOS setup, you can use the keyboard to choose among options or modify the system parameters to match the options with your system. The table below will show you all of keystroke functions in BIOS setup.

| General Help                                                                              |                      |  |
|-------------------------------------------------------------------------------------------|----------------------|--|
| $\uparrow \hspace{0.1cm} \downarrow \hspace{0.1cm} \rightarrow \hspace{0.1cm} \leftarrow$ | : Move               |  |
| Enter                                                                                     | : Select             |  |
| +/-/PU/PD                                                                                 | : Value              |  |
| ESC                                                                                       | : Exit               |  |
| F1                                                                                        | : General Help       |  |
| F2                                                                                        | : Item Help          |  |
| F5                                                                                        | : Previous Values    |  |
| F6                                                                                        | : Fail-Safe Defaults |  |
| F7                                                                                        | : Optimized Defaults |  |
| F9                                                                                        | : Menu in BIOS       |  |
| F10                                                                                       | : Save               |  |

# 4.2 Main Menu

Once you enter the built-in Mini-ITX board AWARD BIOS CMOS Setup Utility, a Main Menu is presented. The Main Menu allows user to select from eleven setup functions and two exit choices. Use arrow keys to switch among items and press <Enter> key to accept or bring up the sub-menu.

| <ul> <li>Standard CMOS Features</li> <li>Advanced BIOS Features</li> <li>Advanced Chipset Features</li> <li>Integrated Peripherals</li> <li>Power Management Setup</li> <li>PnP/PCI Configurations</li> <li>PC Health Status</li> </ul> | Load Fail-Safe Defaults<br>Load Optimized Defaults<br>Set Supervisor Password<br>Set User Password<br>Save & Exit Setup<br>Exit Without Saving |  |
|----------------------------------------------------------------------------------------------------|----------------------------------------------------------------------------------------------------|--|
| ESC : Quit<br>F10 : Save & Exit Setup                                                                                                    | $\uparrow \downarrow \rightarrow \leftarrow$ : Select Item                                                                                     |  |
| Time, Date, Hard Disk Type                                                                                                    |                                                                                                    |  |

# Phoenix - AwardBIOS CMOS Setup Utility

### Note:

It is strongly recommended to reload Optimal Setting if CMOS is lost or BIOS is updated.

# 4.3 Standard CMOS Setup Menu

This setup page includes all the items in standard compatible BIOS. Use the arrow keys to highlight the item and then use the <PgUp>/<PgDn> or <+>/<-> keys to select the value or number you want in each item and press <Enter> key to certify it.

Follow command keys in CMOS Setup table to change **Date**, **Time**, **Drive type**, and **Boot Sector Virus Protection Status**.

Phoenix - AwardBIOS CMOS Setup Utility Standard CMOS Features

| Date (mm:dd:yy) | Fri, Jan 29 2010 | Item Help |
|-----------------|------------------|-----------|
|                 |                  |           |

| Time (hh:mm:ss)                                                    | 10:20:30                                                                                 |                        |  |
|--------------------------------------------------------------------|------------------------------------------------------------------------------------------|------------------------|--|
| ``````````````````````````````````````                             |                                                                                          | Menu Level 🕨           |  |
| <ul> <li>IDE Channel 0 Master</li> </ul>                           | [ST380817AS]                                                                             |                        |  |
| ▶ IDE Channel 0 Slave                                              | [None]                                                                                   | Change the day, month, |  |
| ▶ IDE Channel 1 Master                                             | [None]                                                                                   | year and century       |  |
| ▶ IDE Channel 1 Slave                                              | [None]                                                                                   | 5                      |  |
|                                                                    |                                                                                          |                        |  |
| Video                                                              | [EGA/VGA]                                                                                |                        |  |
| Halt On                                                            | [No Errors]                                                                              |                        |  |
|                                                                    |                                                                                          |                        |  |
| Base Memory                                                        | 639K                                                                                     |                        |  |
| Extended Memory                                                    | 1038336K                                                                                 |                        |  |
| Total Memory                                                       | 1039360K                                                                                 |                        |  |
| $\uparrow \downarrow \rightarrow \leftarrow: Move Enter: Select +$ | $\uparrow$ ↓→←: Move Enter: Select +/-/PU/PD: Value F10: Save ESC: Exit F1: General Help |                        |  |
| F5: Previous Values                                                | F6: Fail-Safe Defaults F7:                                                               | Optimized Defaults     |  |

# Note:

Oblique items are based on memory capacity which user adopts on single board.

# Menu Selections

| Item          | Options                | Description                                  |
|---------------|------------------------|----------------------------------------------|
| Date          | mm:dd:yy               | Change the day, month, year and              |
|               |                        | century                                      |
| Time          | hh:mm:ss               | Change the internal clock                    |
| IDE Channel 0 |                        |                                              |
| Master        |                        |                                              |
| IDE Channel 0 | Options are in its sub | Press <enter> to enter next page for</enter> |
| Slave         | menu                   | detail hard druve settings                   |
| IDE Channel 1 |                        |                                              |
| Master        |                        |                                              |
| IDE Channel 1 |                        |                                              |
| Slave         |                        |                                              |
| Video         | EGA/VGA                | Select the default video device              |
|               | CGA 40                 |                                              |
|               | CGA 80                 |                                              |
|               | MONO                   |                                              |
| Halt On       | All Errors             | Select the situation in which you want       |
|               |                        | the BIOS to stop the POST process and        |
|               |                        | notify you                                   |
| Base Memory   | 639K                   | Displays the amount of conventional          |
|               |                        | memory detected during boot up               |
| Extended      | N/A                    | Displays the amount of extended              |
| Memory        |                        | memory detected during boot up               |
| Total Memory  | N/A                    | Displays the total memory available in       |
|               |                        | the system                                   |

# 4.4 IDE Adaptors Setup Menu

The IDE adapters control the IDE devices, such as hard disk drive or CD-ROM drive. It uses a separate sub menu to configure each hard disk drive.

| IDE                                                               | Channel U Master (&Sla     | vej                                         |
|-------------------------------------------------------------------|----------------------------|---------------------------------------------|
| IDE HDD Auto-Detection                                            | [Press Enter]              | Item Help                                   |
| IDE Channel 0 Master<br>Access Mode                               | [Auto]<br>[Auto]           | Menu Level 🕨                                |
| Capacity                                                          | 80 GB                      |                                             |
| Cylinder<br>Head                                                  | 38309<br>16                | To atuo-detect the HDD's size, head on this |
| Precomp                                                           | 0                          | channer                                     |
| Landing Zone                                                      | 38308                      |                                             |
| Sector                                                            | 255                        |                                             |
| $\uparrow \downarrow \rightarrow \leftarrow$ : Move Enter: Select | +/-/PU/PD: Value F10: Save | ESC: Exit F1: General Help                  |
| F5: Previous Values                                               | F6: Fail-Safe Defaults F7: | Optimized Defaults                          |

# Phoenix - AwardBIOS CMOS Setup Utility IDE Channel 0 Master (&Slave)

#### Note:

The oblique items are meaning base on what kind of storage device user employs.

| Item              | Options                    | Description                                        |
|-------------------|----------------------------|----------------------------------------------------|
| IDE HDD           | Press Enter                | Press Enter to auto-detect the HDD on this         |
| Auto-detection    |                            | channel. If detection is successful, it fills the  |
|                   |                            | remaining fields on this menu.                     |
| IDE Channel 0     | None                       | Selecting 'manual' lets you set the                |
| Master            | Auto                       | remaining fields on this screen. Selects the       |
|                   | Manual                     | type of fixed disk. "User Type" will let you       |
|                   |                            | select the number of cylinders, heads, etc.        |
|                   |                            | Note: PRECOMP=65535 means NONE !                   |
| Access Mode       | CHS, LBA                   | Choose the access mode for this hard disk          |
|                   | Large, Auto                |                                                    |
| Capacity          | Auto Display your          | Disk drive capacity (Approximated). Note           |
|                   | disk drive size            | that this size is usually slightly greater than    |
|                   |                            | the size of a formatted disk given by a disk       |
|                   |                            | checking program.                                  |
| The following opt | ions are selectable only i | f the 'IDE Primary Master' item is set to 'Manual' |
| Cylinder          | Min=0, Max=65535           | Set the number of cylinders for hard disk          |
| Head              | Min=0, Max=255             | Set the number of read/write heads                 |
| Precomp           | Min=0, Max=65535           | **** Warning: Setting a value of 65535             |
|                   |                            | means no hard disk                                 |
| Landing zone      | Min=0, Max=65535           | ****                                               |
| Sector            | Min=0, Max=255             | Number of sectors per track                        |

#### Menu Selections

# 4.5 Advanced BIOS Features

This section allows you to configure your system for basic operation. You have the opportunity to select the system's default speed, boot-up sequence, keyboard operation, shadowing and security.

| <ul> <li>CPU Feature</li> <li>Used Disk Based Driverites</li> </ul>                                                                                                    | [Press Enter]                                                                                                    | Item Help    |
|----------------------------------------------------------------------------------------------------|----------------------------------------------------------------------------------------------------|--------------|
| <ul> <li>Hard Disk Boot Priority<br/>Virus Warning<br/>Quick Power On Self Test<br/>First Boot Device<br/>Second Boot Device<br/>Third Boot Device<br/>Boot Other Device<br/>Boot other Device<br/>Boot up NumLock Status<br/>Gate A20 Option<br/>Typematic Rate Setting</li> <li>X Typematic Rate (Chars/Sec)</li> <li>X Typematic Delay (Msec)<br/>Security Option<br/>APIC Mode<br/>MPS Version Control For OS<br/>OS Select For DRAM &gt; 64MB<br/>Report No FDD For WIN 95<br/>Small Logo(EPA) Show</li> </ul> | [Press Enter]<br>[Disabled]<br>[Enabled]<br>[CDROM]<br>[Hard Disk]<br>[LS120]<br>[Enabled]<br>[On]<br>[Fast]<br>[Disabled]<br>6<br>250<br>[Setup]<br>[Enabled]<br>[1.4]<br>[Non-OS2]<br>[No]<br>[Disabled] | Menu Level > |
| ↑↓→←: Move Enter: Select +/-/PU/PD: Value F10: Save ESC: Exit F1: General Help<br>F5: Previous Values F6: Fail-Safe Defaults F7: Optimized Defaults                                                                                                    |                                                                                                    |              |

| Phoenix - AwardBIOS CMOS Setup U | Jtility |
|----------------------------------|---------|
| Advanced BIOS Features           |         |

# Phoenix - AwardBIOS CMOS Setup Utility CPU Feature

| Delay Prior to Thermal                                            | [16 Min]                                | Item Help                  |  |
|-------------------------------------------------------------------|-----------------------------------------|----------------------------|--|
| Limit CPUID MaxVal                                                | imit CPUID MaxVal [Disabled] Menu Level |                            |  |
| C1E Function                                                      | [Auto]                                  | CDU C1E Even ation Colort  |  |
| Execute Disable Bit                                               | [Enabled]                               | CFU CIE Function Select    |  |
|                                                                   |                                         |                            |  |
| $\uparrow \downarrow \rightarrow \leftarrow: Move  Enter: Select$ | +/-/PU/PD: Value F10: Save              | ESC: Exit F1: General Help |  |
| F5: Previous Values                                               | F6: Fail-Safe Defaults F7: C            | Optimized Defaults         |  |

# C1E Function

CPU C1E Function Select.

The selection : Auto, Disabled.

### **Execute Disabled Bit**

When disabled, forces the XD feature flag to always return 0.

The selection : Enabled, Disabled.

### Core Multi-Processing

The selection : Enabled, Disabled.

| Phoenix - AwardBIOS CMOS Setup | Utility |
|--------------------------------|---------|
| Hard Disk Boot Priority        | -       |

| 1. CH0 M. : ST380817AS<br>2. Bootable ADD in Cards                                                                                             | Item Help                                                                                                    |  |
|----------------------------------------------------------------------------------------------------|----------------------------------------------------------------------------------------------------|--|
| 2. Bootable ADD-in Cards                                                                                                    | Menu Level $\blacktriangleright$<br>Use < $\uparrow$ > or < $\downarrow$ > to select a<br>device, then press <+> to<br>move it up, or <-> to move<br>it down the list. Press<br><esc> to exit this menu.</esc> |  |
| $\uparrow \downarrow \rightarrow \leftarrow$ : Move Enter: Select +/-/PU/PD: Value F10: Save<br>F5: Previous Values F6: Fail-Safe Defaults F7: | ESC: Exit F1: General Help<br>Optimized Defaults                                                                                                    |  |

#### Hard Disk Boot Priority

Select Hard Disk Boot Device Priority. Use  $< \uparrow >$  or  $< \downarrow >$  to select a device, then press <+> to move it up, or <-> to move it down the list. Press <ESC> to exit this menu.

#### Virus Warning

Allow you to choose the VIRUS warning feature for IDE Hard Disk boot sector protection. If this function is enabled and someone attempt to write data into this area, BIOS will show a warning message on screen and alarm beep.

| Enabled  | Activates automatically when the system boots up causing a<br>warning message to appear when anything attempts to access the |
|----------|----------------------------------------------------------------------------------------------------|
|          | boot sector or hard disk partition table.                                                                                    |
| Disabled | No warning message will appear when anything attempts to access                                                              |
| Disableu | the boot sector or hard disk partition table.                                                                                |

#### **Quick Power On Self Test**

Allows the system skip certain tests while booting. This will decrease the time needed to boot the system.

| Enabled  | Enable Cache  |
|----------|---------------|
| Disabled | Disable Cache |

### **First/Second/Third Boot Device**

Select your Boot Device Priority.

The selection : LS120, Hard Disk, CDROM, ZIP 100, USB-FDD, USB-ZIP, USB-CDROM and Disabled.

#### **Boot Other Device**

Select your Boot Device Priority.

The selection : Enabled, Disabled.

#### **Boot Up NumLock Status**

Select power on state for NumLock.

The selection : Off, On.

#### Gate A20 Option

Fast-lets chipsets control GateA20 and Normal – a pin in the keyboard controller controls GateA20. Default is fast.

The selection : Normal, Fast.

#### **Typematic Rate Setting**

Keyboard repeat at a rate determined by the keyboard controller – when enabled, the typematic rate and typematic delay can de select.

The selection : Disabled, Enabled.

#### <u>%Typematic Rate (Chars/sec)</u>

The rate is which character repeats when you hold down a key.

The selection : 6, 8, 10, 12, 15, 20, 24, and 30. (Default 6)

#### <u>**%**</u>Typematic delay (Msec)

The delay before keystrokes begin to repeat.

The selection : 250, 500, 750, and 1000. (Default 250)

#### Security Option

Select whether the password is required every time the system boots or only when you enter setup.

| System | The system will not boot and access to Setup will be denied if the      |
|--------|-------------------------------------------------------------------------|
|        | correct password is not entered at the prompt.                          |
| Setup  | The system will boot, but access to Setup will be denied if the correct |
|        | password is not entered at the prompt.                                  |

# APIC Mode

The selection : Enabled, Disabled.

#### **MPS Version Control For OS**

The selection : 1.1, 1.4

#### OS Select For DRAM > 64MB

Select OS/2 only if you are running OS/2 operating system with greater than 64MB of RAM on the system.

The selection : Non-OS2, OS2.

### Report No FDD for WIN 95

The selection : No, Yes.

# Small Logo (EPA) Show

The selection : Enabled, Disabled.

# 4.6 Advanced Chipset Features

This section allows you to configure the system based on the specific features of the Intel GME965 chipset. This chipset manages bus speeds and access to system memory resources, such as DDR2 SO-DIMM and the external cache. It must be stated that these items should never need to be altered. The default settings have been chosen because they provide the best operating conditions for the system. The only time user might consider making any changes would be if you discovered that data was being lost while during system operation.

Phoenix - Award BIOS CMOS Setup Utility Advanced Chipset Features

System BIOS Cacheable

[Enabled]

Item Help

| Memory Hole At 15M-16M<br>► PCI Express Root Port Func.                | [Disabled]<br>[Press Enter] | Menu Level      | •            |
|------------------------------------------------------------------------|-----------------------------|-----------------|--------------|
| *** VGA Setting ***                                                    |                             |                 |              |
| On-Chip Frame Buffer Size                                              | [8MB]                       |                 |              |
| DVMT Mode                                                              | [DVMT]                      |                 |              |
| DVMT/FIXED Memory Size                                                 | [128MB]                     |                 |              |
| Boot Display                                                           | [CRT + LVDS]                |                 |              |
| Panel Scaling                                                          | [Auto]                      |                 |              |
| Panel Number                                                           | [800x600 18bit 1ch]         |                 |              |
| $\uparrow \downarrow \rightarrow \leftarrow$ : Move Enter: Select +/-/ | PU/PD: Value F10: Save      | ESC: Exit F1:   | General Help |
| F5: Previous Values F6                                                 | : Fail-Safe Defaults F7:    | Optimized Defau | lts          |

#### System BIOS Cacheable.

The selection : Enabled, Disabled.

#### Memory Hole At 15-16M

The selection : Enabled, Disabled.

#### PCI Express Root Port Func.

| Phoenix - Award BIOS CMOS Setup Utility |
|-----------------------------------------|
| PCI Express Root Port Func              |

| PCI Express Port 1                                                       | [Auto]                       | Item Help                  |
|--------------------------------------------------------------------------|------------------------------|----------------------------|
| PCI Express Port 2<br>PCI Express Port 3                                 | [Auto]                       |                            |
| PCI Express Port 4                                                       | [Auto]                       | Menu Level 🕨               |
| PCI Express Port 5                                                       | [Auto]                       |                            |
| PCI Express Port 6                                                       | [Auto]                       |                            |
| PCI-E Compliancy Mode                                                    | [v1.0a]                      |                            |
| $\uparrow \downarrow \rightarrow \leftarrow: Move  \text{Enter: Select}$ | +/-/PU/PD: Value F10: Save   | ESC: Exit F1: General Help |
| r5. Flevious values                                                      | Fo. Faii-Saie Delaults F7. C |                            |

#### **On-Chip Frame Buffer Size**

Users can set the display memory size that shared from main memory.

The selection : 1MB, 8MB.

#### DVMT Mode

The selection : FIXED, DVMT, BOTH

#### **DVMT/FIXED Memory Size**

The selection : 64MB, 128MB, 224MB.

# **Boot Display**

The selection : CRT, LVDS, CRT+LVDS, DVI, TV, CRT+DVI, CRT+TV.

### Panel Scaling

The selection : Auto, On, Off.

#### Panel Number

The selection : 800x600 18bit 1ch, 1024x768 18bit 1ch, 1024x768 24bit 2ch, 1280x1024 24bit 2ch.

EUDA-S1210 (12" : Resolution setting at 800\*600 ; 18bit ; 1ch ) EUDA-S1510 (15" : Resolution setting at 1024\*768 ; 18bit ; 1ch ) EUDA-S1710 (17" : Resolution setting at 1280\*1024 ; 24bit ; 2ch ) EUDA-S1910 (19" : Resolution setting at 1280\*1024 ; 24bit ; 2ch )

| Phoenix - AwardBIOS CMOS Setup Utility<br>Advanced Chipset Features |                                                                             |              |
|---------------------------------------------------------------------|-----------------------------------------------------------------------------|--------------|
| Timing Select                                                       | able (By SPD)                                                               | Item Help    |
| atency Time<br>RAS# to CAS#<br>RAS# Precharg                        | Auto<br>Delay Auto<br>e Auto                                                | Henu Level 🕨 |
| 4# Assertion                                                        | Panel Number                                                                |              |
| m BIUS Cache<br>BIOS Cache<br>y Hole At 15<br>xpress Root           | 1824x768 18bit 1ch [ ]<br>1824x768 24bit 2ch [ ]<br>1288x1824 24bit 2ch [ ] |              |
| A Setting and<br>ip Frame Buf<br>Mode<br>FIXED Memory               |                                                                             |              |
| Display                                                             | ↑↓:Move ENTER:Accept ESC:Abor                                               | t            |
| Scaling P<br>Number                                                 | [1288x1824 24bit 2ch]                                                       |              |

# 4.7 Integrated Peripherals

Phoenix - Award BIOS CMOS Setup Utility Integrated Peripherals

| <ul> <li>OnChip IDE Device</li> <li>Onboard Device</li> </ul>      | [Press Enter]               | Item Help    |
|--------------------------------------------------------------------|-----------------------------|--------------|
| <ul> <li>SuperIO Device</li> <li>Watch Dog Timer Select</li> </ul> | [Press Enter]<br>[Disabled] | Menu Level 🕨 |

↑↓→←: Move Enter: Select +/-/PU/PD: Value F10: Save ESC: Exit F1: General Help F5: Previous Values F6: Fail-Safe Defaults F7: Optimized Defaults

| Phoenix - Award BIOS CMOS Setup Utility |  |
|-----------------------------------------|--|
| OnChip IDE Device                       |  |

| IDE HDD Block Mode                                                                                                    | [Enabled]                                                                                                    | Item Help                                                                                                    |
|----------------------------------------------------------------------------------------------------|----------------------------------------------------------------------------------------------------|----------------------------------------------------------------------------------------------------|
| IDE DMA transfer access<br>On-Chip Primary PCI IDE<br>IDE Primary Master PIO<br>IDE Primary Slave PIO<br>IDE Primary Master UDMA<br>IDE Primary Slave UDMA<br>On-Chip Secondary PCI IDE<br>IDE Secondary Master PIO<br>IDE Secondary Slave PIO<br>IDE Secondary Slave PIO<br>IDE Secondary Slave UDMA<br>**** On-Chip Serial ATA Setting<br>On-Chip Serial ATA<br>* SATA PORT Speed Settings<br>PATA IDE Mode<br>SATA Port | [Enabled]<br>[Enabled]<br>[Auto]<br>[Auto]<br>[Auto]<br>[Auto]<br>[Enabled]<br>[Auto]<br>[Auto]<br>[Auto]<br>[Auto]<br>[Auto]<br>[Auto]<br>[Auto]<br>[Auto]<br>[Auto]<br>Po, P2 is Primary | Menu Level ►<br>If your IDE hard drive<br>supports block mode<br>select Enabled for<br>automatic detection of<br>the optimal number of<br>block read/writes per<br>sector the drive can<br>support. |
| ↑↓→←: Move Enter: Select +/-/PU/PD: Value F10: Save ESC: Exit F1: General Help<br>F5: Previous Values F6: Fail-Safe Defaults F7: Optimized Defaults                                                                                                    |                                                                                                    |                                                                                                    |

# IDE HDD Block Mode

If IDE hard drive supports block mode select Enabled for automatic detection of the optimal number of block read/writes per sector the drive can support.

The selection : Enabled, Disabled.

#### **IDE DMA transfer access**

The selection : Enabled, Disabled.

#### **On-Chip Primary/ Secondary PCI IDE**

The chipset contains a PCI IDE interface with support for two IDE channels. Select Enabled to activate the primary IDE interface. Select Disabled to deactivate this interface.

The selection : Enabled, Disabled

#### **IDE Primary/Secondary Master/Slave PIO**

The four IDE PIO (Programmed Input/Output) fields allow set a PIO mode (0-4) for each of the four IDE devices that the onboard IDE interface supports. Modes 0

through 4 provide successively increased performance. In Auto mode, the system automatically determines the best mode for each device.

The selection : Auto, Mode 0, Mode 1, Mode 2, Mode 3, Mode 4.

# IDE Primary/Secondary Master/Slave UDMA

Ultra DMA/33/66/100 implementation is possible only if IDE hard drive supports and the operating environment includes a DMA driver (Windows 95 OSR2 or a third-party IDE bus master driver). If your hard drive and system software both support Ultra DMA/33/66/100, select Auto to enable BIOS support.

The selection : Auto, Disabled.

# **On-Chip Serial ATA**

[Disabled]: Disabled SATA Controller. [Combined Mode]: PATA and SATA are combined. Max. of 2 IDE drives in each channel. [Enhanced Mode]: Enable both SATA and PATA. Max. of 4 IDE drives are supported. [SATA only]: Only enable SATA.

The selection : Disabled, Auto, Combined Mode, Enhanced Mode, SATA Only.

# PATA IDE Mode

The selection : Secondary.

#### **Onboard Device**

| Phoenix - Award BIOS CMOS Setup Utility |
|-----------------------------------------|
| USB Device Setting                      |

| USB 1.0 Controller                                                      | [Enabled]<br>[Enabled]            | Item Help                                                                                                    |
|-------------------------------------------------------------------------|-----------------------------------|----------------------------------------------------------------------------------------------------|
| USB Keyboard Function<br>USB Mouse Function<br>Azalia/AC97 Audio Select | [Enabled]<br>[Disabled]<br>[Auto] | Menu Level ►<br>[Enabled] or [Disabled]<br>universal host controller<br>interface for universal serial<br>bus. |
| $\uparrow \downarrow \rightarrow \leftarrow: Move  Enter: Select +$     | /-/PU/PD: Value F10: Sav          | e ESC: Exit F1: General Help                                                                                   |
| F5: Previous Values                                                     | F6: Fail-Safe Defaults F7         | : Optimized Defaults                                                                                           |

# USB 1.0 Controller

[Enabled] or [Disabled] Universal host controller interface for universal serial bus.

The selection : Enabled, Disabled.

# USB 2.0 Controller

[Enabled] or [Disabled] Enhanced host controller interface for universal serial bus.

The selection : Enabled, Disabled.

# **USB Keyboard/Mouse Function**

[Enabled] or [Disabled] Legacy support of USB keyboard or mouse.

The selection : Disabled, Enabled.

### Azalia/AC97 Audio Select

[Enabled] or [Disabled] AC97 Audio controller.

#### SuperIO Device

| Phoenix - Aw | ard BIOS CMOS Setu | p Utility |
|--------------|--------------------|-----------|
|              | SuperIO Device     |           |

| Onboard Serial Port 1<br>Onboard Serial Port 2                    | [3F8/IRQ4]<br>[2F8/IRQ3]                                | Item Help                                        |
|-------------------------------------------------------------------|---------------------------------------------------------|--------------------------------------------------|
| UART Mode Select<br>X RxD , TxD Active<br>X IR Transmission Delay | [Normal]<br>Hi , Lo<br>Enable                           | Menu Level 🕨                                     |
| X UR2 Duplex Mode<br>XUse IR Pins                                 | Half<br>IR-Rx2Tx2                                       |                                                  |
| ↑↓→←: Move Enter: Select +/<br>F5: Previous Values                | /-/PU/PD: Value F10: Save<br>F6: Fail-Safe Defaults F7: | ESC: Exit F1: General Help<br>Optimized Defaults |

#### **Onboard Serial Port 1/Port 2**

Select an address and corresponding interrupt for the first and second serial ports.

The selection : Disabled, 3F8/IRQ4, 2F8/IRQ3, 3E8/IRQ4, 2E8/IRQ3, Auto.

#### **UART Mode Select**

This item allows users to select Infrared transmission mode.

| IrDA   | Select IrDA mode transmission  |
|--------|--------------------------------|
| ASKIR  | Select ASKIR mode transmission |
| Normal | Disable Infrared function      |

# RxD, TxD Active

This item is to configure Infrared transmission rate. Four options are available:

| Hi, Hi | High rate for receiving / High rate for transmitting |
|--------|------------------------------------------------------|
| Hi, Lo | High rate for receiving / Low rate for transmitting  |
| Lo, Hi | Low rate for receiving / High rate for transmitting  |
| Lo, Lo | Low rate for receiving / Low rate for transmitting   |

### **IR Transmission Delay**

This option will be available when IR is enabled.

The selection : Enabled, Disabled.

# UR2 Duplex Mode

The available choices are full duplex mode and half duplex mode.

The selection : Full, Half.

### UR2 Duplex Mode

The available choices are full duplex mode and half duplex mode

The selection : Full, Half.

### <u>Use IR Pins</u>

The available choices are IR-Rx2Tx2/ RxD2, TxD2.

The selection : IR-Rx2Tx2 / RxD2, TxD2.

### Watch Dog Timer Select

This BIOS testing option is able to reset the system according to the selected table.

The selection : Disabled, 10 Sec, 20 Sec, 30 Sec, 40 Sec, 1 Min, 2 Min, and 4 Min.

# 4.8 **Power Management Setup**

The Power Management Setup allows configuration of the system to most effectively save energy while operating in a manner consistent with your own style of computer use.

> Phoenix - Award BIOS CMOS Setup Utility Power Management Setup

| [Enabled] | Item Help |
|-----------|-----------|
|-----------|-----------|

**ACPI Function** 

| ACPI Suspend Type                                                                                       | [S3(STR)]                                          |                                                  |
|----------------------------------------------------------------------------------------------------|----------------------------------------------------|--------------------------------------------------|
| Run VGABIOS if S3 Resume                                                                                | [Auto]                                             | Menu Level 🕨                                     |
| Power Management                                                                                        | [User Define]                                      |                                                  |
| Video Off Method                                                                                        | [DPMS]                                             |                                                  |
| Video Off In Suspend                                                                                    | [Yes]                                              |                                                  |
| Soft-Off by PWR-BTTN                                                                                    | [Instant-Off]                                      |                                                  |
| Power On by Ring                                                                                        | [Disabled]                                         |                                                  |
| Wake up by onboard LAN                                                                                  | [Enabled]                                          |                                                  |
| USB KB Wake-Up From S3                                                                                  | [Disabled]                                         |                                                  |
| Resume by Alarm                                                                                         | [Disabled]                                         |                                                  |
| X Date(of Month) Alarm                                                                                  | 0                                                  |                                                  |
| X Time(hh:mm:ss) Alarm                                                                                  | 0:0:0                                              |                                                  |
|                                                                                                    |                                                    |                                                  |
| ** Reload Global Timer Ever                                                                             | nts **                                             |                                                  |
| Primary IDE 0                                                                                           | [Disabled]                                         |                                                  |
| Primary IDE 1                                                                                           | [Disabled]                                         |                                                  |
| Secondary IDE 0                                                                                         | [Disabled]                                         |                                                  |
| Secondary IDE 1                                                                                         | [Disabled]                                         |                                                  |
| FDD,COM,LPT Port                                                                                        | [Disabled]                                         |                                                  |
| PCI PIRQ[A-D]#                                                                                          | [Disabled]                                         |                                                  |
| $\uparrow \downarrow \rightarrow \leftarrow: Move  \text{Enter: Select}  +/-/$ E5: Previous Values = F6 | PU/PD: Value F10: Save<br>: Fail-Safe Defaults F7: | ESC: Exit F1: General Help<br>Optimized Defaults |
| F5: Previous Values F6: Fail-Safe Defaults F7: Optimized Defaults                                       |                                                    |                                                  |

#### **ACPI Function**

This item allows you to enable/disable the Advanced Configuration and Power Management (ACPI).

The selection : Enabled, Disabled.

#### ACPI Suspend Type

To decide which ACPI suspend mode to use.

The selection : S1 (POS), S3 (STR).

#### Run VGA BIOS if S3 Resume

The selection : Auto, Yes, No.

#### Power Management

This category allows selecting the type (or degree) of power saving and is directly related to "HDD Power Down", "Suspend Mode".

There are three selections for Power Management, three of which have fixed mode settings.

| Min. Power Saving | Minimum power management. Suspend Mode = 1 Hour,        |
|-------------------|---------------------------------------------------------|
|                   | and HDD Power Down = 15 Min.                            |
| Max. Power Saving | Maximum power management. Suspend Mode = 1 Min.,        |
|                   | and HDD Power Down = 1 Min.                             |
| User Defined      | Allows you to set each mode individually. When not      |
|                   | disabled, Suspend Mode ranges from 1 min. to 1 Hour and |
|                   | HDD Power Down ranges from 1 Min. to 15 Min.            |

# Video off Method

This determines the manner in which the monitor is blanked.

| V/H SYNC+Blank | This selection will cause the system to turn off the vertical |  |
|----------------|---------------------------------------------------------------|--|
|                | and horizontal synchronization ports and write blanks to      |  |
|                | the video buffer.                                             |  |
| Blank Screen   | This option only writes blanks to the video buffer.           |  |
| DPMS           | Initial display power management signaling.                   |  |

# Video Off In Suspend

This allows user to enable/disable video off in Suspend Mode.

The selection : Yes, No.

#### Soft-Off by PWR-BTTN

This item allows users to set the time to remove the power after the power button is pressed.

The selection : Instant-Off, Delay 4 Sec.

#### Power On by Ring

When select "Enabled", a system that is at soft-off mode will be alert to Wake-On-Modem signal.

The selection : Enabled, Disabled.

# Wake Up By Onboard LAN

The selection : Disabled, Enabled.

#### **USB KB Wake-Up From S3**

The selection : Enabled, Disabled.

#### **Resume by Alarm**

This item allows users to enable/disable the resume by alarm function. When "Enabled" is selected, system using ATX power supply could be powered on if a customized time and day is approached.

The selection : Enabled, Disabled.

# <u>\*Date(of Month) Alarm</u>

When "Resume by Alarm" is enabled, this item could allow users to configure the date parameter of the timing dateline on which to power on the system.

The selection :  $0 \sim 31$ .

# <u>%Time (hh:mm:ss) Alarm</u>

When "Resume by Alarm" is enabled, this item could allow users to configure the time parameter of the timing dateline on which to power on the system.

The selection : hh (0~23), mm (0~59), ss (0~59).

### Primary/Secondary IDE 0/1

This item is to configure IDE devices being monitored by system so as to keep system out of suspend mode if the associated device is busy.

The selection : Enabled, Disabled.

#### FDD, COM, LPT Port

This item is to configure floppy device, COM ports, and parallel port being monitored by system so as to keep system out of suspend mode if the associated device is busy.

The selection : Enabled, Disabled.

# PCI PIRQ[A-D]#

This option can be used to detect PCI device activities. If they are activities, the system will go into sleep mode.

The selection : Enabled, Disabled.

# 4.9 **PnP/PCI** Configurations

This section describes configuring the PCI bus system. PCI, or **P**ersonal **C**omputer Interconnect, is a system which allows I/O devices to operate at speeds nearing the speed the CPU itself uses when communicating with its own special components.

This section covers some very technical items and it is strongly recommended that only experienced users should make any changes to the default settings.

> Phoenix - Award BIOS CMOS Setup Utility PnP/PCI Configurations
| Init Display First<br>Reset Configuration Data                                                                                                    | [ PCI Slot ]<br>[Disabled] | Item Help    |  |  |
|----------------------------------------------------------------------------------------------------|----------------------------|--------------|--|--|
| Resources Controlled By                                                                                                    | [Auto(ESCD)]               | Menu Level 🕨 |  |  |
| X IRQ Resources                                                                                                    | Press Enter                |              |  |  |
| PCI/VGA Palette Snoop                                                                                                    | [Disabled]                 |              |  |  |
| ** PCI Express relative items **                                                                                                    |                            |              |  |  |
| Maximum Payload Size                                                                                                    | [4096]                     |              |  |  |
| ↑↓→←: Move Enter: Select +/-/PU/PD: Value F10: Save ESC: Exit F1: General Help<br>F5: Previous Values F6: Fail-Safe Defaults F7: Optimized Defaults |                            |              |  |  |

#### Init Display First

The selection : PCI Slot, Onboard, PCIEx.

#### **Reset Configuration Data**

Default is Disabled. Select Enabled to reset Extended System Configuration Data (ESCD) when you exit Setup if you have installed a new add-on and the system reconfiguration has caused such a serious conflict that the OS cannot boot.

The selection : Enabled, Disabled.

#### **Resource Controlled By**

BIOS can automatically configure the entire boot and plug and play compatible devices. If set to Auto, IRQ DMA and memory base address fields can not be selected, since BIOS automatically assigns them.

The selection : Auto (ESCD), Manual.

#### **<u>%IRQ Resources</u>**

When resources are controlled manually, assign each system interrupt a type, depending on the type of device using the interrupt.

The selection : Press Enter.

```
IRQ-3/IRQ-4/IRQ-5/IRQ-7/IRQ-9/IRQ-10/IRQ-11/IRQ-12/IRQ-14/IRQ-15 assigned to.
```

The selection : PCI Device, Reserved.

#### PCI/VGA Palette Snoop

Legacy ISA for devices compliant with the original PC AT bus specification, PCI PnP for devices compliant with the plug and play standard whether designed for PCI bus architecture.

The selection : Enabled, Disabled.

#### Maximum Payload Size.

Default 4096.

### 4.10 PC Health Status

| CaseOpen# Warning                                                                                                    | [Disabled]                                                                                                    | Item Help    |  |
|----------------------------------------------------------------------------------------------------|----------------------------------------------------------------------------------------------------|--------------|--|
| CPU Warning Temperature<br>Current System Temp<br>Current CPU Temperature<br>System FAN<br>CPU FAN<br>Vcore<br>Vbat<br>+3.3 V<br>+12 V                                                                     | [Disabled]<br>39°C / 102°F<br>47°C / 116°F<br>0 RPM<br>0 RPM<br>0.88 V<br>3.28 V<br>3.28 V<br>3.32 V<br>12.22 V | Menu Level ► |  |
| + 5 V                                                                                                    | 5.21 V                                                                                                    |              |  |
| $\uparrow \downarrow \rightarrow \leftarrow: \text{Move Enter: Select } +/-/PU/PD: \text{Value F10: Save ESC: Exit F1: General Help}$<br>F5: Previous Values F6: Fail-Safe Defaults F7: Optimized Defaults |                                                                                                    |              |  |

#### Phoenix - Award BIOS CMOS Setup Utility PC Health Status

#### **CPU Warning Temperature**

This item allows you to set a temperature above which the system will start the beeping warning. Default setting is disabled. This function will only with "ACPI" power management and "S3 (STR)" suspends type.

The selection : Disabled,  $50^{\circ}$ C /122°F,  $53^{\circ}$ C /127°F,  $56^{\circ}$ C /133°F,  $60^{\circ}$ C /140°F,  $63^{\circ}$ C /145 °F,  $66^{\circ}$ C /151°F,  $70^{\circ}$ C /158°F.

# 4.11 Default Menu

Selecting "Defaults" from the main menu shows two options which are described below,

#### Load Fail-Safe Defaults

When <Enter> is pressed, a confirmation dialog box with a message similar to:

Load Fail-Safe Defaults (Y/N)? N

Pressing 'Y' loads the BIOS default values for the most stable, minimal-performance system operations.

#### Load Optimized Defaults

When <Enter> is pressed, a confirmation dialog box with a message similar to:

```
Load Optimized Defaults (Y/N)? N
```

Pressing 'Y' loads the default values that are factory settings for optimal performance system operations.

# 4.12 Supervisor/User Password Setting

Either supervisor or user password can be setup, or both of then. The differences between are:

Set Supervisor Password : can enter and change the options of the setup menus.

**Set User Password** : just can only enter but do not have the right to change the options of the setup menus. When selecting this function, the following message will appear at the center of the screen to assist you in creating a password.

#### ENTER PASSWORD

Type the password, up to eight characters in length, and press <Enter>. The password typed now will clear any previously entered password from CMOS memory. You will be asked to confirm the password. Type the password again and press <Enter>. You may also press <Esc> to abort the selection and not enter a password.

To disable a password, just press <Enter> when prompted to enter the password. A message will confirm the password will be disabled. Once the password is disabled, the system will reboot and Setup can be entered freely.

#### PASSWORD DISABLED

When a password has been enabled, user will be prompted to enter it every time user tries to enter Setup. This prevents an unauthorized person from changing any part of your system configuration.

Additionally, when a password is enabled, you can also require the BIOS to request a password every time your system is rebooted. This would prevent unauthorized use of the computer.

User may determine when the password is required within the BIOS Features Setup Menu and its Security option (see Section 3). If the Security option is set to "System", the password will be required both at boot and at entry to Setup. If set to "Setup", prompting only occurs when trying to enter Setup.

# 4.13 Exiting Selection

#### Save & Exit Setup

Pressing <Enter> on this item asks for confirmation:

Save to CMOS and EXIT (Y/N)? Y

Pressing "Y" stores the selections made in the menus in CMOS – a special section of memory that stays on after system off. During subsequent booting of computer, the BIOS configures the system according to the Setup selections stored in CMOS. After saving the values the system is restarted again.

#### **Exit Without Saving**

Pressing <Enter> on this item asks for confirmation:

Quit Without Saving (Y/N)? N

This allows user to exit Setup without storing in CMOS any change. The previous selections remain in effect. This exits the Setup utility and restarts your computer.

# Chapter 5 FAQ

# 5.1 How to do Panel Mounting Kit Assembly and VESA Mount?

## **Illustration of Panel Mount**

First of all, check the wall thickness and the cut-out dimension, then insert the mounting kit step by step as the following illustration.

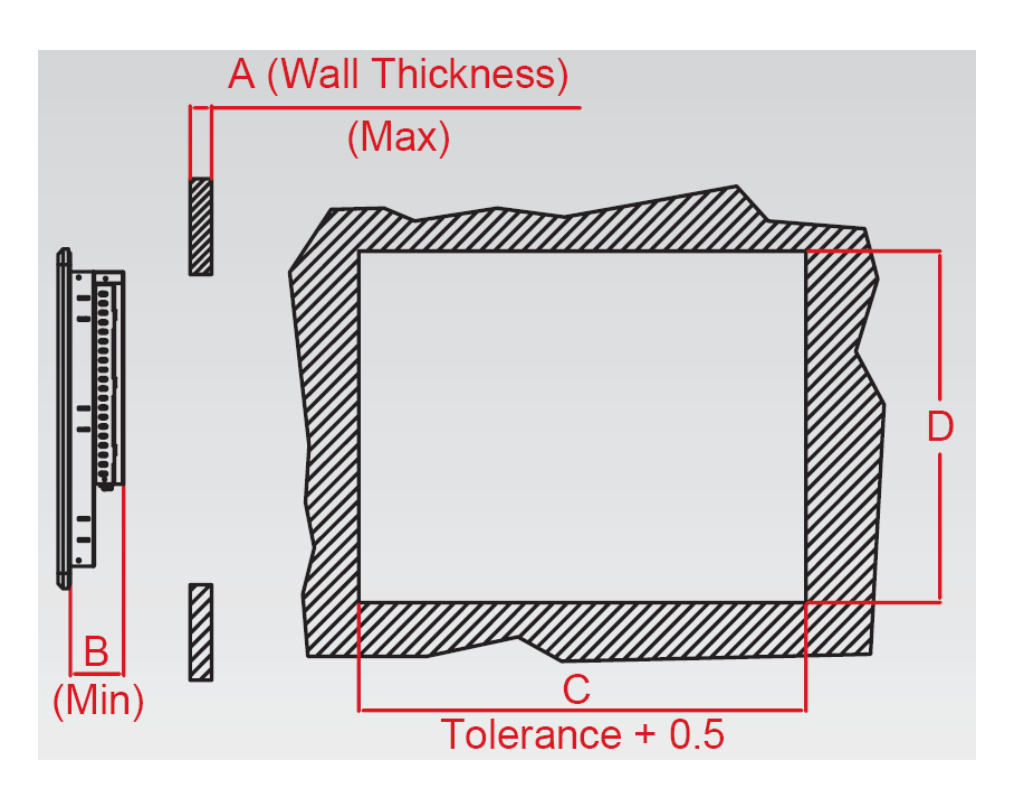

# How to process Panel Mount (for Machine)?

Step 1: Determine Cutout Dimension by Panel Size

|            | Α       | В      | С     | D     | Mounting Kits (pcs) |
|------------|---------|--------|-------|-------|---------------------|
| EUDA-S1210 | < 4.0mm | 51mm   | 301mm | 236mm | x 10                |
| EUDA-S1510 | < 5.0mm | 52.8mm | 351mm | 281mm | x 12                |
| EUDA-S1710 | < 8.5mm | 56.9mm | 381mm | 317mm | x 14                |
| EUDA-S1910 | < 8.5mm | 57mm   | 421mm | 349mm | x 14                |

Step 🕗: Hook Clip

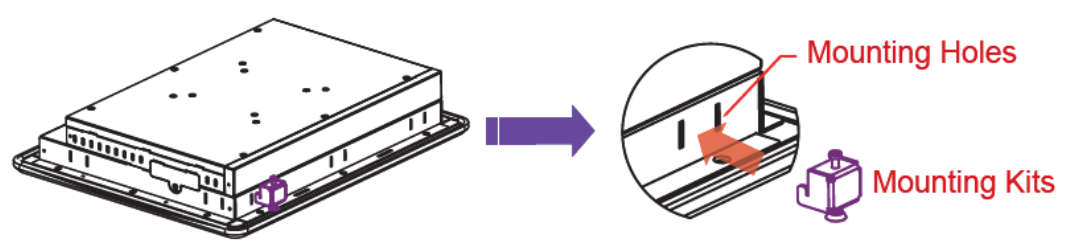

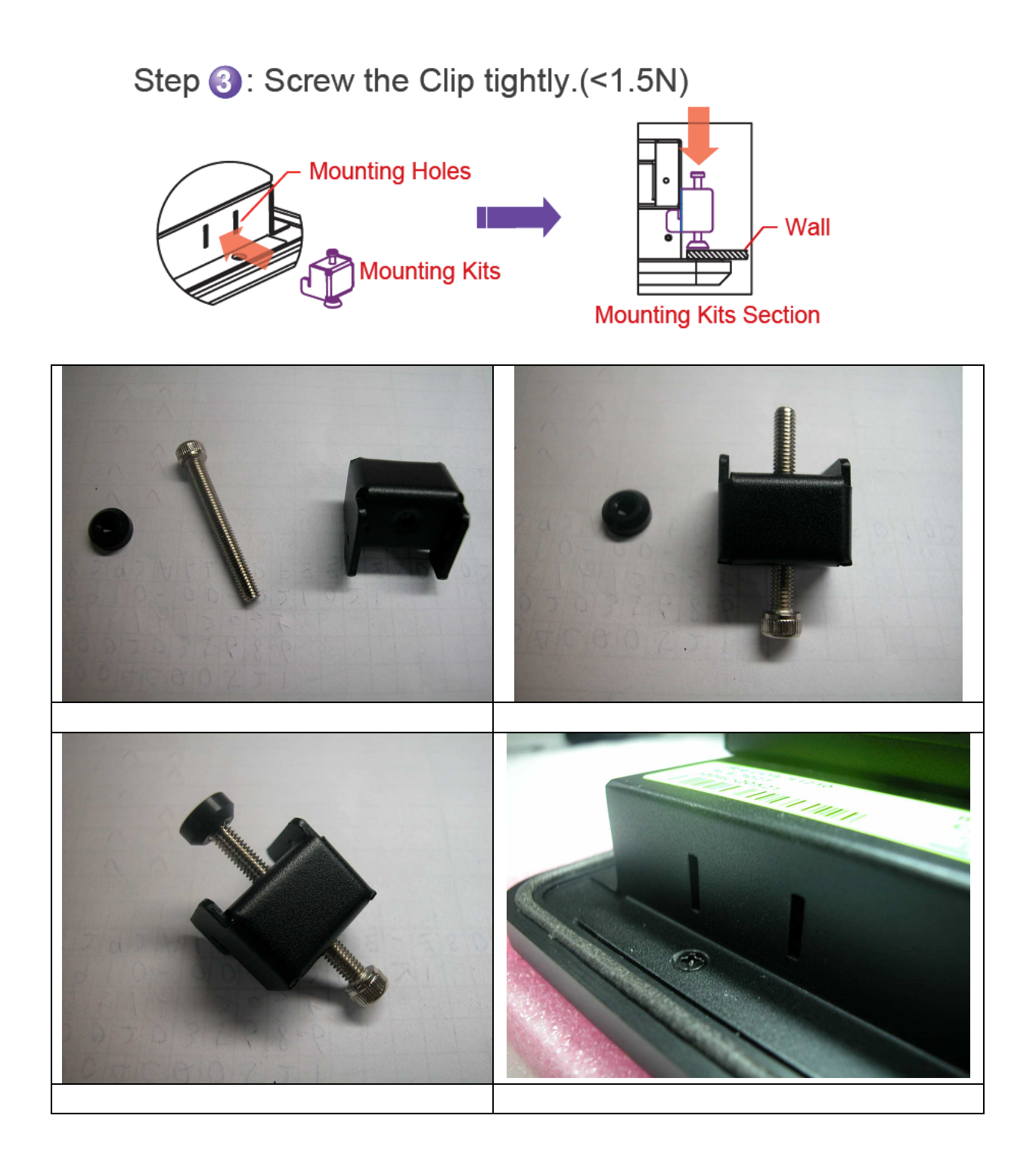

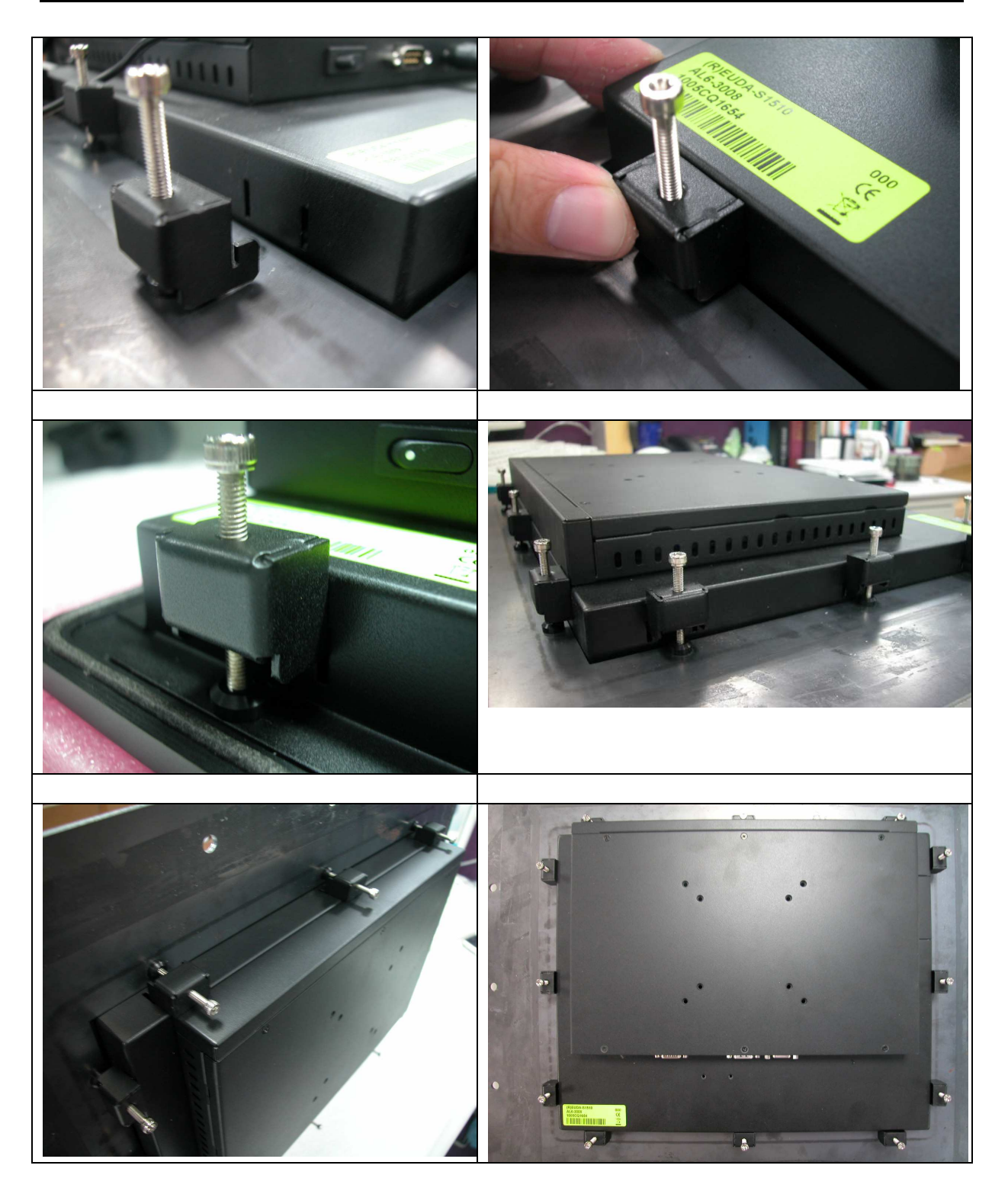

**Illustration of VESA Mount** 

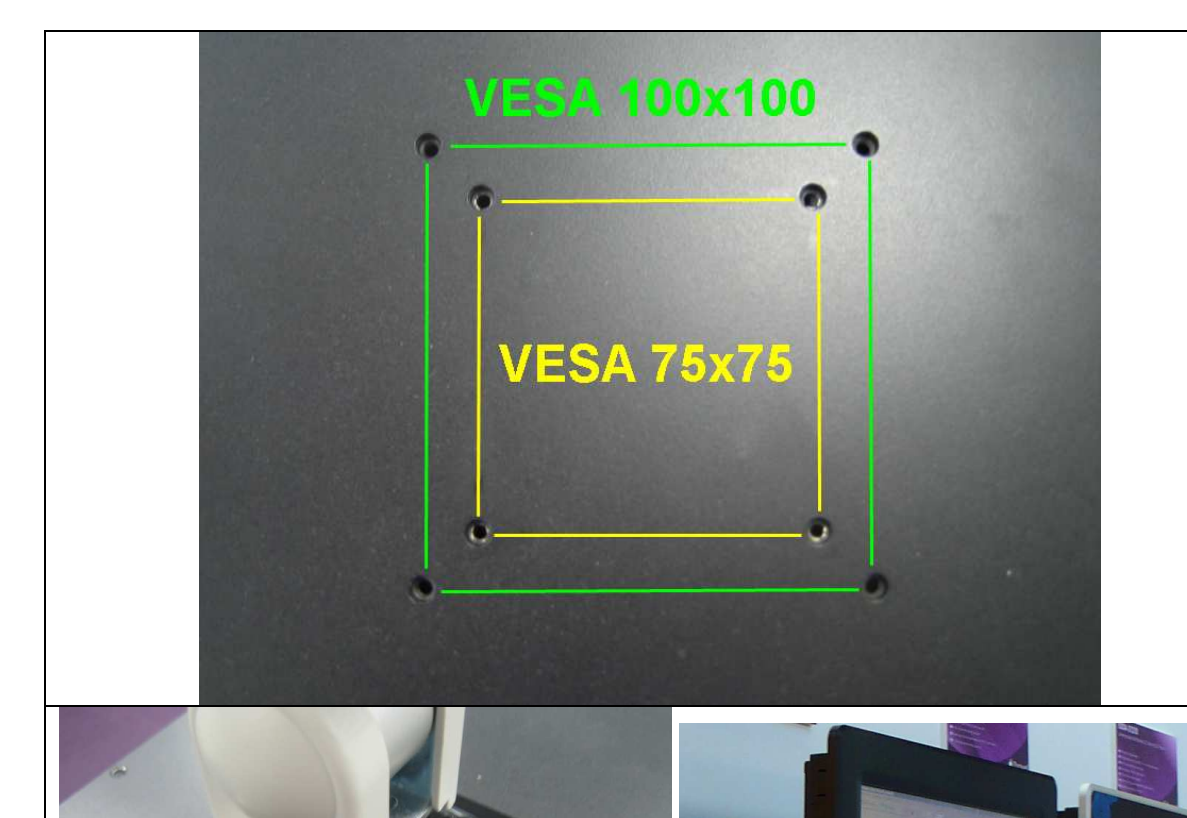

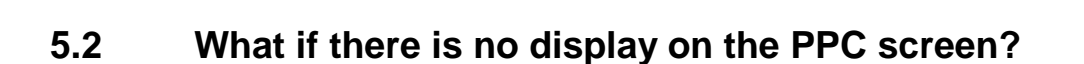

Firstly, please inspect and check whether the memory installation is firm and solid; secondly, check whether the resolution selection under the BIOS is correct or not.

If it still doesn't work, please connect the Panel PC unit to an external monitor to further check the display function.

Finally, contact your account sales or ask for technical support from Portwell.

#### Note:

Please visit our technical web site at <u>http://www.portwell.com.tw</u> For additional technical information, which is not covered in this manual, you can mail to <u>tsd@portwell.com.tw</u> or you can also send mail to our salespersons, they will be glad to forward them to us.

Pa

# 5.3 I forgot my password of system BIOS, what am I supposed to do?

You can simply short 2-3 pins on JP9 to clean your password.

# 5.4 I'd like to know the System Memory Address Map

Each On-board device in the system is assigned a set of memory addresses, which also can be identical of the device. The following table lists the system memory address used for your reference.

| Memory Area                          | Size | Device Description |
|--------------------------------------|------|--------------------|
| 0000-003F                            | 1K   | Interrupt Area     |
| 0040-004F                            | 0.3K | BIOS Data Area     |
| 0050-006F                            | 0.5K | System Data        |
| 0070-0E2E                            | 54K  | DOS                |
| 0E2F-0F6B                            | 5K   | Program Area       |
| 0F6C-9EFF                            | 574K | [Available]        |
| = Conventional memory ends at 636K = |      |                    |
| 9F00-9FBF                            | 3K   | Extended BIOS Area |
| 9FC0-9FFF                            | 1K   | Unused             |
| A000-AFFF                            | 64K  | VGA Graphics       |
| B000-B7FF                            | 32K  | Unused             |
| B800-BFFF                            | 32K  | VGA Text           |
| C000-CEBF                            | 59K  | Video ROM          |
| CEC0-EFFF                            | 133K | Unused             |
| F000-FFFF                            | 64K  | System ROM         |
| HMA                                  | 64K  | First 64K Extended |

# 5.5 I'd like to know more about the BIOS Setting

It is assumed that users have correctly adopted modules and connected all the devices cables required before turning on DC 12V power. 200-pin DDR2 SDRAM, keyboard, mouse, SATA hard disk, VGA connector, device power cables, ATX accessories are good examples that deserve attention. With no assurance of properly and correctly accommodating these modules and devices, it is very possible to encounter system failures that result in malfunction of any device.

To make sure that you have a successful start with the built-in Mini-ITX board, it is recommended, when going with the boot-up sequence, to hit "DEL" key and enter the BIOS setup menu to tune up a stable BIOS configuration so that you can wake up your system far well.

#### Loading the default optimal setting

When prompted with the main setup menu, please scroll down to "**Load Optimal Defaults**", press "Enter" and "Y" to load in default optimal BIOS setup. This will force your BIOS setting back to the initial factory configuration. It is recommended to do this so you can be sure the system is running with the BIOS setting that Portwell has highly endorsed. As a matter of fact, users can load the default BIOS setting any time when system appears to be unstable in boot up sequence.

#### Auto Detect Hard Disks

In the BIOS => Standard CMOS setup menu, pick up any one from Primary/Secondary Master/Slave IDE ports, and press "Enter". Setup the selected IDE port and its access mode to "Auto". This will force system to automatically pick up the IDE devices that are being connected each time system boots up.

#### **Improper disable operation**

There are too many occasions where users disable a certain device/feature in one application through BIOS setting. These variables may not be set back to the original values when needed. These devices/features will certainly fail to be detected.

When the above conditions happen, it is strongly recommended to check the BIOS settings. Make sure certain items are set as they should be. These include the COM1/ COM2 ports, USB ports, external cache, on-board VGA and Ethernet.

It is also very common that users would like to disable a certain device/port to release IRQ resource. A few good examples are

Disable COM1 serial port to release IRQ #4 Disable COM2 serial port to release IRQ #3 Etc...

A quick review of the basic IRQ mapping is given below for your reference.

| IRQ#    | Description     |
|---------|-----------------|
| IRQ #0  | System Timer    |
| IRQ #1  | Keyboard Event  |
| IRQ #2  | Usable IRQ      |
| IRQ #3  | COM2            |
| IRQ #4  | COM1            |
| IRQ #5  | Usable IRQ      |
| IRQ #6  | Diskette Event  |
| IRQ #7  | Usable IRQ      |
| IRQ #8  | Real-Time Clock |
| IRQ #9  | Usable IRQ      |
| IRQ #10 | Usable IRQ      |

| IRQ #11 | Usable IRQ        |
|---------|-------------------|
| IRQ #12 | IBM Mouse Event   |
| IRQ #13 | Coprocessor Error |
| IRQ #14 | Hard Disk Event   |
| IRQ #15 | Usable IRQ        |

It is then very easy to find out which IRQ resource is ready for additional peripherals. If IRQ resource is not enough, please disable some devices listed above to release further IRQ numbers.

#### 5.6 I'd like to know more about Interrupt Request Lines (IRQ)

Peripheral devices can use interrupt request lines to notify CPU for the service required. The following table shows the IRQ used by the devices on board.

| IRQ#   | Current Use  | Default Use       |
|--------|--------------|-------------------|
| IRQ 0  | System ROM   | System Timer      |
| IRQ 1  | System ROM   | Keyboard Event    |
| IRQ 2  | [Unassigned] | Usable IRQ        |
| IRQ 3  | System ROM   | COM2              |
| IRQ 4  | System ROM   | COM1              |
| IRQ 5  | [Unassigned] | Usable IRQ        |
| IRQ 6  | System ROM   | Diskette Event    |
| IRQ 7  | [Unassigned] | Usable IRQ        |
| IRQ 8  | System ROM   | Real-Time Clock   |
| IRQ 9  | [Unassigned] | Usable IRQ        |
| IRQ 10 | [Unassigned] | Usable IRQ        |
| IRQ 11 | [Unassigned] | Usable IRQ        |
| IRQ 12 | System ROM   | IBM Mouse Event   |
| IRQ 13 | System ROM   | Coprocessor Error |
| IRQ 14 | System ROM   | Hard Disk Event   |
| IRQ 15 | [Unassigned] | Usable IRQ        |